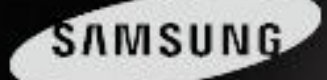

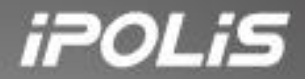

# Samsung Network Manager

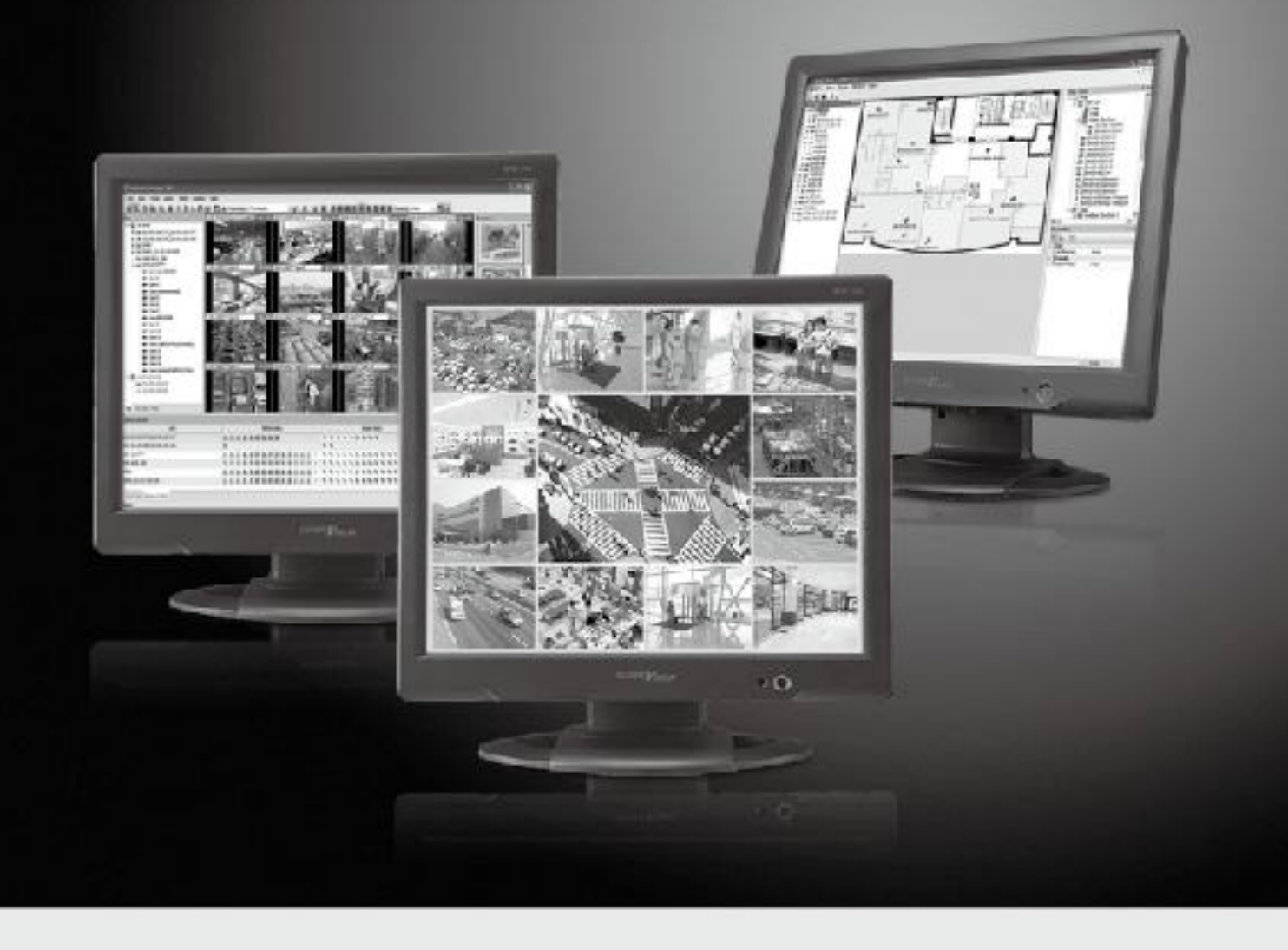

# SNM-128S User's Manual

Version 2.1.0

Language : ITALIANO

# iPOLiS

*iPOLiS* è il marchio integrato dei prodotti di rete Samsung Techwin, per città più sicure e vi vibili grazie alla rete IP.

Video server a 1/4 canali e videocamere di rete facilmente collegabili a Internet, tramite interfaccia Ethernet e una trasmissione ad alta risoluzione con vari formati di compressione, quali MPEG-4, JPEG, un visualizzatore web e una scheda audio full duplex. Il Network Management software offre funzioni di controllo in remoto e multicanale. Il sistema di sicurezza avanzato è diventato realtà.

# Prefazione

Per un utilizzo corretto del prodotto, si consiglia all'utente di leggere attentamente il presente manuale prima di procedere all'installazione e maneggiare l'apparecchio.

Il presente manuale, nonché il materiale hardware e software descritti nel manuale sono protetti dalla legge sul copyright.

Pertanto, ne è vietata la riproduzione, la stampa o la traduzione in altre lingue, al di fuori di un uso generale e nel rispetto della legge sul copyright, senza il consenso di Samsung Techwin.

# INDICE

| Capito | olo 1. Panoramica del prodotto                       | .7   |
|--------|------------------------------------------------------|------|
| 1.1.   | SNM-128S                                             | 7    |
| 1.2.   | Requisiti di sistema                                 | 7    |
| 1.3.   | Supporto dispositivi                                 | 8    |
| 1.4.   | Configurazione monitor                               | 8    |
| 1.5.   | Installazione del programma                          | . 10 |
| 1.6.   | Eliminare il database del programma                  | . 12 |
| 1.6.   | 1. Se si utilizza Windows XP                         | . 12 |
| 1.6.2  | 2. Se si utilizza Windows Vista                      | . 12 |
| 1.7.   | Accesso al programma                                 | . 12 |
| Capito | olo 2. Monitor SNM-128S                              | 13   |
| 2.1    | Interfaccia                                          | . 13 |
| 2.1.   | 1 Area visualizzazione                               | . 13 |
| 2.2    | Barra degli strumenti                                | . 14 |
| 2.3    | Modalità sito                                        | . 15 |
| 2.3.   | 1 Creare e eliminare cartelle                        | . 15 |
| 2.3.2  | 2 Importare e eliminare unità                        | . 15 |
| 2.3.3  | 3 Aggiorna informazioni unità                        | . 18 |
| 2.3.4  | 4 Visualizza immagine                                | . 18 |
| 2.4    | Modalità Layout schermo                              | . 18 |
| 2.4.   | 1 Salvare o eliminare le impostazioni layout schermo | . 19 |
| 2.4.2  | 2 Visualizza immagine                                | . 19 |
| 2.5    | Modalità mappa                                       | . 20 |
| 2.5.   | 1 MapEditor                                          | . 20 |
| 2.5.2  | 2 Visualizza mappa                                   | . 24 |
| 2.5.3  | 3 Controllo dei dispositivi relativi a una mappa     | . 24 |
| 2.5.4  | 4 Visualizzazione simultanea mappe                   | . 25 |
| 2.5.   | 5 Mantieni visibile / Storico                        | . 25 |
| 2.6    | Schermata monitor                                    | . 25 |
| 2.6.   | 1 Interfaccia del monitor                            | . 25 |

| 2.6.2                                                                                                    | 2.6.2 Divisione schermo                                                                                                    |                      |  |  |
|----------------------------------------------------------------------------------------------------|----------------------------------------------------------------------------------------------------|----------------------|--|--|
| 2.6.3                                                                                                    | Schermo intero                                                                                                    |                      |  |  |
| 2.6.4                                                                                                    | Cambiare schermata                                                                                                    |                      |  |  |
| 2.6.5                                                                                                    | Dati didascalia                                                                                                    |                      |  |  |
| 2.6.6                                                                                                    | Velocità trasmissione video (disponibile solo per il modello Wavelet)                                                                     |                      |  |  |
| 2.6.7                                                                                                    | Risoluzione video (disponibile solo per il modello Wavelet)                                                                               |                      |  |  |
| 2.6.8                                                                                                    | 2.6.8 Stream                                                                                                    |                      |  |  |
| 2.6.9                                                                                                    | Evento                                                                                                    | 27                   |  |  |
| 2.6.10                                                                                                    | Registrazione video                                                                                                    |                      |  |  |
| 2.6.11                                                                                                    | Funzione PTZ                                                                                                    |                      |  |  |
| 2.6.12                                                                                                    | Funzione Audio                                                                                                    |                      |  |  |
| 2.6.13                                                                                                    | Funzione di buffering                                                                                                    | 29                   |  |  |
| 2.6.14                                                                                                    | Chiudi tutto                                                                                                    | 29                   |  |  |
| 2.6.15                                                                                                    | Registro eventi                                                                                                    | 29                   |  |  |
| 2.6.16                                                                                                    | Stato e operazione                                                                                                    | 29                   |  |  |
| 2.6.17                                                                                                    | Visualizzare l'immagine                                                                                                    |                      |  |  |
| 2.6.18                                                                                                    | Instant viewer                                                                                                    |                      |  |  |
| 2.6.19                                                                                                    | Instant Player                                                                                                    | 31                   |  |  |
| 2.7 Sta                                                                                                    | o e operazione                                                                                                    | 31                   |  |  |
| 2.7.1                                                                                                    | Dati Stato e operazione                                                                                                    |                      |  |  |
| 2.7.2                                                                                                    | Visualizzare l'immagine                                                                                                    |                      |  |  |
| 2.7.3                                                                                                    | Impostazione Notifica avviso per unità                                                                                                    |                      |  |  |
| 2.8 Ric                                                                                                    | erca eventi                                                                                                    |                      |  |  |
|                                                                                                    |                                                                                                    |                      |  |  |
| 2.9 Util                                                                                                    | tà gestione utente                                                                                                    | 34                   |  |  |
| 2.9 Util<br>2.10 Car                                                                                            | tà gestione utente                                                                                                    | 34<br>34             |  |  |
| 2.9 Util<br>2.10 Car<br>2.11 Op:                                                                                | tà gestione utente<br>nbia password                                                                                                    | 34<br>34<br>34       |  |  |
| 2.9 Util<br>2.10 Car<br>2.11 Op:<br>2.11.1                                                                      | tà gestione utente<br>nbia password<br>cioni<br>Opzioni                                                                                   | 34<br>34<br>34<br>35 |  |  |
| 2.9 Util<br>2.10 Car<br>2.11 Op:<br>2.11.1<br>2.11.2                                                            | tà gestione utente<br>nbia password<br>cioni<br>Opzioni<br>Registrazione                                                                  |                      |  |  |
| 2.9 Util<br>2.10 Car<br>2.11 Op:<br>2.11.1<br>2.11.2<br>2.11.3                                                  | tà gestione utente<br>nbia password<br>cioni<br>Opzioni<br>Registrazione<br>Notifica eventi                                               |                      |  |  |
| 2.9 Util<br>2.10 Car<br>2.11 Op:<br>2.11.1<br>2.11.2<br>2.11.3<br>Capitolo                                      | tà gestione utente<br>nbia password<br>cioni<br>Opzioni<br>Registrazione<br>Notifica eventi<br><b>3. Riproduzione SNM-128S</b>            |                      |  |  |
| 2.9 Util<br>2.10 Car<br>2.11 Op:<br>2.11.1<br>2.11.2<br>2.11.3<br><b>Capitolo</b><br>3.1 Inte                   | tà gestione utente<br>nbia password<br>cioni<br>Opzioni<br>Registrazione<br>Notifica eventi<br><b>3. Riproduzione SNM-128S</b><br>rfaccia |                      |  |  |
| 2.9 Util<br>2.10 Car<br>2.11 Op:<br>2.11.1<br>2.11.2<br>2.11.3<br><b>Capitolo</b><br>3.1 Inte<br>3.1.1          | tà gestione utente                                                                                                    |                      |  |  |
| 2.9 Util<br>2.10 Car<br>2.11 Op:<br>2.11.1<br>2.11.2<br>2.11.3<br><b>Capitolo</b><br>3.1 Inte<br>3.1.1<br>3.1.2 | tà gestione utente                                                                                                    |                      |  |  |

#### Manuale utente

| 3.3                      | Funzi   | one ricerca                                 | 41 |  |
|--------------------------|---------|---------------------------------------------|----|--|
| 3.3                      | 5.1 V   | isualizza dati immagine                     | 41 |  |
| 3.3                      | .2 N    | Iodifica Sezione ricerca                    | 41 |  |
| 3.3                      | .3 C    | Cambia canale                               | 41 |  |
| 3.3.4 Ricerca calendario |         | licerca calendario                          | 42 |  |
| 3.3                      | .5 R    | Risultati del Registro dati e della Ricerca |    |  |
| 3.3                      | .6 R    | licerca testo                               |    |  |
| 3.3                      | .7 R    | licerca rapida                              | 43 |  |
| 3.3                      | .8 R    | licerca miniatura                           | 44 |  |
| 3.4                      | Riproc  | duzione                                     | 45 |  |
| 3.4                      | .1 P    | Pulsanti riproduzione                       | 45 |  |
| 3.4                      | .2 R    | iproduzione audio                           | 45 |  |
| 3.4                      | .3 T    | esto                                        | 45 |  |
| 3.5                      | Contro  | ollo immagine                               | 46 |  |
| 3.5                      | 5.1 C   | Controllo Zoom/Luminosità/Contrasto         | 46 |  |
| 3.5                      | 5.2 S   | alva immagine                               | 46 |  |
| 3.5                      | 5.3 S   | tampa immagine                              | 46 |  |
| 3.6                      | Funzi   | one di backup                               | 47 |  |
| 3.7                      | Funzi   | one Registro backup                         | 47 |  |
| 3.8                      | Impos   | stazione opzioni                            | 48 |  |
| 3.8                      | .1 D    | idascalia                                   | 48 |  |
| 3.8                      | .2 S    | chermo                                      |    |  |
| Capit                    | tolo 4  | SNM-128S Configuration Tools                | 49 |  |
| 4.1                      | Config  | guration Tool Accesso                       |    |  |
| 4.2                      | Interfa | accia                                       |    |  |
| 4.2                      | .1 S    | truttura sito                               | 50 |  |
| 4.2                      | .2 M    | 1enu                                        | 50 |  |
| 4.2                      | .3 P    | agina impostazioni                          | 50 |  |
| 4.3                      | Impos   | stazione DVR                                |    |  |
| 4.3                      | 5.1 Ir  | npostazione sistema                         |    |  |
| 4.3                      | .2 S    | chermata                                    | 55 |  |
| 4.3                      | .3 C    | Dra/data                                    | 56 |  |
| 4.3                      | .4 C    | connettività                                | 57 |  |
| 4.3                      | 5.5 P   | orta COM                                    | 59 |  |

| 4.3.6    | PTZ (Serial)                                             | 61  |
|----------|----------------------------------------------------------|-----|
| 4.3.7    | PTZ (Coax)                                               | 63  |
| 4.3.8    | Utente                                                   | 64  |
| 4.3.9    | Filtro IP                                                | 65  |
| 4.3.10   | Disk                                                     | 66  |
| 4.3.11   | Registro eventi sistema                                  | 66  |
| 4.3.12   | MD - Motion Detection (Rilevamento movimento)            | 67  |
| 4.3.13   | Input sensore                                            | 67  |
| 4.3.14   | Testo                                                    | 68  |
| 4.3.15   | Operazione evento                                        | 68  |
| 4.3.16   | Evento di sistema                                        | 69  |
| 4.3.17   | Posta elettronica                                        | 70  |
| 4.3.18   | Impostazioni predefinite evento                          | 70  |
| 4.3.19   | D-IO (Digital Input/Output)                              | 71  |
| 4.3.20   | Event check                                              | 71  |
| 4.3.21   | Registrazione                                            | 72  |
| 4.3.22   | Program                                                  | 73  |
| 4.3.23   | Audio                                                    | 73  |
| 4.3.24   | Altre                                                    | 74  |
| 4.3.25   | Configurazione di SVR-1650/1640/950                      | 74  |
| 4.3.26   | Configurazione di SVR-940/450                            | 81  |
| 4.3.27   | Web Server & IP Camera                                   | 96  |
| 4.3.28   | Impostazioni SNR-6400/3200                               |     |
| Capitolo | 5. Programma di backup                                   | 112 |
| 5.1 Imp  | oostazioni di backup                                     | 112 |
| 5.1.1    | File di backup                                           | 113 |
| 5.1.2    | Impostazione password                                    | 113 |
| 5.1.3    | Impostazione Periodo di conservazione del file di backup | 113 |
| 5.1.4    | Impostazione drive di backup                             | 114 |
| 5.1.5    | Impostazione Cancellazione automatica                    | 115 |
| 5.1.6    | Impostazione Intervallo di dati per il backup            | 115 |
| 5.1.7    | Impostazione Tabella di backup                           | 116 |
| 5.1.8    | Icona del backup del vassoio del sistema                 | 116 |
| 5.1.9    | Creare file di backup                                    | 117 |
| 5.2 Sta  | to backup                                                | 118 |
| 521      | Tabella Stato backun                                     |     |
| 0.2.1    |                                                          |     |

| 5.2.2 | Visualizzazione dati       | 119 |
|-------|----------------------------|-----|
| 5.2.3 | Arresta processo di backup | 120 |

Le informazioni contenute nel presente manuale possono differire in base alle versioni del software. L'aspe tto e le specifiche del prodotto possono subire cambiamenti senza obbligo di preavviso.

# Capitolo 1. Panoramica del prodotto

# 1.1. SNM-128S

SNM-128S è un software di gestione video su larga scala, in grado di controllare efficacemente fino a 1000 unità installate in remoto.

Offre funzioni di videosorveglianza in tempo reale, di ricerca e di backup delle registrazioni vide o, di configurazione delle impostazioni. Permette inoltre di collegare 2 monitor e visualizzare fin o a 128 canali immagine simultaneamente. Il software è dotato di un efficace sistema di rilevam ento dei movimenti in una determinata area e di opzioni di ricerca per testo.

Dotato di sistema di riconoscimento degli eventi in tempo reale attraverso vari sistemi, è in grad o di gestire gli eventi che si verificano in una determinata unità collegata. Offre inoltre opzioni di registrazione e ricerca degli eventi.

E' possibile connettere più di un'unità in una sola schermata, creare mappe planimetriche per u na semplice ed efficace gestione.

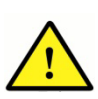

Per registrare e utilizzare prodotti diversi dai modelli SVR-3200/1680(C)/1660(C)/1 645/960(C)/945/480, il firmware deve essere aggiornato alla versione v2.8.0 o superiore.

|                      | Specifiche minime                               | Specifiche consigliate    |
|----------------------|-------------------------------------------------|---------------------------|
| CPU                  | Intel Core2 duo E6750                           | Intel Core2 Quad Q6700    |
|                      | o superiore                                     | o superiore               |
| Memoria principale   | 2GB                                             | 2 GB o superiore          |
| Memoria video        | 256 MB                                          | 512 MB o superiore        |
| Risoluzione schermo  | 1280 x 1024 (con cold                           | ore a 32 bit) o superiore |
| HDD – Hard Disk Driv | 80 GB o superiore                               |                           |
| e Disco rigido       |                                                 |                           |
| Sistema operativo    | Windows XP Professional / Window Vista Business |                           |
| ecc.                 | DirectX 9.0                                     | o superiore               |

# 1.2. Requisiti di sistema

SNM-128S è concepito per un utilizzo ottimale con sistema operativo Windows XP (è consigliat o l'uso del service pack3 o superiore)

Eventuali virus o malware che infettano il sistema operativo dovrebbero essere isolati installand o un antivirus aggiornato.

E' consigliabile uno spazio libero di memoria di 2 GB per la modalità sorveglianza con 128 canal

i e di 4 GB con 256 canali.

Per la registrazione con più di 512 unità, si consiglia uno spazio libero di 4 GB.

Se si utilizza un driver video fornito da Microsoft, l'uso di DirectX potrebbe far lampeggiare lo sc hermo o causare rallentamenti. In questo caso non utilizzare DirectX, ma installare l'ultima versi one del driver della scheda video fornita dal produttore.

# **1.3. Supporto dispositivi**

Elenco dispositivi supportati da SNM-128S

| Tipo di apparecchio | Nome modello                                     | Firmware          |
|---------------------|--------------------------------------------------|-------------------|
| DVR                 | SVR-3200/1680(C)/<br>1660(C)/1645/960(C)/945/480 | 1.0.0 o superiore |
| Videocamera di rete | SNC-550/570                                      | 2.8.0 o superiore |
| Videocamera di rete | SND-560/460V                                     | 2.8.0 o superiore |
| Videocamera di rete | SNP-3300/3300A                                   | 2.8.0 o superiore |
| Videocamera di rete | SNP-1000/1000A                                   | 2.8.0 o superiore |
| Video server        | SNS-100/400                                      | 2.8.0 o superiore |
| DVR                 | SVR-1630                                         | 4.8.0 o superiore |
| DVR                 | SVR-1650                                         | 2.8.0 o superiore |
| DVR                 | SVR-1640                                         | 2.8.0 o superiore |
| DVR                 | SVR-950                                          | 2.8.0 o superiore |
| DVR                 | SVR-940/450                                      | 1.4.0 o superiore |
| DVRS                | SNR-6400/3200                                    | 1.0.0 o superiore |

# 1.4. Configurazione monitor

Installare la scheda VGA nel PC e collegare il cavo video.

Accendere il PC e avviare Windows.

Posizionare il puntatore del mouse sullo schermo e fare clic con il tasto destro.

| Arrange Icons By | +  |
|------------------|----|
| Refresh          |    |
| Paste            |    |
| Paste Shortcut   |    |
| Undo Copy Ctrl   | +Z |
| CVS Checkout     |    |
| <b>₽</b> CVS     | •  |
| New              | Þ  |
| Properties       |    |

Selezionare Risorse dal menu a comparsa.

La finestra registrazione schermo è attivata.

| hemes                                               | Desktop                                                                | Screen Saver                                                                   | Appearance                                         | Settings                |              |
|-----------------------------------------------------|------------------------------------------------------------------------|--------------------------------------------------------------------------------|----------------------------------------------------|-------------------------|--------------|
| Drag th                                             | e monitor ic                                                           | ons to match the                                                               | e obusical attar                                   | aement of               | uour monitor |
| ondg an                                             | o monitor io                                                           |                                                                                | o priyeloar arrar                                  | Igomork or              | your monitor |
|                                                     |                                                                        |                                                                                |                                                    |                         |              |
|                                                     |                                                                        | 6                                                                              | 15                                                 |                         |              |
|                                                     |                                                                        | 4                                                                              | 3                                                  |                         |              |
|                                                     |                                                                        |                                                                                |                                                    |                         |              |
|                                                     |                                                                        | 2                                                                              |                                                    |                         |              |
|                                                     |                                                                        | 2                                                                              | ] []                                               |                         |              |
|                                                     |                                                                        | 2                                                                              | ] [1]                                              |                         |              |
| Display                                             |                                                                        | 2                                                                              |                                                    | 5                       |              |
| Display:<br>1. Plug                                 | and Play N                                                             | 2<br>Nonitor on Rade                                                           | Don X1650 Serie                                    | 95                      | 1            |
| Display:<br>1. Plu <u>c</u><br>Scree                | :<br>g and Play M                                                      | 1<br>1<br>1                                                                    | on X1650 Serie                                     | es<br>slity             | ľ            |
| Display.<br>1. Plug<br>Scree<br>Less                | :<br>g and Play M<br>en resolution                                     | Aonitor on Rade                                                                | on X1650 Serie<br>Color qua<br>Highest             | es<br>slity<br>(32 bit) |              |
| Display:<br>1. Plug<br>- Scree<br>Less              | and Play M<br>and Play M<br>n resolution                               | Aonitor on Rade                                                                | on X1650 Serie<br>Color qua<br>Highest             | es<br>ality<br>(32 bit) |              |
| Display:<br>1. Plug<br>Scree<br>Less                | and Play M<br>and Play M<br>n resolution<br>1280 by 10                 | Aonitor on Rader                                                               | an X1650 Serie<br>Color qua<br>Highest             | es<br>slity<br>(32 bit) | (<br>)<br>)  |
| Display:<br>1. Plug<br>- Scree<br>Less<br>✓ Use     | and Play M<br>en resolution<br>1280 by 10<br>this device               | Aonitor on Radee<br>More<br>124 pixels<br>as the primary in<br>dows deskton or | an X1650 Serie<br>Color qua<br>Highest<br>monitor. | es<br>ality<br>(32 bit) | ~            |
| Display:<br>1. Plug<br>Scree<br>Less<br>Use<br>Exte | and Play M<br>en resolution<br>1280 by 1(<br>this device<br>end my Win | Aonitor on Radee<br>More<br>224 pixels<br>as the primary n<br>dows desktop or  | Color qua<br>Highest<br>Highest<br>Highest         | is<br>ality<br>(32 bit) | (<br>)<br>() |

. Selezionare la scheda Impostazioni.

| )isplay P          | Propertie                 | 5                                               |                                            |                   | ?         |
|--------------------|---------------------------|-------------------------------------------------|--------------------------------------------|-------------------|-----------|
| Themes             | Desktop                   | Screen Saver                                    | Appearance                                 | Settings          |           |
| Drag th            | e monitor ic              | ons to match the<br>C<br>4                      | e physical arrar                           | igement of your   | monitors. |
| Display<br>2. Defi | ault Monitor              | on Radeon X                                     | Identify<br>Properties                     | y                 | ~         |
| Less               | n resolution              | n More<br>                                      | Color qua<br>Highest                       | ality<br>(32 bit) | <b>~</b>  |
| Use                | this device<br>and my Win | as the primary n<br>dows desktop or<br>Identify | nonitor.<br>nto this monitor.<br>Troublesh | oot Adv           | vanced    |
|                    |                           |                                                 | ок                                         | Cancel            | Apply     |

Tutti i monitor, tranne quello principale, sono indicati come disattivati.

Posizionare il puntatore del mouse sullo schermo e fare clic con il tasto destro.

Selezionare "Connetti" dal menu e fare clic sul pulsante "Applica" posto nella parte inferiore dell a finestra di registrazione.

Configurare la risoluzione del monitor connesso a SNM-128S.

# 1.5. Installazione del programma

Dal CD d'installazione SNM-128S, aprire il file SNM-128S Setup v1.x.x.exe.

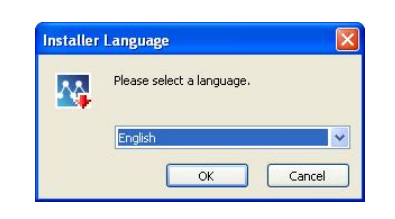

Selezionare la lingua e fare clic sul pulsante "OK".

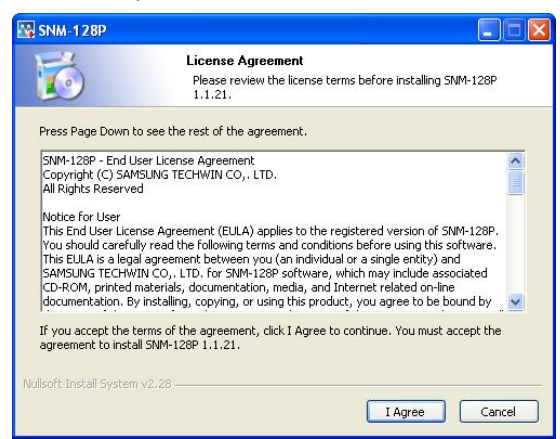

Fare clic sul pulsante "Accetto".

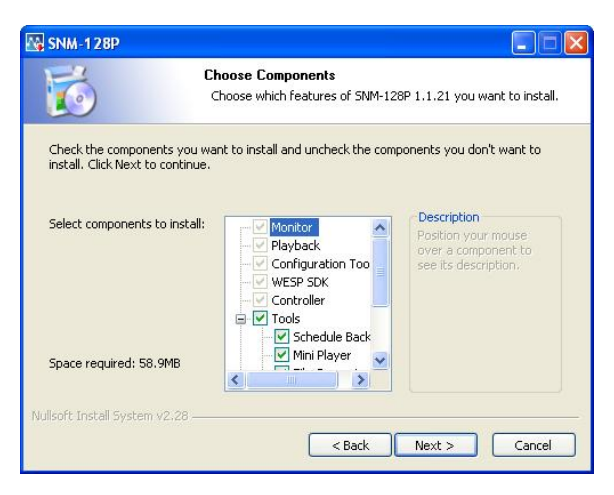

. Selezionare le voci da installare e fare clic sul pulsante "Continua".

| 🚳 SNM-128P                                    |                                                                                                    |
|-----------------------------------------------|----------------------------------------------------------------------------------------------------|
| 6                                             | Choose Install Location<br>Choose the folder in which to install SNM-128P 1.1.21.                                                      |
| Setup will install SNN<br>Browse and select a | 1-128P 1.1.21 in the following folder. To install in a different folder, click nother folder. Click Install to start the installation. |
|                                               |                                                                                                    |
| Destination Folder                            |                                                                                                    |
| C:₩Program File                               | Browse                                                                                                    |
| Space required: 58.                           | эмв                                                                                                    |
| Space available: 31.                          | 8GB                                                                                                    |
| Nullsoft Install System                       | v2.28                                                                                                    |
|                                               | < Back Install Cancel                                                                                                    |

Selezionare la cartella e fare clic sul pulsante "Installa".

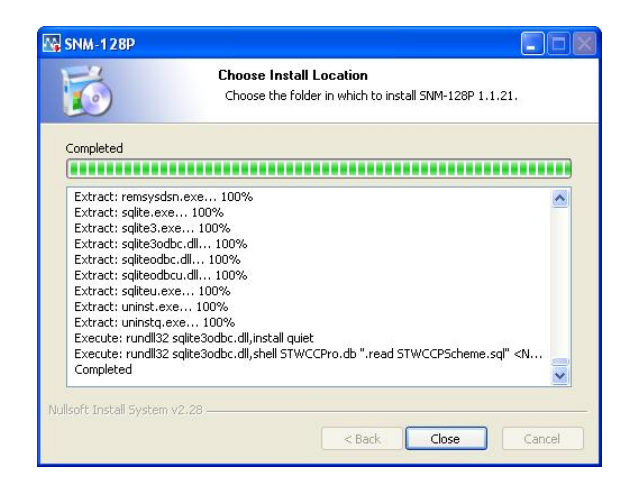

. Fare clic sul pulsante "Chiudi" per completare l'installazione del programma SNM-128S.

# 1.6. Eliminare il database del programma

#### 1.6.1. Se si utilizza Windows XP

Disinstallare il programma e eliminare l'intera cartella "C:\Program Files\SAMSUNG TECHWIN \SNM-128S"

#### 1.6.2. Se si utilizza Windows Vista

Disinstallare il programma e eliminare l'intera cartella "SNM-128S".

Per visualizzare il menu Visualizza tra le opzioni cartella, modificare la configurazione impostan do su 'Vedi file e cartelle nascoste' e eliminare tutta la cartella "C:\Users\UserName\AppData\Lo cal\VirtualStore\Program Files\SAMS

UNG TECHWIN\SNM-128S".

# 1.7. Accesso al programma

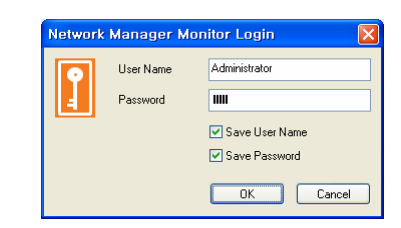

Dopo aver inserito il Nome utente e la Password, fare clic sul pulsante "OK". Se l'accesso viene eseguito correttamente, il programma SNM-128S verrà avviato.

Il Nome utente predefinito è Administrator e la Password è 12345. Le autorizzazioni di accesso al programma sono limitate.

# Capitolo 2. Monitor SNM-128S

# 2.1 Interfaccia

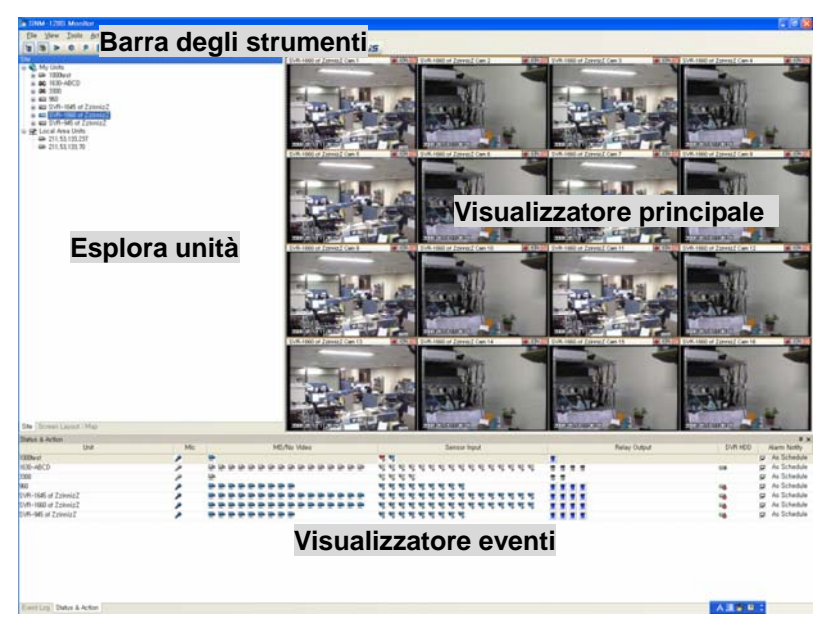

Grazie alla nuova interfaccia utente di SNM-128S per il controllo monitor, ora i movimenti e le m anovre saranno molto più semplici utilizzando la funzione del mouse 'clicca e trascina'. E' quindi possibile creare visualizzazioni ottimali in base alle necessità dell'utente. (Si veda il pa ragrafo 2.10.4 riguardante

#### 2.1.1 Area visualizzazione

Si compone di 3 schermate - Esplora unità, sulla parte sinistra, Visualizzatore per le immagini e le mappe, al centro e Visualizzatore dello stato degli eventi in basso.

#### 2.1.1.1 Esplora unità

A seconda della modalità scelta, il layout schermo e unità, nonché la mappa sono elencati nella struttura ad albero. E' possibile collegare, modificare e cancellare Unità/Layout schermo/Mappa.

| Icona     | Descrizione                                                           |
|-----------|-----------------------------------------------------------------------|
| <b>\$</b> | Cartella per importare e gestire l'unità.                             |
|           | E possibile creare e gestire sottocartelle nell'unità importata.      |
| 200       | Impossibile creare una connessione con l'unità priva di disco rigido. |
| -         | Impossibile accedere all'unità priva di disco rigido.                 |
|           | Accesso effettuato all'unità priva di disco rigido.                   |
| <b>.</b>  | In caso di segnale di avviso, la luce rossa lampeggia per 5 secondi.  |
|           | Controllo di tutti i canali video dell'unità.                         |
| TOTE:     | Accesso effettuato all'unità con disco rigido.                        |
|           |                                                                       |

(Tabella icone Struttura)

| Icona | Descrizione                                                                                                    |
|-------|----------------------------------------------------------------------------------------------------|
|       | Impossibile accedere all'unità con disco rigido.                                                                 |
| OR    | In caso di segnale di avviso, la luce rossa lampeggia per 5 secondi.                                             |
| 200   | Impossibile creare una connessione con l'unità con disco rigido.                                                 |
|       | Indica lo stato dei canali video di ogni unità e mostra lo stato video normale.                                  |
|       | Indica lo stato dei canali video di ogni unità e mostra che il canale principale è in m<br>odalità sorveglianza. |
| Day.  | Mostra lo stato dei sensori. Il colore blu indica che il sensore principale non è in fu nzione.                  |
| 5     | Il colore rosso indica che il sensore è in funzione.                                                             |
|       | Il colore blu indica che l'inoltro non è in funzione.                                                            |
|       | Il colore rosso indica che l'inoltro è in funzione.                                                              |
| 2     | Microfono, stato normale                                                                                         |
| 1     | Microfono in funzione                                                                                            |
|       | Layout schermo                                                                                                   |
|       | La cartella interna del Layout schermo indica lo stato del segnale di avviso di un e                             |
|       | vento.                                                                                                    |
|       | Марра                                                                                                    |

#### 2.1.1.2 Visualizzatore principale

Vengono visualizzate la schermata di sorveglianza, la finestra della mappa, per ogni modalità.

#### 2.1.1.3 Visualizzatore eventi

Lo Storico eventi mostra lo stato in tempo reale delle unità importate in Unità.

Stato e operazione mostra lo stato attuale degli eventi per ogni unità, dove è possibile controllar e l'output di inoltro e l'output audio. Il pulsante P permette di manovrare il Visualizzatore eventi.

# 2.2 Barra degli strumenti

Tramite i pulsanti posti in alto sullo schermo, è possibile eseguire azioni in modo agevole.

| Pulsante | Funzione                                                                           |
|----------|------------------------------------------------------------------------------------|
| £        | Nascondi Esplora unità.                                                            |
| <b>B</b> | Nascondi Visualizzatore eventi.                                                    |
| <b>2</b> | Mostra Visualizzatore principale a schermo intero.                                 |
|          | Riproduzione.                                                                      |
| -        | Esegui Configurazione programma.                                                   |
| 9        | Cerca evento registrato per data, unità, categoria.                                |
|          | Imposta opzioni varie.                                                             |
| <b>.</b> | Aggiungi unità, layout schermo, mappe. **                                          |
| <u>_</u> | Cambia unità, layout schermo, data della mappa. **                                 |
| ×        | Elimina unità, layout schermo, mappa. **                                           |
| 管        | Salva lo stato corrente del layout schermo. **                                     |
| 5        | Aggiorna la data delle unità (stato delle connessioni, elenco delle unità eliminat |

(Tabella Barra degli strumenti SNM-128S)

| Pulsante  | Funzione                                                                         |
|-----------|----------------------------------------------------------------------------------|
|           | e).                                                                              |
| a l       | Interrompe le connessioni per ridurre i consumi e chiude tutte le finestre delle |
|           | mappe aperte.                                                                    |
| <b>9</b>  | Seleziona la mappa da porre in alto tra altre mappe, nella modalità Mappa.       |
| m l       | Chiudi connessione sorveglianza e la finestra mappa aperta.                      |
| <b>G</b>  | Visualizzazione a cascata di più mappe.                                          |
| <b>==</b> | Visualizzazione a indice di più mappe.                                           |
| 1 ~ 64    | Divide la schermata in 1, 4, 9, 13, 16, 25, 36, 49, e 64 parti.                  |
| Q         | Funzione Centro di controllo.                                                    |
| iPOLis    | Link al sito internet www.samsungipolis.com.                                     |

# 2.3 Modalità sito

Permette di gestire il collegamento a più unità. E' possibile importare facilmente le unità nella ca rtella Unità locali, tramite la ricerca unità. Viene indicato il modello dell'unità e lo stato della conn essione tramite icone.

#### 2.3.1 Creare e eliminare cartelle

Fare clic con il tasto destro del mouse e selezionare la cartella Unità per aprire la finestra di dial ogo e assegnare un nome alla cartella. Inserire il nome della cartella nella finestra di dialogo e f are clic sul pulsante OK per creare una nuova cartella.

Per eliminare una cartella, selezionare la cartella da eliminare e fare clic su "Elimina cartella" da I menu a comparsa. In questo modo verranno eliminate tutte le unità presenti nella cartella.

#### 2.3.2 Importare e eliminare unità

Trascinare l'unità da Unità locali nella cartella Unità oppure fare clic su Unità, quindi selezionare Aggiungi unità" dal menu a comparsa per visualizzare la finestra di dialogo ed effettuare il c ollegamento. Altrimenti selezionare Aggiungi dalla Barra degli strumenti.

(A seconda del numero massimo di unità supportate, i menu aggiuntivi possono essere disattiva ti).

#### 2.3.2.1 Importare unità con IP statico / Nome di dominio

Se si collega l'unità tramite "Aggiungi unità", inserire l'indirizzo IP nella finestra di dialogo, quindi fare clic sul pulsante "Trova".

| Static IP / Doma | in Name 🔿 SWR | O DDNS | Auto Dete  | set         |               |
|------------------|---------------|--------|------------|-------------|---------------|
| Address          |               |        | IP Address | MAC Address | Serial Number |
| Port             |               |        |            |             |               |
| Name             |               |        |            |             |               |
| User ID          | admin         |        |            |             |               |
| Password         |               |        |            |             |               |
|                  | Save Password |        |            |             |               |
|                  | Find          |        |            |             |               |
|                  |               |        |            |             |               |
|                  |               |        |            |             |               |

#### Indirizzo

Inserire l'indirizzo IP per la cartella Unità.

#### Porta

Inserire il numero di porta dell'indirizzo IP.

#### Nome

Inserire il nome per identificare l'unità.

#### ID utente

Inserire administrator o l'ID utente.

#### Password

Inserire la password administrator o l'ID utente.

#### 2.3.2.2 Aggiungi unità SWR

| Static IP / Domain Name        | ⊙5wR        | O DDNS |            |             | Find By Group ID |
|--------------------------------|-------------|--------|------------|-------------|------------------|
| MAC or Serial Number           |             |        | IP Address | MAC Address | Serial Number    |
| Name User ID admin<br>Password |             |        |            |             |                  |
| Sav<br>Fi                      | re Password |        |            |             |                  |
|                                |             |        |            |             |                  |

Per importare e gestire con IP dinamico, selezionare SWR.

#### Indirizzo MAC o Numero di serie

Inserire l'indirizzo MAC o il Numero di serie registrati con SWR.

In caso di un prodotto già in uso, inserire l'indirizzo MAC. In caso di un prodotto nuovo inserire il numero di serie.

#### Porta

Inserire il numero di porta dell'indirizzo IP registrato.

#### Nome

Inserire il nome per identificare l'unità.

#### ID utente

Inserire administrator o l'ID utente.

#### Password

Inserire la password administrator o l'ID utente.

#### Ricerca gruppo ID

Inserire il gruppo ID in SWR, quindi, remere il pulsante Cerca.

Se il gruppo ID non viene inserito correttamente, comparirà un messaggio nella finestra in bass o. Altrimenti,

verrà visualizzato il messaggio "Impossibile cercare l'unità" .

#### 2.3.2.3 Collegare unità con DNS dinamico

| Add Unit                                         |                                  |      |           |             | <b>X</b>         |
|--------------------------------------------------|----------------------------------|------|-----------|-------------|------------------|
| O Static IP / Domain Na                          | me 🔿 SWR                         | DDNS |           |             | Find By Group ID |
| DDNS Server<br>ID<br>Name<br>Uter ID<br>Password | admin<br>✓ Save Password<br>Find |      | IP Addess | MAC Address | Seial Nunber     |
|                                                  |                                  | ОК ( | Cancel    |             |                  |

Se si collega l'unità con DNS dinamico.

Per sfruttare le funzioni DDNS, registrare il prodotto su www.samsungipolis.com.

#### Server DNS dinamico

Inserire l'indirizzo del server DNS dinamico. L'indirizzo della pagina internet è il seguente: www. samsungipolis.com.

#### ID

Inserire l'ID del prodotto per collegarlo al server.

#### Manuale utente

#### Nome

Inserire il nome per l'identificazione in Unità.

#### ID utente

Inserire l'ID utente o administrator.

#### Password

Inserire la password administrator o l'ID utente.

#### 2.3.2.4 Modifica informazioni unità

Per eliminare l'unità, selezionare l'unità e fare clic su "Elimina unità" dal menu a comparsa, quin di verrà visualizzata una finestra di dialogo. Altrimenti selezionare 🕼 "Modifica" dalla Barra degli strumenti. E' possibile modificare il numero della porta e le informazioni utente.

#### 2.3.2.5 Eliminare unità

Per eliminare l'unità, selezionare l'unità e fare clic su "Elimina unità" dal menu a comparsa. Altri menti selezionare 🔀 "Elimina" dalla Barra degli strumenti.

#### 2.3.3 Aggiorna informazioni unità

E' possibile aggiornare le informazioni dell'elenco di unità presenti in rete, selezionando "Aggior na" o facendo clic sul pulsante 🔊 Aggiorna dal menu a comparsa dell'elenco unità. E' possibile aggiornare anche tramite il pulsante 🛸 dalla Barra degli strumenti.

#### 2.3.4 Visualizza immagine

Se l'unità è connessa, il canale video dell'unità è visualizzato nell'elenco. Se il canale è selezion ato, le immagini in tempo reale verranno visualizzate sul monitor attivo sulla Visualizzazione pri ncipale. Trascinare l'elemento o fare clic sul canale per visualizzare l'immagine di una determin ata area.

Se si desidera visualizzare tutti i canali di una determinata unità, selezionare l'icona dell'unità. L o schermo verrà suddiviso in base al numero di visualizzazioni impostate.

# 2.4 Modalità Layout schermo

E' possibile importare e gestire insieme i canali, tramite la modalità Layout schermo. Selezionar e la scheda Layout schermo da Esplora unità.

# 2.4.1 Salvare o eliminare le impostazioni layout schermo

Modalità di salvataggio rapida della visualizzazione

E' possibile salvare la schermata corrente in modalità Sito. Selezionare il canale desiderato e fa re clic sul pulsante (Modalità di salvataggio rapida" dalla Barra degli strumenti. Verranno sal vati allo stesso tempo la divisione della schermata, il canale, la frequenza immagini e la risoluzi one correnti.

#### 2.4.1.1 Importare da menu

Dal menu a comparsa selezionare "Aggiungi layout schermo". Altrimenti selezionare 🛃 "Aggiun gi" dalla Barra degli strumenti.

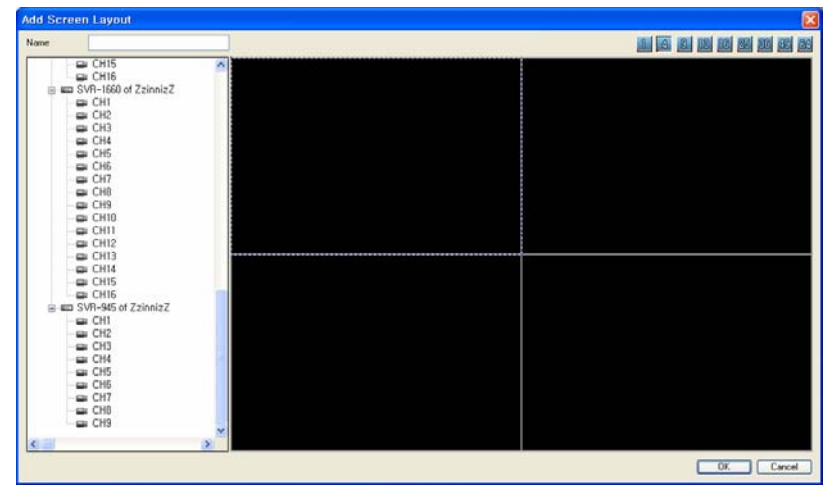

#### 2.4.1.2 Modifica impostazioni visualizzazione

Selezionare Impostazioni visualizzazione, quindi "Modifica impostazioni visualizzazione" dal me nu a comparsa. Verrà visualizzata una finestra di dialogo. Altrimenti selezionare 🔐 "Modifica" d alla Barra degli strumenti.

#### 2.4.1.3 Eliminare le Impostazioni visualizzazione

Selezionare Impostazioni visualizzazione, quindi "Elimina impostazioni visualizzazione" dal men u a comparsa. Altrimenti selezionare 🔀 "Elimina" dalla Barra degli strumenti.

# 2.4.2 Visualizza immagine

Selezionare le Impostazioni visualizzazione salvate oppure trascinare, le shermo visualizzerà le schermate in base al numero impostato e verrà visualizzato il canale impostato.

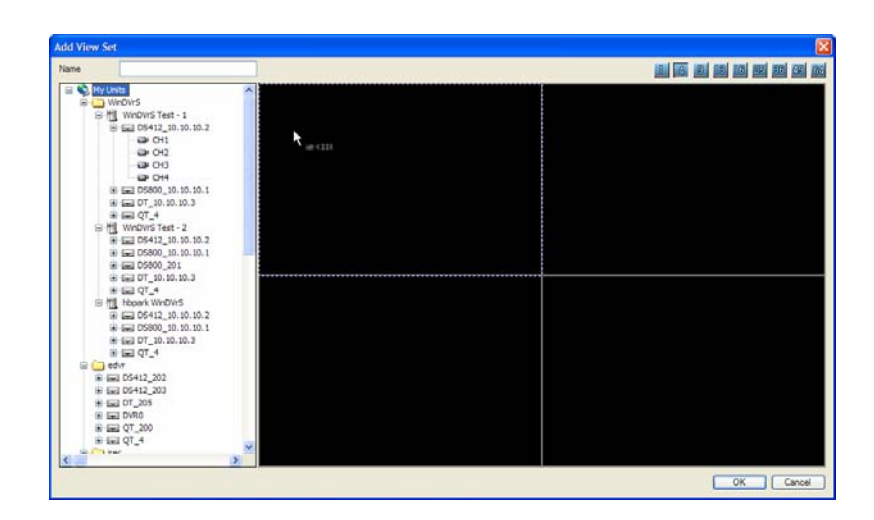

# 2.5 Modalità mappa

E' possibile importare sulla mappa il canale, l'output audio, l'output di inoltro, il sensore ecc per poi gestirli direttamente. Selezionare la scheda Mappa da Esplora unità.

#### 2.5.1 MapEditor

In modalità Mappa, selezionare Strumenti>MapEditor

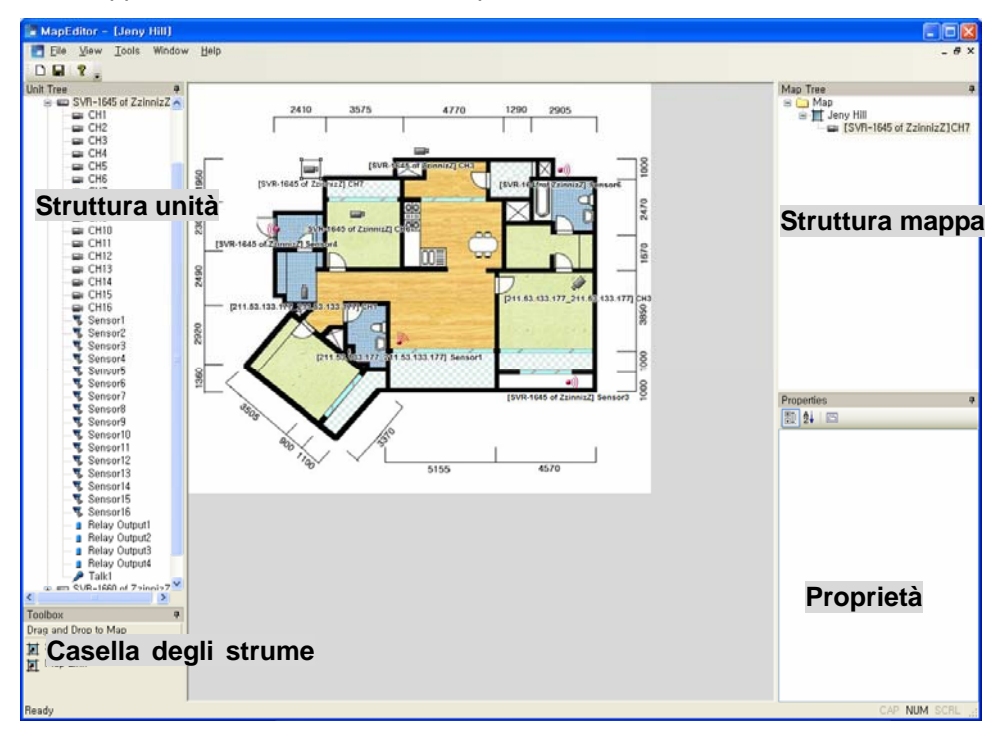

#### (Tabella Barra degli strumenti del MapEditor)

| Pulsante | Funzione                  |
|----------|---------------------------|
| D        | Aggiungi mappa.           |
|          | Salva informazioni mappa. |

#### 2.5.1.1 Struttura unità

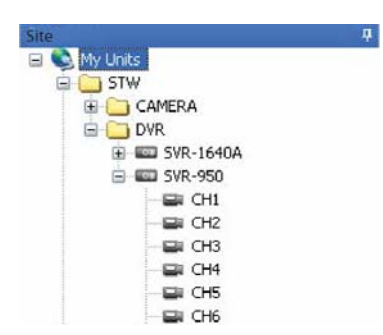

Mostra tutte le unità e i dispositivi esistenti ed è possibile acced ere tramite la funzione del monitor.

#### 2.5.1.2 Casella degli strumenti

| Toolbox              | Per inserire Sottomappe/Collegamento mappe, tra | scinare l'i |
|----------------------|-------------------------------------------------|-------------|
| Drag and Drop to Map | cona per aggiungere.                            |             |
| 🚺 Sub-map            |                                                 |             |
| 👔 Map Link           |                                                 |             |

#### 2.5.1.2.1 Sottomappa

Tramite questa funzione è possibile creare sottomappe o collegamenti tra mappe.

Aggiungi sottomappa

1. Per aggiungere una sottomappa, aprire una mappa e trascinare l'icona della sottomappa nel punto desiderato.

| Select Sub-Map   |        |   |
|------------------|--------|---|
| 💿 Create New Map |        |   |
| O Select Map     | Ascent | ~ |

- 2. Verrà richiesto, come illustrato nella figura precedente, quale mappa collegare alla sottomapp a. Selezionare Crea nuova mappa per creare il collegamento alla sottomappa. Per creare il c ollegamento è necessario aver creato una nuova mappa. Premere Seleziona mappa per colle gare la mappa selezionata dall'elenco alla sottomappa.
- 3. Per modificare una sottomappa, selezionare l'icona della sottomappa da Mappa oppure dalla Struttura mappa, quindi selezionare Mappa di destinazione da Proprietà. Struttura mappa.
- 4. Per passare alla mappa di livello superiore, fare doppio clic sulla mappa superiore o sul pulsa nte to come illustrato nella figura seguente.

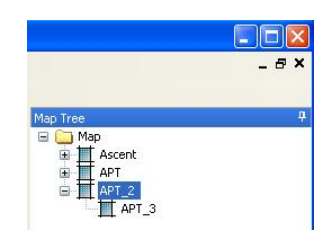

#### 2.5.1.2.2 Collegamento mappa

L'icona collegamento permette di passare tra diverse mappe, tramite il Collegamento mappa.

Aggiungi collegamento mappa

1. Aprire una mappa per aggiungere un collegamento mappa, quindi trascinare l'icona del colleg amento dalla Casella strumentinel punto desiderato.

| Select Map | ×        |
|------------|----------|
| Jeny Hill  | <b>~</b> |
| OK Cancel  |          |

- 2. Verrà richiesto, come illustrato nella figura precedente, con quale mappa creare il collegamen to. Selezionare la mappa desiderata per creare il collegamento mappa.
- 3. Selezionare il collegamento mappa da Mappa o Struttura mappa, quindi scegliere la mappa d i destinazione da Proprietà per Modificare il collegamento mappa.

#### 2.5.1.3 Struttura mappa

| Unit Tree   |           |  |
|-------------|-----------|--|
| 🖃 💽 My Unit | s         |  |
| 🖃 🦲 STV     | V         |  |
| ± 🗀         | CAMERA    |  |
| B 🔂         | DVR       |  |
| Đ           | 5VR-1640A |  |
|             | 💷 SVR-950 |  |
|             | CH1       |  |
|             | CH2       |  |
| 100         | - 🖼 CH3   |  |
|             | CH4       |  |
|             | - 😅 CH5   |  |
|             | CH6       |  |

La struttura ad albero delle mappe e dei dispositivi permette d i avere una visione completa della rete. Per visualizzare la fin estra Proprietà relativa alla voce desiderata,selezionare le vo ci direttamente dalla struttura.

#### 2.5.1.4 Proprietà

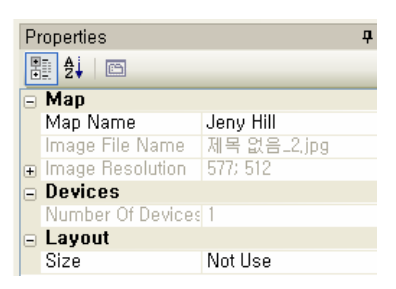

Tramite la Struttura mappa è possibile modificare le informazio ni riguardanti l'elemento selezionato.

| Icona    | Туро                       | Proprietà                                                                                                  |
|----------|----------------------------|----------------------------------------------------------------------------------------------------|
| <u> </u> | Cartella                   | Nessuna                                                                                                    |
|          | Mappa                      | Nome mappa                                                                                                 |
|          | Sottoma<br>ppa             | Nome file immagine, Posizione (altezza, Larghezza), Dimensioni (altezza, larghezza), Mappa di destinazione |
|          | Collega<br>mento m<br>appa | Nome collegamento, Mappa di destinazione                                                                   |
| · 📰 🕯    | Canale                     | Nessuna                                                                                                    |
| -        | Sensore                    | Nessuna                                                                                                    |
|          | Inoltro                    | Nessuna                                                                                                    |
|          | Microfon                   | Nessuna                                                                                                    |
|          | 0                          |                                                                                                    |

(Tabella Proprietà delle icone della Struttura mappa)

#### 2.5.1.5 Icona Registra utente

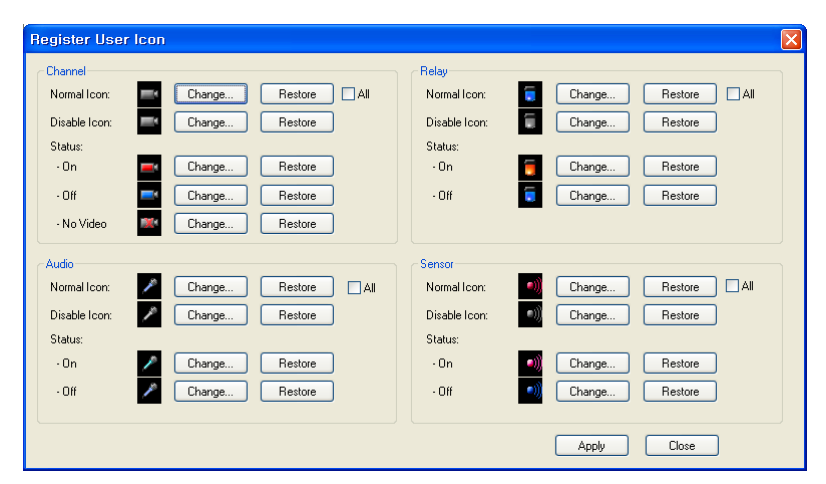

E' possibile importare sulla mappa le icone dei dispositivi quali canale, audio, inoltro, sensore ec c. con l'icona desiderata. I formati file disponibili sono JPEG, GIF e BMP. It can execute through 'Tool-> Register User Icon' in Map Editor.

#### 2.5.1.6 Aggiungi mappa

Selezionare il pulsante là dal menu. Selezionare l'immagine mappa che si desidera inserire e a ggiungere il dispositivo trascinandolo nella Struttura unità. Quindi, selezionare il pulsante 🖬 e in serire il Nome mappa.

E' possibile modificare la direzione di ogni dispositivo. Fare doppio clic sul dispositivo importato sulla mappa per modificare la direzione. Fare clic con il pulsante destro del mouse e spostarlo nella direzione desiderata. Quindi, fare doppio clic sul dispositivo oppure fare clic su un altro punto dello schermo per bloccare.

#### 2.5.1.7 Modifica mappa

| P | Properties 7      |             |  |  |  |  |
|---|-------------------|-------------|--|--|--|--|
|   |                   |             |  |  |  |  |
|   | Мар               |             |  |  |  |  |
|   | Map Name          | Jeny 📶      |  |  |  |  |
|   | Image File Name   | 제목 없음_2.jpg |  |  |  |  |
| ÷ | Image Resolution  | 577; 512    |  |  |  |  |
| Ξ | Devices           |             |  |  |  |  |
|   | Number Of Devices | 1           |  |  |  |  |
| Ξ | Layout            |             |  |  |  |  |
|   | Size              | Not Use     |  |  |  |  |

Per modificare una mappa, fare doppio clic sulla mappa dalla Struttura per aprirla. Se si desidera modificare solo il nome M appa, selezionare Nome mappa da Proprietà.

#### 2.5.1.8 Elimina mappa

Selezionare la mappa da eliminare nella Struttura mappa, quindi fare clic su Elimina dal menu a comparsa.

#### 2.5.2 Visualizza mappa

Selezionare la mappa nella Struttura per aprire la finestra della mappa.

#### 2.5.3 Controllo dei dispositivi relativi a una mappa

#### 2.5.3.1 Visualizzare l'immagine

Selezionare il canale con l'espansione della mappa importata oppure selezionare l'icona del can ale dalla finestra della mappa per aprire il visualizzatore live.

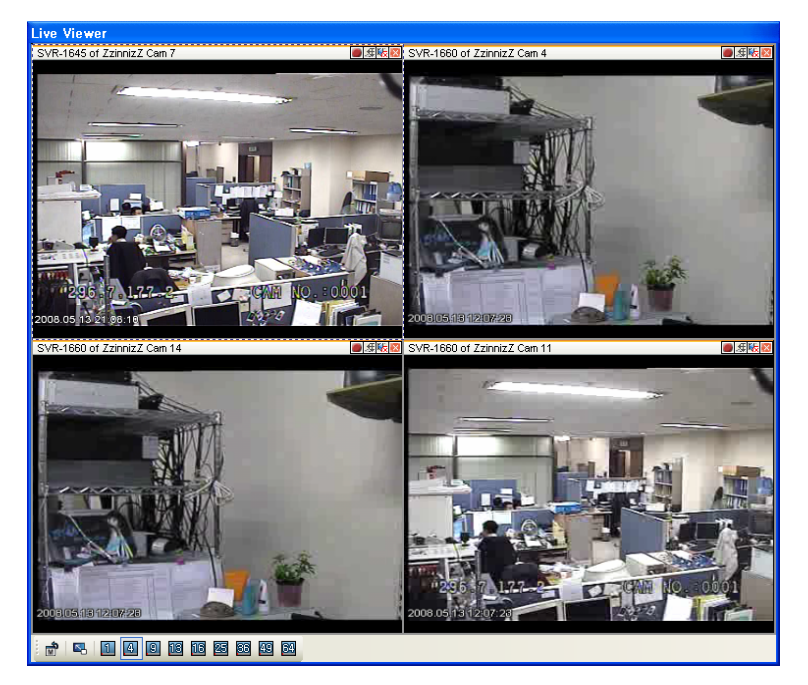

#### 2.5.3.2 Sensore

Se sulla mappa è stato importato un sensore, la relativa icona lampeggia in rosso.

#### 2.5.3.3 Output di inoltro

Se sulla mappa è stato importato un output di inoltro, la relativa icona lampeggia in rosso. Per attivare/disattivare (On/Off) l'inoltro fare clic sull'icona della mappa.

#### 2.5.3.4 Output audio

Aprire la mappa dalla struttura, quindi fare clic sul pulsante Microfono oppure aprire la mappa e premere Microfono per trasmettere l'audio.

#### 2.5.4 Visualizzazione simultanea mappe

Per aprire più mappe in una sola finestra, è possibile visualizzarle a cascata 🖻 o a indice 🖽. S e si desidera visualizzare una mappa in alto dello schermo, selezionare il pulsante 💯.

# 2.5.5 Mantieni visibile / Storico

Premere il pulsante della Barra degli strumenti per attivarlo. Se attivato, permette di aprire una nuova mappa in un'altra finestra. Se disattivato, se si apre una nuova mappa, la mappa vis ualizzata verrà sostituita. In questa modalità, è possibile passare da una mappa all'altra tramite i pulsanti a e dalla Barra degli strumenti.

# 2.6 Schermata monitor

# 2.6.1 Interfaccia del monitor

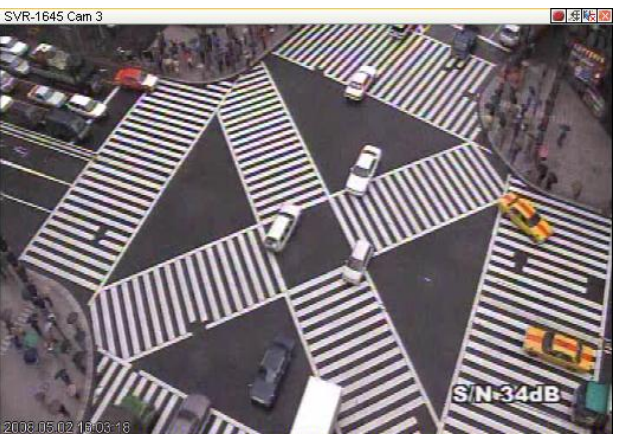

Nella parte superiore del monitor si trova l'area Didascalia. In questa area si trovano i pulsanti di controllo unità, nome canale e registrazione, PTZ, audio. Sulla schermata vengono visualizzati i dati evento e tempo.

| Pulsante    | Funzione                                                                          |
|-------------|-----------------------------------------------------------------------------------|
|             | Registrazione video in tempo reale (max 10 minuti di registrazione, formato .re4) |
| 2           | Funzione PTZ                                                                      |
| <b>¤</b> {{ | Audio on/off                                                                      |
| 8           | Chiudi connessione monitor (chiude il monitor relativo)                           |

#### (Tabella Pulsanti del menu Monitor)

#### 2.6.2 Divisione schermo

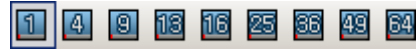

E' possibile dividere la schermata in 1/4/9/13/16/25/36/49/64 parti.

#### 2.6.3 Schermo intero

Selezionare il pulsante 🖺 "Schermo intero" per visualizzare la finestra principale a schermo intero. Per uscire dalla modalità premere il tasto Esc.

#### 2.6.4 Cambiare schermata

Per passare da un monitor a un altro, fare clic con il pulsante destro del mouse sull'immagine d a spostare e trascinare nel monitor che si desidera visualizzare.

#### 2.6.5 Dati didascalia

Selezionare Didascalia dal menu a comparsa, quindi Dati didascalia.

E' possibile selezionare Nome unità, Numero Canale, Nome Canale, Ora, Evento, Velocità, Fus o orario.

#### 2.6.6 Velocità trasmissione video (disponibile solo per il modello Wavelet)

|   | A                      | £., |                | (ml)  |
|---|------------------------|-----|----------------|-------|
|   | Caption                | ۲   |                |       |
|   | Frame Rate             | Þ   | 30 frames/sec  |       |
|   | Resolution             | ۲   | 15 frames/sec  |       |
| 0 | REC Start              |     | 10 frames/sec  |       |
|   | Save As                |     | 8 frames/sec   | III   |
|   | Listen                 |     | ✓ 5 frames/sec | AIII) |
|   | Buffering              |     | 4 frames/sec   |       |
| 4 | PTZ                    |     | 3 frames/sec   | m     |
|   | Print                  |     | 2 frames/sec   | 4     |
|   | Flip                   |     | 1 frames/sec   | 2     |
|   | Contraction Providence |     |                |       |

Per controllare la velocità di trasmissione video selezionare "Fra me rate" (Frequenza immagini) dal menu a comparsa del monitor. Questa opzione è supportata solamente nei modelli SVR-1630, S NP-1000/1000A/3300/3300A, SNS-100/400, SNC-550/570 e SN D-560/460V.

# 2.6.7 Risoluzione video (disponibile solo per il modello Wavelet)

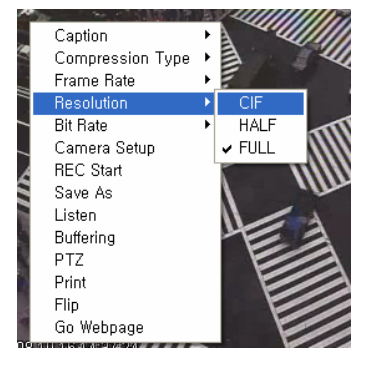

Se impostato su Auto, impostare la risoluzione adatta alle dimensi oni del monitor. In caso di una risoluzione specifica prestabilita, s elezionare Irrelevant (Ignora).

Questa opzione è supportata solamente nei modelli SVR-1630, S NP-1000/1000A/3300/3300A, SNS-100/400, SNC-550/570 e SN D-560/460V.

#### 2.6.8 Stream

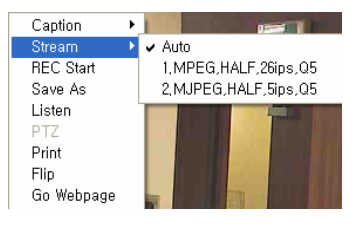

Se il modello supporta lo streaming in MPEG4, selezionare la voc e Stream dal menu come in figura.

Selezionare Auto, per impostare la risoluzione adatta al monitor e alle prestazioni del PC. L'unità utilizzerà lo stream più vicino alla risoluzione richiesta. Tuttavia, selezionando uno stream specifico, non si terrà conto delle dimensioni e delle prestazioni. Questa op zione è supportata solamente nei modelli SVR-1645/1660(C) /1680(C)/3200/960(C)/945/480.

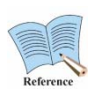

Qui di seguito sono illustrate le risoluzioni corrispondenti ad ogni canale visibil e, utilizzando lo streaming in MPEG4.

#### (per una frequenza di 30fps)

| Resolution | Channel |
|------------|---------|
| QCIF       | 32      |
| CIF        | 8       |
| HALF       | 4       |
| FULL       | 2       |

In caso di streaming in MPEG4, SNM-128S supporta fino a 60f ps.

Se vengono collegati più di 3 video in piena risoluzione, verrà visualizzato solamente 1fps.

Pertanto, se vi sono molte operazioni in corso sul PC, verrà vi sualizzato solo un fotogramma al secondo e non si raggiunge rà la piena risoluzione.

#### 2.6.9 Evento

L'icona <sup>8</sup> compare sull'immagine quando si verifica un evento. L'icona del sensore <sup>5</sup> compare sull'immagine e indica il numero del sensore che rivela l'evento.

#### 2.6.10 Registrazione video

#### 2.6.10.1 Registrazione video in tempo reale

Selezionare "REC Start" o il pulsante <a>dal menu a comparsa del monitor. Inserire la durata del la registrazione, fino a 10 minuti. La modalità registrazione può essere impostata selezionando I a scheda REC in Strumenti, dal menu Opzioni.</a>

#### 2.6.10.2 Sospendi registrazione

Selezionare "Salva come" dal menu a comparsa del monitor e salvare l'immagine presente in fo rmato .bmp oppure .eye. Il formato .eye può essere riprodotto con Internet Explorer. Per attivare la modalità registrazione automatica selezionare Salva immagine dalla scheda REC in Strumen ti dal menu Opzioni e selezionare il formato e il driver per la registrazione auto. (Se impostato s u Manual, selezionare il formato del file e il nome del file, quindi selezionare "Salva come").

#### 2.6.11 Funzione PTZ

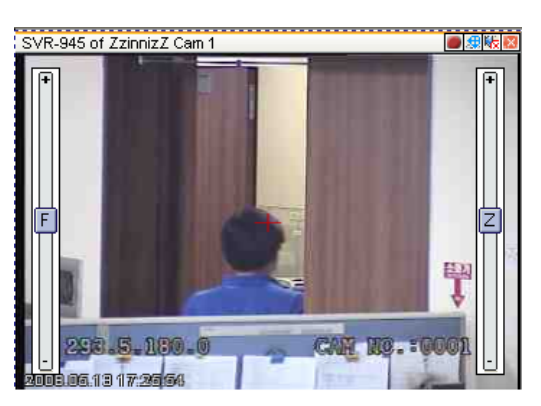

#### 2.6.11.1 Funzione Pan/Tilt

Selezionare "PTZ" o il pulsante 22 dal menu a comparsa del monitor. La funzione Pan/Tilt è atti vata quando al centro dello schermo è visibile un crocino. Fare clic a destra/sinistra per regolare lo schermo orizzontalmente o sopra/sotto per regolare verticalmente. Fare clic in un punto lonta no per muovere la videocamera velocemente.

#### 2.6.11.2 Funzione Zoom/Focus

Permette di regolare lo zoom e il fuoco spostando verso l'estremità destra o sinistra. Per azionare lo Zoom in, Focus near, fare clic in alto a destra o tenere premuto. Per azionare lo Zoom out, Focus far, fare clic in basso o tenere premuto.

#### 2.6.11.3 Vai a Predefinito

E' possibile tornare alle impostazioni predefinite (se configurate) tramite il pulsante Vai a Predefi nito del menu a comparsa. Selezionare Predefinito dall'elenco per passare all'impostazione pre definita desiderata.

#### 2.6.11.4 Varie

Se la funzione Predefinito è stata configurata, è possibile selezionare Varie dal menu a compars a. Selezionare il menu per effettuare le operazioni relative.

Questa opzione è supportata solamente nei modelli SVR-1645/1660(C)/1680(C)/3200/960(C)/9 45/480.

#### 2.6.12 Funzione Audio

Se l'audio viene connesso al canale, verranno attivati il comando "Ascolta" dal menu a compars a o il pulsante Ascolta audio. L'impostazione predefinita è su Mute. Per attivare l'audio, selezion are il comando o il pulsante. Sarà possibile regolare il volume audio. E' possibile utilizzare più di un canale audio.

#### 2.6.13 Funzione di buffering

Se il segnale video durante la riproduzione in piena frequenza è disturbato, la funzione di bufferi ng verrà attivata.

#### 2.6.14 Chiudi tutto

Per chiudere tutte le schermate attive sul monitor, selezionare il pulsante a. In modalità Mappa, verranno chiuse tutte le finestre delle mappe.

#### 2.6.15 Registro eventi

Elenca in tempo reale tutti gli eventi che si verificano nelle unità della stazione di controllo. Questa funzione è disponibile nei modelli SVR-3200/1680/1660/1645/960/945.

#### 2.6.16 Stato e operazione

| Event L | og                  |               |                   |   |       | å x                       |
|---------|---------------------|---------------|-------------------|---|-------|---------------------------|
| -       |                     |               | Ð                 |   |       | Unit All 🔽 Category All 🔽 |
| Ack     | Time                | Site          | Serial            |   | Event | Message                   |
| 0       | 2008.10.16 06:19:08 | SVR-3200      | NO SERIAL         | 8 | 190n  | CH19 - Motion Detected    |
|         | 2008.10.16 06:19:08 | SVR-3200      | NO SERIAL         | 8 | 230n  | CH23 - Motion Detected    |
|         | 2008.10.16 06:19:08 | SVR-3200      | NO SERIAL         | 8 | 130n  | CH13 - Motion Detected    |
| 0       | 2008.10.16 06:19:08 | SVR-3200      | NO SERIAL         | 8 | 160n  | CH16 - Motion Detected    |
| •       | 2008.10.16 06:19:08 | SVR-3200      | NO SERIAL         | 8 | 320n  | CH32 - Motion Detected    |
|         | 2008.10.16 06:19:08 | SVR-3200      | NO SERIAL         | 8 | 270n  | CH27 - Motion Detected    |
| 0       | 2008.10.16 06:19:08 | SVR-3200      | NO SERIAL         | 8 | 280n  | CH28 - Motion Detected    |
| •       | 2008.10.16 06:19:08 | SVR-3200      | NO SERIAL         | 8 | 30On  | CH30 - Motion Detected    |
| 0       | 2008.10.16 00:54:19 | 1000_SNRzzz   | 00:09:18:70:3B:AA | 8 | 10n   | CH1 - Motion Detected     |
|         | 2008.10.16 15:17:58 | SVR-1630_ABCD | W40688000000      | 8 | 150n  | CH15 - Motion Detected    |
|         | 2008.10.16 15:17:58 | SVR-1630_ABCD | W40688000000      | 8 | 120n  | CH12 - Motion Detected    |
| 9       | 2008.10.16 15:17:58 | SVR-1630_ABCD | W40688000000      |   | 90n   | CH9 - Motion Detected     |

Fornisce informazioni riguardo alle unità, al tipo di evento, al numero di eventi, attivo/disattivo. Il pulsante mantieni visibile nella parte superiore sinistra permette di attivare/disattivare la funzio ne. Selezionare per mostrare sempre l'elenco selezionato anche se si verificano eventi.

#### (Tabella Icone evento)

| Pulsante | Funzione                     |
|----------|------------------------------|
| 8        | Rilevamento movimento On     |
| <b>1</b> | Input sensore                |
| 5 5      | Output di inoltro On         |
|          | Nessun video, Video rilevato |
| ••       | Segnale testo                |
| <b>a</b> | Autentificazione fallita     |
| <u></u>  | Modifica configurazione      |

E' possibile visualizzare gli eventi in base all'unità, alla categoria.

(Tabella Barra degli strumenti Controllo evento)

| Pulsante | Funzione                                                         |
|----------|------------------------------------------------------------------|
| -H-      | Fissa registro (fissa il registro da non mostrare sullo schermo) |
| -        | Instant viewer                                                   |
| 10       | Instant Player                                                   |

#### 2.6.17 Visualizzare l'immagine

Fare doppio clic sulla lista per visualizzare il canale dell'unità in cui si verifica un evento. Se in m odalità Rilevamento movimento, viene attivato solamente il canale in cui si verifica un evento. S e in modalità Sensore/Inoltro, tutti i canali principali vengono attivati e lo schermo verrà diviso in base al numero di visualizzazioni impostate.

Se un canale si attiva, il monitor inquadrerà la relativa unità. Se in modalità Mappa, viene visuali zzata la finestra del monitor.

#### 2.6.18 Instant viewer

Selezionare dalla lista del Registro eventi l'unità in cui si verifica l'evento, per visualizzare il live viewer di un singolo evento e selezionare il pulsante Instant Viewer 🖪.

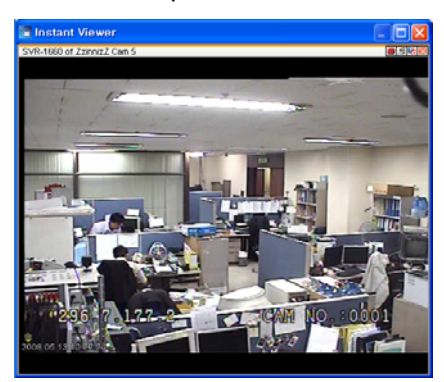

Se la voce selezionata non è impostata sul canale eventi, il pulsante è disattivo e l'Instant viewe r non verrà eseguito.

# 2.6.19 Instant Player

Selezionare il pulsante Esegui player **b**, quindi selezionare la voce nel Registro eventi, per la nciare il programma Riproduzione e cercare l'immagine memorizzata nel DVR.

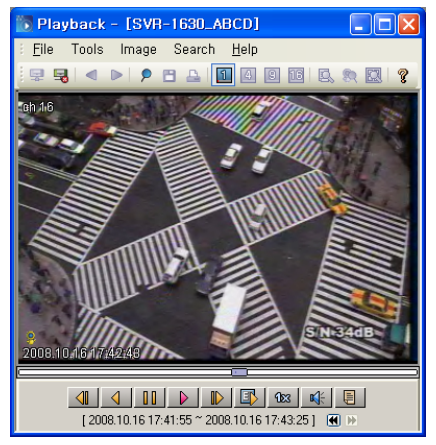

Se non viene selezionato nessun disco rigido dell'apparecchio, il pulsante rimarrà disattivo e no n avvierà l'Instant Player.

# 2.7 Stato e operazione

| Status & Action           |          |                  |                                              |              |          | # ×          |
|---------------------------|----------|------------------|----------------------------------------------|--------------|----------|--------------|
| Unit                      | Mic      | MD/No Video      | Sensor Input                                 | Relay Output | DVR HDD  | Alarm Notify |
| 1000test                  | 1        | . <u></u>        | <b>2</b> 2                                   | 5            |          | As Schedule  |
| 1630-ABCD                 | P        | 8888888888888888 | <b>ए</b> ए ए ए ए <b>ए</b> ए ए ए ए ए ए        | 3 3 3 3      | <b>6</b> | As Schedule  |
| 3300                      | 1        | ₽                | द <b>च</b> द द                               | 5 5          |          | As Schedule  |
| 960                       | P        |                  | ए ए ए ए ए ए ए ए                              |              | · • •    | As Schedule  |
| SVR-1645 of ZzinnizZ      | P        |                  | <i>,,,,,,,,,,,,,,,,,,</i> ,,,,,,,,,,,,,,,,,, | 5 5 5 5      | <b>6</b> | As Schedule  |
| SVR-1660 of ZzinnizZ      | P        |                  | , , , , , , , , , , , , , , , , , , ,        | 5 5 5 5      | <b>6</b> | As Schedule  |
| SVR-945 of ZzinnizZ       | <i>,</i> |                  | , , , , , , , , , , , , , , , , , , ,        | 3 3 3 3      | <b>₩</b> | As Schedule  |
| Event Log Status & Action |          |                  |                                              |              |          |              |
| 🔽 As Schedule             |          |                  |                                              |              |          |              |
| 🔽 Always On               |          |                  |                                              |              |          |              |

🗖 Always Off

#### 2.7.1 Dati Stato e operazione

Fornisce informazioni riguardanti il Rilevamento movimento, lo stato del sensore dell'unità impor tata in Unità.

Permette di avviare operazioni quali Output di inoltro o Output audio. Seleziona icona. L'Output audio permette di inviare simultaneamente il segnale audio a più di un'unità. Permette di conosc ere lo stato di ogni unità.

(Tabella Icone stato)

| Pulsante                            | Funzione                                                                        |
|-------------------------------------|---------------------------------------------------------------------------------|
| 8, <b>2</b> , <b>2</b> , <b>2</b> , | Rilevamento movimento attivato, Canale attivato, Nessun video, Canale attivato. |
| 🥑 , 🍤                               | Input sensore                                                                   |
| 1 5 5                               | Output di inoltro disattivato, Off, On                                          |
| P                                   | Microfono Off, Microfono On                                                     |
| 📼 🔤                                 | Mostra lo stato del disco rigido. Nell'ordine,                                  |
|                                     | Nessuna registrazione in corso / Nessun errore                                  |
|                                     | Registrazione in corso / Nessun errore                                          |
| 🔽 As Schedule 🚬                     | Permette di impostare la funzione notifica avviso dell'unità.                   |
| 🔽 Always On                         | Come segue: Funzione Notifica avviso secondo il programma impostato             |
| Always Off                          | in Opzioni.                                                                     |
|                                     | Sempre On: Abilita la funzione notifica avviso sempre                           |
|                                     | Sempre Off: Blocca la funzione Notifica avviso sempre                           |

# 2.7.2 Visualizzare l'immagine

Per visualizzare tutti i canali dell'unità, fare doppio clic sull'elenco. La schermata verrà suddivisa in base al numero dei canali impostati. Se in modalità Mappa, verrà visualizzata la finestra del monitor.

# 2.7.3 Impostazione Notifica avviso per unità

Tramite la colonna a destra, relativa alla Notifica avviso, è possibile impostare per ogni unità il ti po di notifica. Sempre On, Sempre Off oppure Programma di notifica eventi, queste tre modalità permettono di ricevere notifiche di avviso se si verifica un evento nell'unità: sempre, bloccare la funzione o in base ad un orario prestabilito. Ad ogni clic verrà impostato il tipo di avviso, Sempr e On, Sempre Off, Programma di notifica. A questo punto è possibile impostare la modalità di no tifica avviso o il programma selezionando Notifica avviso dal menu Strumenti>Opzioni.

# 2.8 Ricerca eventi

SNM-128S permette di memorizzare tutti gli eventi. E' possibile effettuare la ricerca di un evento dal Registro eventi, per ora, unità o categoria. Selezionare il pulsante Utilità di ricerca eventi dalla Barra degli strumenti.

| Time                 |                     |            | Unit / Cate  | gory           |   |        |   |  |
|----------------------|---------------------|------------|--------------|----------------|---|--------|---|--|
| Fro                  | m 2008-10-27        | Unit       | All          |                |   | ~      |   |  |
| Duration 1 minute(s) |                     |            | Category     | All            |   |        | ~ |  |
|                      |                     | F          | ind          |                |   |        |   |  |
| Ack                  | Time                | Site       | 9            | ōerial         |   | Event  |   |  |
| 0                    | 2008.10.27 10:47:54 | SVB-1630 1 | W406         | 88000000       | 8 | 16 On  |   |  |
| ă                    | 2008 10 27 10:47:54 | SVB-1630_1 | W406         | 88000000       |   | 6 () n |   |  |
| ŏ                    | 2008.10.27 10:47:54 | SVR-1630 1 | W406         | 88000000       | 8 | 14 On  |   |  |
| õ.                   | 2008.10.27 10:47:55 | SVR-1630 1 | W406         | 88000000       | 8 | 4 On   |   |  |
| ő                    | 2008.10.27 10:47:55 | SVR-1630 1 | W406         | 88000000       | 8 | 8 On   |   |  |
| ō                    | 2008.10.27 10:45:11 | SNC-550_1  | 00:09:1      | 8:70:26:95     |   | 1 On   |   |  |
| ō                    | 2008.10.27 10:47:57 | SVR-1630 1 | W406         | 88000000       | 8 | 10 On  |   |  |
| ō                    | 2008.10.27 10:50:27 | SVR-1645 2 | W810         | 01720000       | 8 | 2 On   |   |  |
| ō                    | 2008.10.27 10:47:57 | SVR-1630 1 | W406         | 88000000       |   | 12 On  |   |  |
| ō                    | 2008.10.27 10:50:27 | SVR-1645 2 | W810         | 01720000       |   | 5 On   | - |  |
| ō                    | 2008.10.27 10:50:27 | SVR-1645 2 | W810         | 01720000       |   | 6 On   |   |  |
| ō                    | 2008.10.27 10:50:27 | SVR-1645 2 | W810         | W81001720000 🔋 |   | 7 On   |   |  |
| ō.                   | 2008.10.27 10:50:27 | SVR-1645_2 | W810         | 01720000       |   | 1 On   |   |  |
| Ō                    | 2008.10.27 10:50:27 | SVR-1645_2 | W810         | 01720000       |   | 3 On   |   |  |
| Ō                    | 2008.10.27 10:50:27 | SVR-1645_2 | W810         | 01720000       | 8 | 4 On   |   |  |
| 0                    | 2008.10.27 10:50:27 | SVR-1645_2 | W81001720000 |                |   | 8 On   |   |  |
| 0                    | 2008.10.27 10:47:58 | SVR-1630_1 | W406         | 88000000       | 8 | 13 On  |   |  |
| 0                    | 2008.10.27 10:47:58 | SVR-1630_1 | W406         | 88000000       | 8 | 3 On   |   |  |
| 0                    | 2008.10.27 10:47:58 | SVR-1630_1 | W406         | 88000000       | 8 | 9 On   |   |  |
| •                    | 2008.10.27 10:47:58 | SVR-1630_1 | W406         | 88000000       | 8 | 15 On  |   |  |
| 0                    | 2008.10.27 10:54:08 | SNP-3300_1 | 00:09:1      | 8:70:28:A3     | 8 | 1 On   |   |  |
| 0                    | 2008.10.27 10:48:00 | SVR-1630_1 | W406         | 88000000       | 8 | 15 On  |   |  |
| 0                    | 2008.10.27 10:48:00 | SVR-1630_1 | W406         | 88000000       | 8 | 9 On   |   |  |
| 0                    | 2008.10.27 10:48:00 | SVR-1630_1 | W40688000000 |                |   | 3 On   |   |  |
| 0                    | 2008.10.27 10:48:00 | SVR-1630_1 | W406         | 88000000       | 8 | 12 On  |   |  |
| 0                    | 2008.10.27 10:50:31 | SVR-1645_2 | W810         | 01720000       | 8 | 7 On   |   |  |
| 0                    | 2008.10.27 10:50:31 | SVR-1645_2 | W810         | 01720000       | 8 | 5 On   |   |  |
| •                    | 2008.10.27 10:50:31 | SVR-1645 2 | W810         | 01720000       | 8 | 6 On   | 1 |  |

Dopo aver inserito i parametri di ricerca, fare clic sul pulsante "Trova". Verrà visualizzato il regist ro eventi come risultato della ricerca. Il pulsante Riproduzione viene attivato quando la linea rela tiva dell'unità è selezionata. I parametri di ricerca possono essere impostati su Ora (da - a), Unit à o Categoria.

| og Deletion    |            |      |             |    |
|----------------|------------|------|-------------|----|
| O Date<br>From | 2008-10-17 | ~    | 오전 12:01:13 |    |
| To             | 2008-10-27 | Ŷ    | 오전 10:48:26 | 12 |
|                | Dele       | tion |             |    |
| Inc Secup      | Print S    | etup |             | _  |
|                |            |      |             | ж  |

E' possibile eliminare tutti o alcuni eventi tramite il menu Advanced dell'Utilità Registro eventi.

# 2.9 Utilità gestione utente

Permette di gestire il profilo utente. Al momento dell'installazione l'utente predefinito è Administr ator. Non è possibile eliminare l'utente Administrator che possiede tutte le autorizzazioni. Selezionare l'utente e la password dal menu Admin.

| Users and Passwords                                                                                                    | Add User 🛛 🗙                                                                                                    |
|----------------------------------------------------------------------------------------------------|----------------------------------------------------------------------------------------------------|
| Users for this software: User Name Access Rights Cancel User Name Access Rights Administrator Administrator Administrator Edit OK Cancel | User Name I OK<br>Password Cancel<br>Confirm Password Access Rights User<br>Monitor<br>Monitor only<br>Playback<br>Backup Authority<br>Configuration |

Per impostare le informazioni utente premere il pulsante "Aggiungi".

E' possibile impostare l'autorità sull'utilizzo di SNM-128S, Riproduzione e Configurazione. Se le autorizzazioni di SNM-128S riguardano la funzione Solo monitor, l'utente non può impostare la c onfigurazione Unità, Visualizza configurazione, Controllo mappa, gestione utente ecc.

# 2.10 Cambia password

Permette di modificare la password dell'utente. Selezionare Cambia password dal menu Admin.

| Change Passwor   | d         | × |
|------------------|-----------|---|
| Current Password |           |   |
| New Password     |           |   |
| Confirm Password |           |   |
|                  | OK Cancel |   |

Inserire la nuova password, quindi premere il pulsante OK per confermare.

# 2.11 Opzioni

Permette di assegnare impostazioni aggiuntive per più funzioni. Selezionare Strumenti>Opzioni
#### 2.11.1 Opzioni

| 🐚 Opzioni                                                                                                    |                                                                                                    | ×       |
|----------------------------------------------------------------------------------------------------|----------------------------------------------------------------------------------------------------|---------|
| Didascalia       Monitor       REG       N         Image: Mome unità       Numero di canale       Numero di canale         Image: Nome canale       Image: Mome canale       Image: Mome canale         Image: Ora       Image: Evento       Image: Mome canale         Image: Velocità di trasmissione       Image: Mome canale       Image: Mome canale | otifica evento Mappa<br>Seleziona tutto<br>Deseleziona tutto<br>Colore caratteri<br>Dimensione<br>12 |         |
|                                                                                                    | СОК                                                                                                  | Annulla |

#### Didascalia

Permette di selezionare informazioni su didascalia, modalità visualizzazione, opzioni mappa. E' possibile configurare il Nome unità, Numero di canale, Nome canale, Ora, Evento e Velocità di t rasmissione. E' possibile inoltre impostare il colore e le dimensioni del carattere della didascalia.

| Opzioni                                                                                         | × |
|-------------------------------------------------------------------------------------------------|---|
| Didascalia Monitor REG Notifica evento Mappa Modalità Visualizzatore monitor<br>Area didascalia |   |
| Applica deinterlacciamento     Monitor singolo     Non chiedere informazioni di accesso         |   |
| Spazio colore YUV 💌                                                                             |   |
|                                                                                                 |   |

#### Modalità visualizzazione monitor

La modalità Full permette di visualizzare l'immagine a schermo intero.

#### Manuale utente

La modalità Proporzione permette di visualizzare l'immagine in base alla risoluzione CIF. La modalità Area didascalia riproduce l'area didascalia nella parte superiore e visualizza le imm agini in base alle proporzioni.

#### Utilizzo DirectX

Selezionando Utilizza Directx, le immagini verranno visualizzate con Direct Draw. In base alla sc heda grafica, è possibile ottenere una migliore qualità delle immagini.

#### Deinterlacciamento

Il deinterlacciamento viene applicato all'immagine visualizzata sul monitor. Impostare il video su D1.

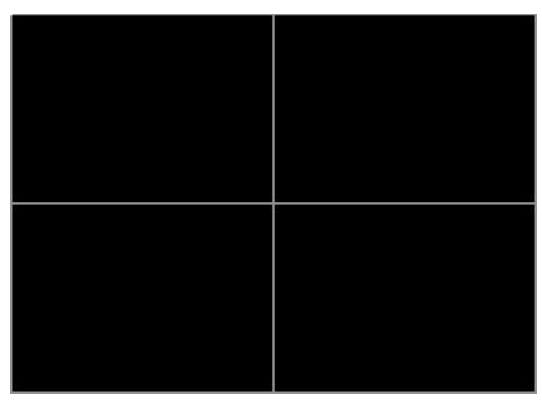

#### doppio monitor

Con la funzione doppio monitor, SNM-128S è in grado di operare in modalità doppia sorveglianz a. Da monitor, selezionare Dual monitor. All'avvio del programma, la finestra visualizzazione vid eo verrà aperta sul monitor 2. Per riprodurre l'immagine, spostarsi sul monitor 2. Con la funzion e doppio monitor, è possibile riprodurre il canale in modalità mappa. Il contenuto di un'unità vien e riprodotto sul monitor 2.

#### Spazio colore

In caso di streaming MPEG4 è possibile ottenere una frequenza di 120fps a schermo intero in modalità YUV e 60fps a schermo intero in modalità RGB. Se impostato oltre 5 YUV o 3 RGB in piena risoluzione, verrà visualizzato solamente 1fps. Inoltre se sul PC è attivo un altro software, verrà visualizzato solo 1fps e non sarà possibile visualizzare tutti i video.

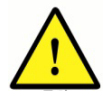

Le prestazioni del monitor dipendono dalle caratteristiche del sistema, quali CP U, scheda grafica e memoria.

#### Low bandwidth mode

Questa modalità permette di ottenere prestazioni più elevate anche in caso di larghezza di band

a debole.

#### 2.11.2 Registrazione

| dascalia   Mo | nitor REG Notifica eve  | nto   Mapp | a                |         |
|---------------|-------------------------|------------|------------------|---------|
| REG           |                         |            |                  |         |
| C:\CCQui      | ckRecording             |            |                  |         |
| SiteName      | ChannelName\YYYYMMDD_   | HH_MM_SS   | .re4             |         |
| Salva immag   | ine                     |            |                  |         |
| Nome f        | ile immagine automatico |            | Formato file BMP | 7       |
| C:\CCIma      | ge                      |            |                  |         |
| \SiteName     | _ChannelName\YYYYMMDD_  | HH_MM_SS   | .bmp             |         |
| Registrazion  | e rapida                |            |                  |         |
| Ora           | 10                      | ▼ min      |                  |         |
|               |                         | 19         |                  |         |
|               |                         |            |                  |         |
|               |                         |            |                  |         |
|               |                         |            | ~                | <u></u> |
|               |                         |            | OK               | Annulla |

#### 2.11.2.1 Registrazione

#### Quick recording (Quick Recording)

Per salvare il file in formato .MV, selezionare il percorso.

Un file formato .re4 con il nome dell'unità e la data verrà salvato nella cartella CCQuickRecordin g, creata nel disco relativo.

#### 2.11.2.2 Registrazione immagine

Selezionare il disco in cui salvare l'immagine in automatico.

(BMP, Wavelet (EYE), JPEG) spuntare la casella Inserimento automatico del nome del file e sel ezionare il formato file.

Il file in formato .bmp, .jpg o .eye, con il nome dell'unità e la data verrà salvato nella cartella CCI mage, creata nel disco relativo.

#### 2.11.3 Notifica eventi

#### 2.11.3.1 Cicalino

Attivando il cicalino verrà emesso un suono di allarme in caso di eventi. Il suono verrà emesso per tutto l'intervallo di tempo impostato.

#### 2.11.3.2 Durata

Verrà visualizzata l'immagine evento per tutto l'intervallo di tempo impostato.

#### 2.11.3.3 Intermittenza monitor live

Se si verifica un evento nel monitor, i bordi dell'immagine diventano rossi.

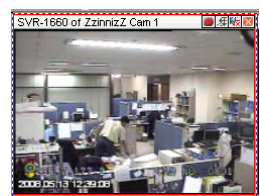

#### 2.11.3.4 Registro eventi

Permette di impostare la segnalazione dell'evento nel Registro eventi. Anche se viene impostat o su Off, gli eventi importanti verranno comunque segnalati (come ad esempio Autentificazione f allita, errore HDD ecc.).

#### 2.11.3.5 Programma di notifica eventi

| Event Notify Schedule                                                                                                    |                                                   | X                      |
|----------------------------------------------------------------------------------------------------|---------------------------------------------------|------------------------|
| My Units     My Units     1000test     1000test     900     SVR-1645 of ZzinnizZ     SVR-1645 of ZzinnizZ     SVR-945 of ZzinnizZ | Hour<br>Buzzer<br>Event Log<br>Live Monitor Blink | 0 3 6 9 12 15 18 21 24 |
|                                                                                                    | Apply to All Units                                | All Clear              |

Fare clic su un'unità e modificare il Programma di notifica eventi tramite la finestra, come illustra to nella figura precedente. Selezionare l'unità da modificare e impostare la modalità di notifica p er ogni fascia oraria On (blu) oppure Off (grigio). Per applicare il Programma a tutte le unità, pre mere il pulsante "Applica a tutte le unità". If press All button, it is On to all methods through all th e time. And if it press Clear button, it is Off to all methods through all time zone.

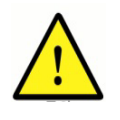

Se il programma di notifica eventi è impostato su ON e vengono creati continuamente messaggi di notifica, questi verranno salvati nel database del sistema.

Ciò potrebbe causare problemi al sistema, si consiglia pertanto di eliminarli regolarmente tramite l'utilità di ricerca eventi.

# Capitolo 3. Riproduzione SNM-128S

E' possibile cercare e riprodurre file immagini, audio, testo memorizzati nell'unità. Selezionare S trumenti>Riproduzione.

# 3.1 Interfaccia

| Playback - [SVR-1660 of ZzinnizZ]                                                                                                    |                                                               |        |
|----------------------------------------------------------------------------------------------------|---------------------------------------------------------------|--------|
| Elle View Tools Image Window Search Help                                                                                                    |                                                               |        |
|                                                                                                    |                                                               |        |
| CONTRACTOR NOTICE AND AND AND AND AND AND AND AND AND AND                                                                                                    | Panel                                                         | ą x    |
|                                                                                                    |                                                               | A      |
|                                                                                                    | Category All                                                  | ~      |
|                                                                                                    | Time Description                                              | 6      |
|                                                                                                    | 12:19:33 CH3 Pre record start                                 |        |
| And the second second s | 12:19:34 Sensor 3 On<br>12:20:08 Sensor 3 Off                 |        |
|                                                                                                    | 12:20:13 CH3 Post record stop                                 |        |
|                                                                                                    | Visualizzaz                                                   | iono   |
|                                                                                                    | VISUAIIZZAZ                                                   | ione   |
| Area visualizzazione                                                                                                    | eventi record start                                           |        |
|                                                                                                    | record start                                                  |        |
| Contraction of the Contraction of the Contraction o | 12:21:54 CH11 Motion Detected                                 |        |
|                                                                                                    | 12:21:54 CH13 Motion Detected<br>12:21:54 CH1 Motion Detected |        |
|                                                                                                    | 12:21:54 CH5 Motion Detected                                  |        |
|                                                                                                    | 12:21:54 CH7 Motion Detected                                  | ×      |
|                                                                                                    | (4)                                                           | >      |
| 2004 UN DATE TO A CONTRACT OF THE CONTRACT OF THE CONTRACT OF  | Vieualizzaz                                                   | inna   |
|                                                                                                    | VISUAIIZZAZ                                                   | ione   |
|                                                                                                    | stato HDD                                                     |        |
|                                                                                                    | ctate 112 2                                                   |        |
| TATES AND A DATES                                                                                                    |                                                               |        |
| see all and a second and a second a second a s                                                                                                    |                                                               |        |
| TimeLine P x                                                                                                    | Canale                                                        |        |
| 1 2009 05 13 12 12 23 ~ 2009 05 13 12 42 23 1 4 4 10 b b B B 93 42 B 4 10 b                                                                                                    | May 2006                                                      | Ed Cot |
|                                                                                                    | Juli, Moli, Tue, Heu, Tilu,                                   | 2 3    |
|                                                                                                    | 4 5 6 7 8                                                     | 9 10   |
|                                                                                                    | visualizzazi                                                  | one    |
| controllo riproduziono                                                                                                    | colondorio                                                    | 30 31  |
|                                                                                                    | calenuario                                                    |        |
|                                                                                                    | e e loday                                                     | • •    |
| H                                                                                                    | 12:27:28                                                      | ~      |

#### 3.1.1 Area visualizzazione

#### 3.1.1.1 Visualizzazione controllo riproduzione

Per gestire la riproduzione utilizzare il centro di controllo riproduzione. E' inoltre possibile visuali zzare il registro dell'area selezionata lungo la barra grafica.

#### 3.1.1.1.1 Pulsanti riproduzione

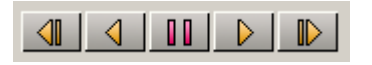

I pulsanti sono nell'ordine: Retroriproduzione 1 fotogramma, Retroriproduzione, Pausa, Riprodu zione, Riproduzione 1 fotogramma.

#### 3.1.1.1.2 Pulsante funzione riproduzione

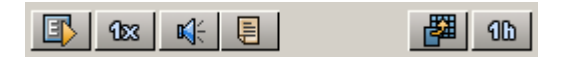

I pulsanti nella figura precedente permettono la riproduzione di un evento registrato, la riproduzi one veloce, l'ascolto audio, di visualizzare il testo, lo scorrimento del tempo solo per il canale se lezionato, cambiare intervallo di tempo.

#### 3.1.1.2 Visualizzazione registro

Mostra il registro della area selezionata. E' possibile la visualizzazione in base alla categoria. Per aprire l'area della visualizzazione registro, fare doppio clic sulla visualizzazione registro. Chi udere la visualizzazione per ripristinare la finestra.

#### 3.1.1.3 Visualizzazione stato HDD

Mostra lo spazio libero e lo spazio disponibile sul disco rigido dell'unità. Mostra inoltre il fuso ora rio.

#### 3.1.1.4 Visualizzazione canale

Selezionare il canale da riprodurre. L'impostazione predefinita è su tutti i canali.

#### 3.1.1.5 Visualizzazione calendario

E' possibile effettuare ricerche in base ad una data specifica.

#### 3.1.2 Barra degli strumenti

(Tabella Barra degli strumenti Riproduzione)

| Pulsante | Funzione                                                                                                    |
|----------|----------------------------------------------------------------------------------------------------|
| ₽.       | Apri Sito o file salvato.                                                                                                    |
| 3        | Chiudi connessione in corso.                                                                                                    |
|          | In presenza di più canali rispetto alla divisione dello schermo, seleziona automatic<br>amente il numero di divisioni. Permette di passare alla selezione precedente. |
|          | In presenza di più canali rispetto alla divisione dello schermo, seleziona automatic<br>amente il numero di divisioni. Permette di passare alla selezione successiva. |
| 2        | Apri finestra di dialogo per controllare Zoom, Luminosità e Contrasto.                                                                                                |
| 8        | Memorizza l'immagine selezionata sul monitor.                                                                                                    |
| <b>_</b> | Stampa l'immagine selezionata sul monitor.                                                                                                    |
| 1 ~ 16   | Divide la schermata del monitor in 1, 4, 9, 16 parti. E' possibile cercare fino a 16 ca nali simultaneamente.                                                         |
| <u>,</u> | Esegui Ricerca testo.                                                                                                    |
| 82       | Cerca movimento rilevato in immagine.                                                                                                    |
|          | Ricerca miniatura.                                                                                                    |
| 8        | Verifica la versione Centro di controllo.                                                                                                    |

# 3.2 Aprire unità e file di backup

Selezionare File>Apri ( ). SNM-128S mostra la struttura ad albero delle unità importate in Uni tà. Nell'elenco vengono mostrate le unità con disco rigido. Per effettuare la ricerca di un'unità, s elezionare l'unità desiderata e premere il pulsante "OK".

Per cercare file di backup memorizzati, premere "Apri file di backup" e selezionare i file da cerca re.

Se si apre la prima unità, verranno cercati i file dell'ultimo giorno registrato nell'unità. La modalit à di ricerca e il tempo di registrazione è controllata. (se la durata totale della registrazione è di 4 ore, la modalità di ricerca si basa su 6 ore).

# 3.3 Funzione ricerca

#### 3.3.1 Visualizza dati immagine

| [ 200 | 6.02.25 08:39:4 | 7 ~ 2006.02.2 | 25 09:09:47 ] |    |    |    |    | 0es 📢 🤅 |    | 300           |
|-------|-----------------|---------------|---------------|----|----|----|----|---------|----|---------------|
| H.    | 08:42           | 45            | 48            | 51 | 54 | 57 | 09 | 03      | 06 | . 09          |
| 1     |                 |               |               |    |    |    |    |         |    |               |
| 2     |                 |               |               |    |    |    |    |         |    | il il il ilia |
| 3     |                 |               |               |    |    |    |    |         |    |               |
| 4     |                 |               |               |    |    |    |    |         |    |               |
| 5     |                 |               |               |    |    |    |    |         |    |               |
| 6     |                 |               |               |    |    |    |    |         |    |               |
| 7     |                 |               |               |    |    |    |    |         |    |               |
| 8     |                 |               |               |    | -  |    |    |         |    |               |
| 4     |                 |               |               |    |    |    |    |         |    |               |

Per ogni canale vengono rappresentati i dati immagine memorizzati con diverse sfumature di co lore, in base ai fotogrammi memorizzati (la velocità più alta è rappresentata da un colore più scu ro). La linea rossa rappresenta l'Evento che si verifica (Rilevamento movimento, Sensore ecc.), il colore arancione anteriore e posteriore indica la zona Pre/Post segnale di allarme. La luce ver de indica l'area segnale testo.

La barra di scorrimento inferiore rappresenta le 24 ore. Le dimensioni possono variare in base a ll'area di ricerca.

#### 3.3.2 Modifica Sezione ricerca

| 4 ×     |       |
|---------|-------|
| AN ON   |       |
|         | 10 분  |
| 5       | 30 분  |
| <u></u> | 1 시간  |
|         | 3 시간  |
|         | 6 시간  |
|         | 12 시간 |
|         | 24 시간 |
|         |       |

Per aprire la finestra di Modifica Sezione ricerca, premere il pulsante in alto a destra della finest ra di riproduzione. L'area di ricerca può essere modificata in 10 minuti, 30 minuti, 1 ora, 3 ore, 6 ore, 12 ore e 24 ore.

#### 3.3.3 Cambia canale

| 10 20 30 | 4  | 60 60   | 70 80   |
|----------|----|---------|---------|
|          | 12 | 120 140 | 13º 16º |

E' possible cercare il canale per unità. Premere il pulsante relativo per selezionare il canale.

#### 3.3.4 Ricerca calendario

Impostare Pause, quindi cercare un'area specifica in base alla data di registrazione. Selezionar e la data sul calendario o premere il pulsante dopo aver inserito la data desiderata.

#### 3.3.5 Risultati del Registro dati e della Ricerca

Il registro relativo all'area di ricerca in corso viene mostrato nella visualizzazione registro.

L'elenco mostra il registro relativo solamente al canale ricercato, è può essere visualizzato per c ategoria. Per spostarsi nell'area del periodo relativo, fare doppio clic sulla voce dell'elenco regist ro.

#### 3.3.6 Ricerca testo

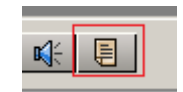

E' possibile effettuare ricerche di un testo relativo ad una data specifica.

Questa opzione è supportata solamente nei modelli SVR-1645/1660(C)/1680(C)/3200/960(C)/9 45/480.

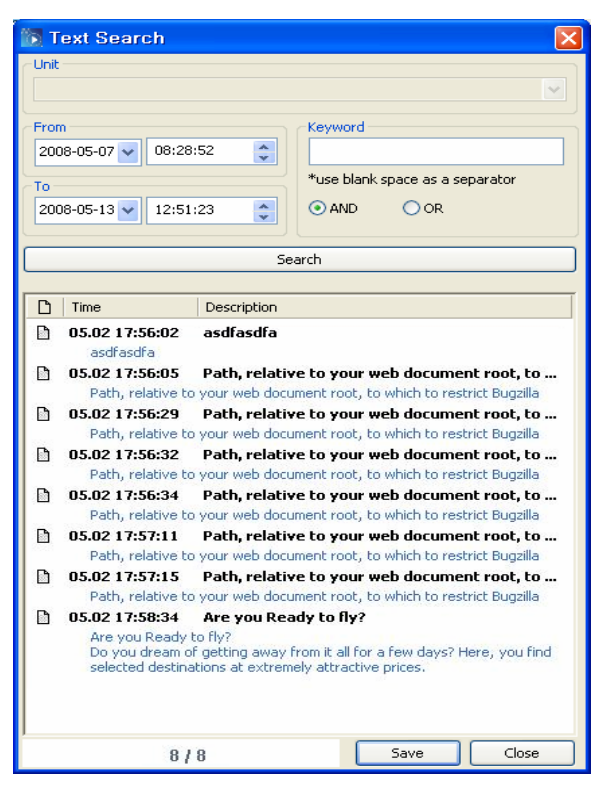

Selezionare Area di ricerca, Parola chiave, tipi di filtri e premere il pulsante "Cerca". Verrà visuali zzato il testo ricercato. Nella parte inferiore verrà visualizzato lo stato di avanzamento durante la ricerca. Verrà visualizzato il numero dei testi filtrati per Parole chiave sul totale dei testi. Per salvare il testo in formato .txt, selezionare "Salva". Fare doppio clic sul testo per passare all'area relativa. Durante la ricerca testo, non è possibile effettuare altri tipi di ricerca. (Ricerca area movimento, Intervallo, Riproduzione ecc.)

# 3.3.7 Ricerca rapida

E' possibile effettuare una ricerca Rilevamento movimento in una determinata area e in un speci fico intervallo di tempo.

Questa opzione è supportata solamente nei modelli SVR-3200/1680(C)/1660(C)/1645/960(C)/9 45/480.

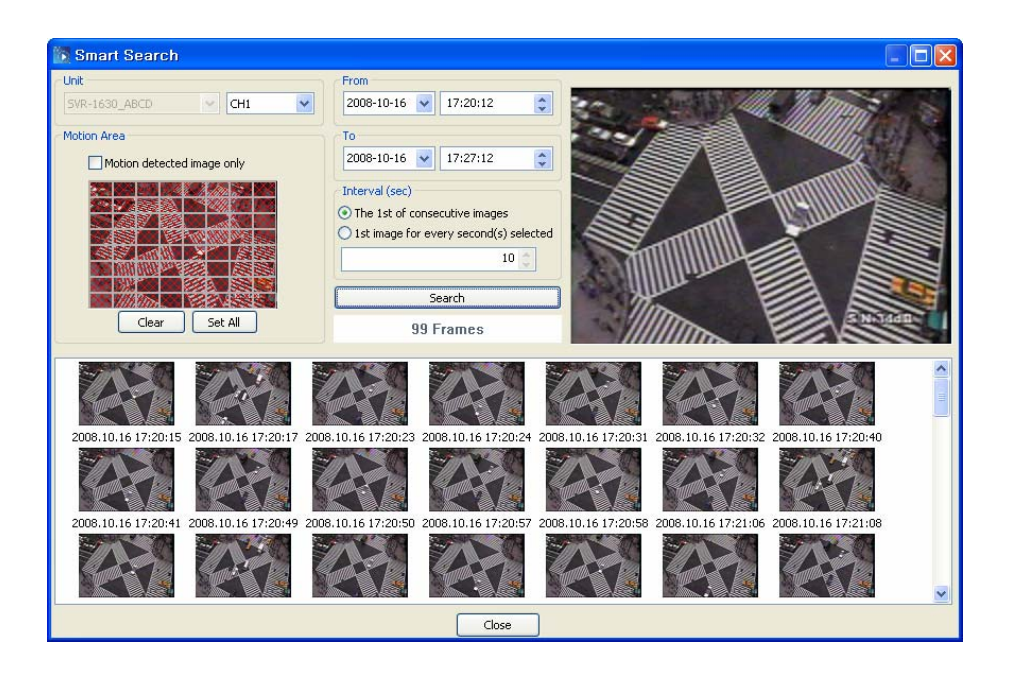

Selezionare il canale e l'area che si desidera cercare, l'area di ricerca, l'intervallo della ricerca i mmagine e premere il pulsante "Cerca". Per selezionare l'immagine del Rilevamento moviment o, selezionare "Solo immagine rilevamento movimento". (selezionare dal programma di imposta zione MD). Per cercare le immagini registrate nell'area, selezionare "La prima di immagini cons ecutive". Per cercare immagini registrate nell'area secondo un intervallo di tempo, selezionare "Prima immagine di ogni secondo selezionato".

Verrà visualizzata una serie di istantanee del video cercato. Ogni istantanea rappresenta l'imma gine del movimento. Durante la ricerca viene mostrato lo stato di avanzamento nella parte inferi ore. Al termine della ricerca viene mostrato il numero totale delle immagini cercate.

Per visualizzare l'immagine cercata ingrandita nella parte superiore a destra, fare clic sull'imma gine stessa. If it double clicks, searching time is jumped.

Durante la ricerca, non è possibile effettuare altri tipi di ricerca. (Ricerca testo, Intervallo, Riprod uzione ecc.)

#### 3.3.8 Ricerca miniatura.

In base a un tempo prestabilito, è possibile cercare una miniatura per data, ora, minuto/secondo. Questa opzione è supportata solamente nei modelli SVR-3200/1680(C)/1660(C)/1645/960(C)/9 45/480.

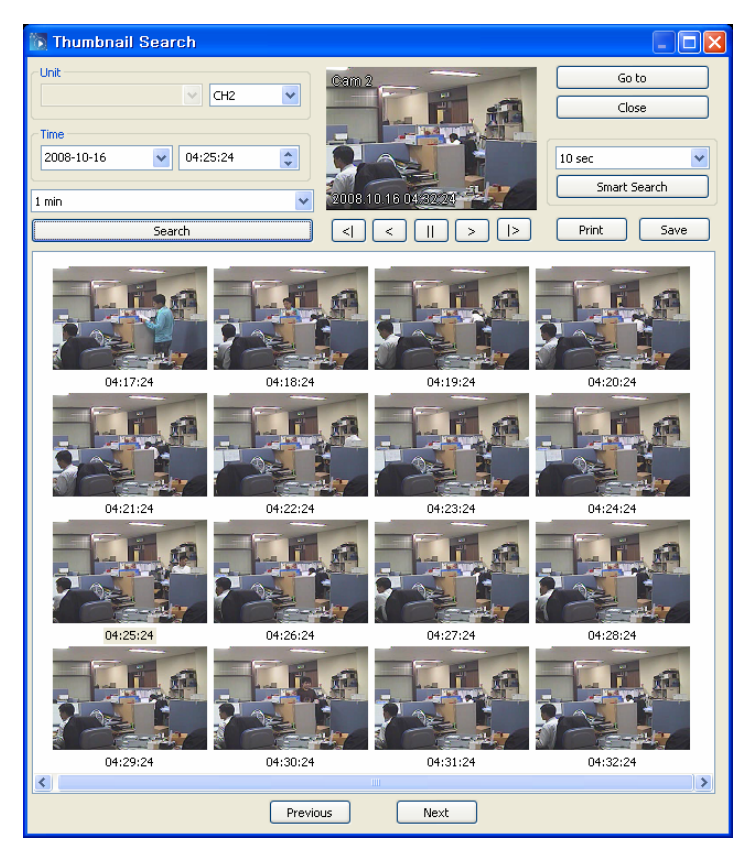

Selezionare il canale da cercare e l'ora, quindi premere il pulsante "Cerca". Le immagini memori zzate in un secondo sono indicate sulla base di un tempo prestabilito nella parte inferiore. Selez ionare nella casella combinata l'intervallo di tempo desiderato della miniatura, quindi premere "Cerca".

Nell'area sottostante verranno visualizzate le miniature registrate ogni secondo, in base al temp o prestabilito. Selezionare nella casella combinata per selezionare l'intervallo di tempo desiderat o della miniatura, quindi premere "Cerca". E' possibile selezionare l'intervallo di tempo in 1 seco ndo, 1 minuto, 1 ora, 1 giorno.

Per visualizzare il tempo di riproduzione nella casella in alto, selezionare la miniatura con il mou se.

Visualizzare la riproduzione tramite i pulsanti <| (Retroriproduzione 1 fotogramma), < (Retroripro duzione), [] (Stop), > (Riproduzione), (Riproduzione 1 fotogramma avanti)

Selezionare "Vai a" per visualizzare la miniatura presente nel Programma di riproduzione.

Premere il pulsante "Ricerca rapida" per cercare il tempo di una miniatura.

Premere il pulsante "Precedente" per cercare l'immagine precedente alla miniatura visualizzata.

Premere il pulsante "Avanti" per cercare l'immagine successiva alla miniatura visualizzata.

# 3.4 Riproduzione

#### 3.4.1 Pulsanti riproduzione

(Tabella Pulsanti riproduzione

| Pulsante                     | Funzione                                                                                                    |
|------------------------------|----------------------------------------------------------------------------------------------------|
|                              | Riproduce un fotogramma precedente<br>(Solamente per i modelli SVR-3200/1680(C)/1660(C)/1645/960(C)/945/480.)<br>Retroriproduzione                       |
|                              | Pausa                                                                                                    |
| $\triangleright$             | Riproduzione                                                                                                    |
|                              | Riproduce un fotogramma successivo<br>(Solamente per i modelli SVR-3200/1680(C)/1660(C)/1645/960(C)/945/480)                                             |
|                              | Pulsanti attivazione, il primo riproduce l'intero video, mentre il secondo riproduce solamente i video degli eventi.                                     |
|                              | (Solamente per i modelli SVR-3200/1680(C)/1660(C)/1645/960(C)/945/480).                                                                                  |
| $\Delta II \sim 64 \times 3$ | Imposta la velocità di riproduzione (0.5x, 1x, 2x, 4x, 8x, 16x, 24x, 32x, 64x, Tutt o), Tutto è la modalità per riprodurre tutte le immagini registrate. |
|                              | La velocità di riproduzione è impostata sul tempo reale, tuttavia altre reti posson                                                                      |
|                              | o influenzare il rendimento della velocità.                                                                                                    |
|                              | Permette di conoscere lo stato della registrazione del canale di ogni unità o di u<br>n singolo canale.                                                  |

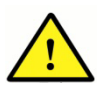

Se le impostazioni di configurazione tra DVR e SNM-128S sono differenti, il tem p o può non coincidere nella retroriproduzione.

# 3.4.2 Riproduzione audio

E' possibile riprodurre l'audio alla velocità di 1x. In genere, viene riprodotto l'audio di tutti i canali presenti. Se l'audio è impostato su Off, premere il pulsante e ripro durre solo un canale specifico. Se l'audio non è stato registrato, la casella di spunta "Solo" per s elezionare solamente un canale specifico è disattivata.

# 3.4.3 Testo

Premere il pulsante er aprire la casella di dialogo testo. Visualizza il testo ricevuto dal ser ver durante la riproduzione.

(Questa opzione è supportata solamente nei modelli SVR-3200/1680(C)/1660(C)/1645/960(C) /945/480.).

Fare doppio clic sul testo e passare all'area corrispondente. Premere il pulsante "Salva" per salv are il testo in formato .txt.

# 3.5 Controllo immagine

#### 3.5.1 Controllo Zoom/Luminosità/Contrasto

Selezionare Immagine>Regolazione schermo, per aprire la finestra di dialogo.

Trascinare con il mouse l'area che si desidera visualizzare

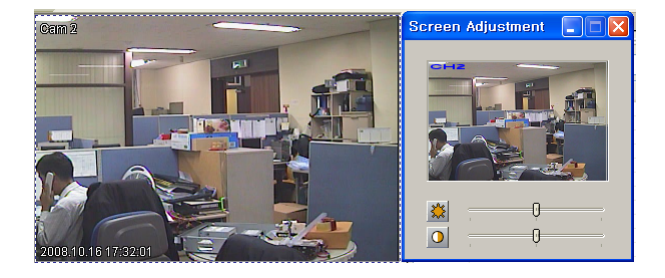

ini ziali, fare clic con il tasto destro. (Luminosità 1000, Contrasto 0)

E' possibile visualizzare l'immagine ingrandita solamente in Pausa.

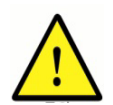

La funzione Regolazione schermo non è disponibile in modalità Pausa. Per riattivarla, passare in modalità Riproduzione.

#### 3.5.2 Salva immagine

| Caption |              |            |    |
|---------|--------------|------------|----|
|         |              |            |    |
|         |              |            |    |
|         |              |            |    |
|         |              |            |    |
| 🔲 Name  | 🗌 Date, Time | Event Info | ОК |

Selezionare Immagine>Salva per salvare l'immagine selezionata. E' possibile salvare l'immagin e con la didascalia e il commento in formato .bitmap.

#### 3.5.3 Stampa immagine

Per stampare l'immagine visualizzata sul monitor con il commento, selezionare Immagine>Stam pa.

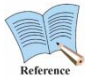

1. Il formato stampa predefinito è impostato su A4.

2. E' possibile inserire fino a 7 linee e massimo 45 caratteri per linea per non bloc care la carta.

# 3.6 Funzione di backup

| Backup Utility                                                                                                    | Backup Utility                                                                                                    |
|----------------------------------------------------------------------------------------------------|----------------------------------------------------------------------------------------------------|
| ⊙ rec (re4 type) ○ avi (compressed in XVID)                                                                                                    | ⊙ rec (re4 type) ○ avi (compressed in XVID)                                                                                                    |
| From 2008-05-13 v 21:40:14 * Select channel to backup                                                                                                    | From 2008-05-13  21:40:14  Select channel to backup                                                                                                    |
| To         ♥1         ♥2         ♥3         ♥4         ♥5         ♥6         ♥7         ♥8           2008-05-13         ♥         10         11         12         13         14         15         16           17         18         19         20         21         22         23         24 | To         I         2         3         4         5         6         7         Image: Second second s |
| ✓ Split file, Size : 750 	 Mbytes 25 26 27 28 29 30 31 32                                                                                                    | Split file, Size :         750         Mbytes         25         26         27         28         29         30         31         32                                                                                                    |
| Total Size(including all channels) : 649M                                                                                                    | Total Size(including all channels) : 649M                                                                                                    |
| File Name                                                                                                    | File Name                                                                                                    |
|                                                                                                    |                                                                                                    |
| Password Venify                                                                                                    | Password Venfy                                                                                                    |
| 0% Start                                                                                                    | 0% Start                                                                                                    |

Per eseguire l'Utilità di backup, premere il pulsante di Backup 🕮 dalla Visualizzazione stato H

E' possibile selezionare i formati rec o avi. Selezionando reg, verrà mostrato in alto a sinistra e i n alto a destra se selezionando avi.

In re4, è possibile effettuare il backup di tutti i canali simultaneamente. In avi è possibile effettua re il backup di un canale alla volta.

E' possibile effettuare il backup di un'unità. Inserire area di backup (data e ora), canale, dimensi oni divisione file, nome del file, password ecc e premere il pulsante "Avvia".

Non è possibile inserire la password per il backup in formato .avi.

# 3.7 Funzione Registro backup

| Backup Log                                                                      |                                                                                                    |
|---------------------------------------------------------------------------------|----------------------------------------------------------------------------------------------------|
| From<br>2008-05-08 V 12:41:08 V<br>To<br>2008-05-13 V 21:58:11 V<br>Category Al | Channel * Select channel for backup 1 2 3 4 5 6 7 8 9 10 11 12 13 14 15 16 17 18 19 20 21 22 23 24 25 26 27 28 29 30 31 32 |
| File Name                                                                       | Start                                                                                                    |

Per eseguire il Registro backup, premere il pulsante di back up 🧾. La funzione Registro backu

p permette di salvare i dati del registro relativi all'immagine in formato Excel.

Inserire Area di backup (data e ora), canale, nome del file ecc. e premere il pulsante "Avvia".

# 3.8 Impostazione opzioni

#### 3.8.1 Didascalia

| Options                                                                           |                                    |
|-----------------------------------------------------------------------------------|------------------------------------|
| Caption Screen<br>Apply Deinterlace<br>Unit Name<br>Channel Name<br>Time<br>Event | Select All Unselect All Fork Color |
|                                                                                   | OK Cancel                          |

Permette di impostare la visualizzazione del nome unità, nome canale, intervallo, dati didascalia. Controllo automatico Division e schermo.

#### 3.8.2 Schermo

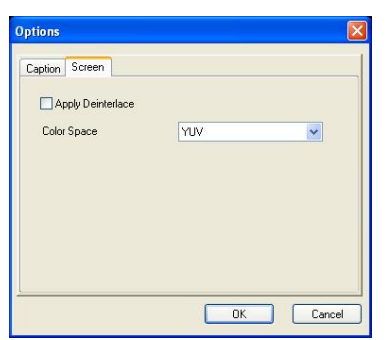

Per applicare il deinterlacciamento, selezionare YUV/RGB, qui ndi si/no.

# Capitolo 4. SNM-128S Configuration Tools

I numeri dei canali e i menu possono variare in base alle caratteristiche del prodotto.

Le linee guida si applicano solamente ai modelli SVR-3200/1680(C)/1660(C)/1645/960(C)/945/4 80)

Per modificare le impostazioni del programma di configurazione SNM-128S, selezionare dal me nù principale del DVR **"Network > Remote Control > Remote Control Setup > Use".** 

# 4.1 Configuration Tool Accesso

(1) Fare clic sull'icona del desktop per avviare il programma "SNM-128S Configuration Tool".

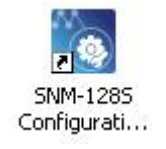

(2) Accesso al programma.

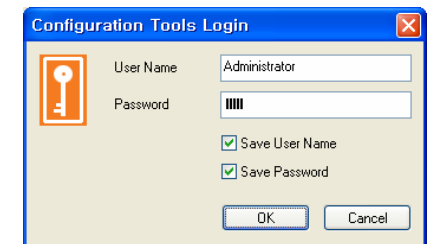

Inserire Nome utente e password, quindi fare clic sul pulsante "OK". Se l'accesso viene eseguito correttamente, il programma SNM-128S verrà avviato.

Il Nome utente predefinito è Administrator, la password admin.

# 4.2 Interfaccia

| SNM-128S Configurat                                                                                                    | ion Tools                                                                                                    |                                                                                                    |                                                                                                    |                   |
|----------------------------------------------------------------------------------------------------|----------------------------------------------------------------------------------------------------|----------------------------------------------------------------------------------------------------|----------------------------------------------------------------------------------------------------|-------------------|
| 🗟 💊 My Units                                                                                                    | Мери                                                                                                    | System Setup                                                                                                    |                                                                                                    |                   |
| - 50 1000est<br>- 50 150 ABCD<br>- 50 3300<br>- 50 50<br>- 50 50<br>- 50 50 7 25 in<br>- 50 50 7 25 in<br>- 50 50 7 25 in<br>- 50 50 7 25 in<br>- 50 50 7 25 in<br>- 50 50 7 25 in<br>- 50 50 7 25 in<br>- 50 50 7 25 in<br>- 50 50 7 25 in<br>- 50 50 7 25 in<br>- 50 50 7 20 in<br>- 50 50 7 20 in<br>- 50 50 50 10 10 10 10 10 10 10 10 10 10 10 10 10 | Menu<br>System Soluci<br>Screen<br>Screen<br>Time Outing<br>COM Pot<br>PTZ<br>PTZ<br>PTZ<br>PTZ<br>PTZ<br>PTZ<br>PTZ<br>PTZ | System Setup System Info Information Unit Alias Model Hardware Version Serial Number MAC Address IP Address Save Reboot Reboot | Content<br>SVM-1645 of ZzinicZ<br>SVM1165<br>0,0<br>1,0,0<br>W8100172000<br>00339-1000-51#<br>211,53,133,218<br>Load | Charge IP Address |
| C Refresh                                                                                                    |                                                                                                    | 2                                                                                                    |                                                                                                    | Apply Exit        |
|                                                                                                    |                                                                                                    |                                                                                                    |                                                                                                    |                   |
| v<br>Struttura                                                                                                    | Menu                                                                                                    |                                                                                                    | Pagina configur                                                                                                    | azio              |
| Sito                                                                                                    |                                                                                                    |                                                                                                    | ne                                                                                                    |                   |

La schermata Configuration Tool è illustrata nella figura precedente. E' composto dalle aree Stru ttura Sito, Menu, Pagina Configurazione.

# 4.2.1 Struttura sito

Nella struttura sito sono elencate le unità importate in Unità del Visualizzatore principale di SN M-128S. Le funzioni Importazione diretta/Elimina/Modifica non sono supportate nel Configuratio n Tool.

L'elenco viene regolarmente aggiornato con Unità in SNM-128S ed è possibile aggiornarlo trami te il pulsante Aggiorna.

Selezionare l'unità per aprire l'elenco delle impostazioni possibili e la pagina delle Impostazioni sistema predefinite della pagina di configurazione.

#### 4.2.2 Menu

L'elenco dettagliato del Menu differisce in base al modello di unità. Per accedere alla pagina di c onfigurazione, fare clic sulla relativa voce del menu che si intende configurare.

# 4.2.3 Pagina impostazioni

Se il valore della Pagina impostazioni viene modificato, il pulsante "Applica" è attivato come seg ue. Premere il pulsante "Attiva" per applicare la modifica al valore.

Modificare le impostazioni in ogni pagina, quindi premere il pulsante "Applica".

Se non si preme il pulsante "Applica" dopo la modifica, si aprirà la finestra di dialogo chiedendo di applicare la modifica.

# 4.3 Impostazione DVR

#### 4.3.1 Impostazione sistema

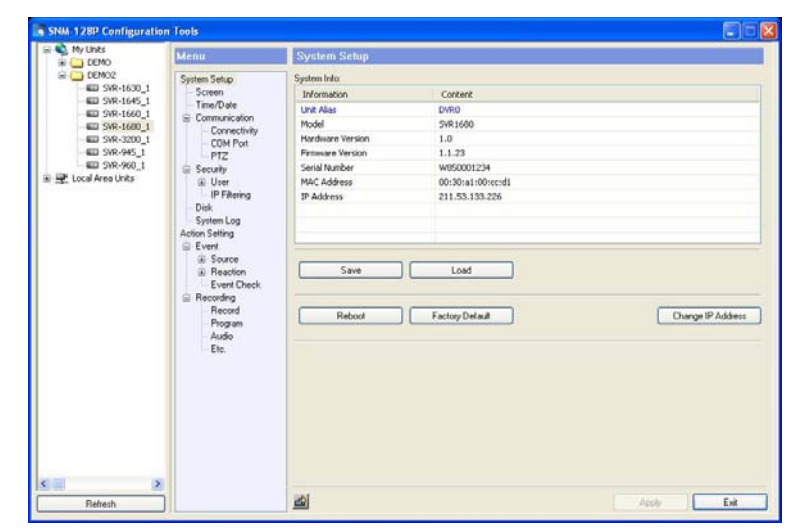

#### 4.3.1.1 Informazioni sistema

Mostra le informazioni del sistema del DVR. Ad esempio, le Descrizioni di colore blu possono es sere modificate facendo doppio clic sulla voce relativa. Modificare la voce, quindi premere il pul sante "Applica".

#### 4.3.1.2 Salva e carica

E' possibile salvare tutte le impostazioni selezionate attualmente (Save) o cambiare altre impost azioni in DVR utilizzando i dati dei file salvati (Load).

Questa funzione è utile per impostare allo stesso modo più di un DVR.

Questa funzione è possibile se il firmware e il tipo di prodotto sono gli stessi.

Questa opzione è supportata solamente nei modelli SVR-3200/1680(C)/1660(C)/1645/960(C) /945/480/1630.

<Modalità Salva>

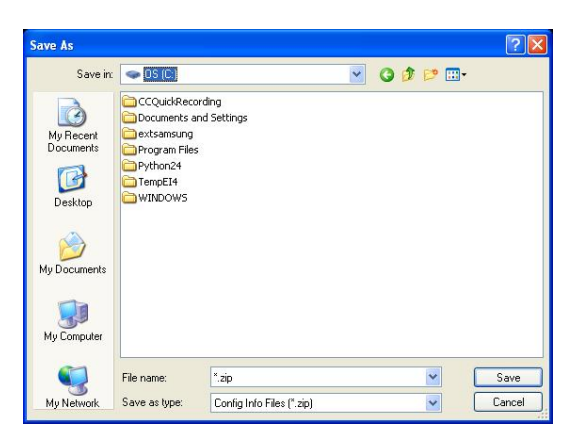

Per salvare le impostazioni relative a un DVR, fare clic sul pulsante "Salva". E' possibile salvare i dati delle impostazioni con il nome desiderato.

#### <Modalità Carica>

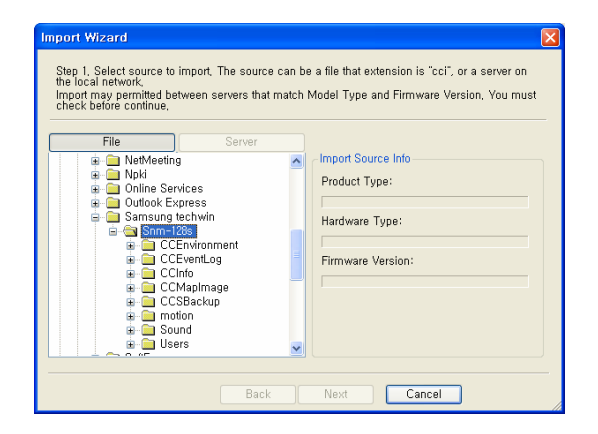

Fare clic sul pulsante "Carica" per aprire la finestra di importazione guidata. Selezionare il file in formato .cci dall'elenco dei file, nella casella delle informazioni del file verranno visualizzate le in formazioni riguardo Tipo di prodotto, Tipo di hardware e la versione firmware. Selezionare i dati, quindi fare clic su "Avanti".

| Import Wizard                               | X |
|---------------------------------------------|---|
| Step 2, Select the destination server type, |   |
|                                             |   |
| Same Device                                 |   |
| Ex) Same Mac Address,                       |   |
| Same Model Type                             |   |
| Ex) SVR-1645 -> SVR-1645                    |   |
| O Same Product Type                         |   |
| Ex) SVR-1645 -> SVR-1660                    |   |
|                                             |   |
|                                             |   |
|                                             |   |
| Back Next Cancel                            |   |

Selezionare il tipo di server di destinazione: Stesso dispositivo, Stesso tipo di modello o Stesso t ipo di prodotto.

| estination           |                              |                     |  |
|----------------------|------------------------------|---------------------|--|
| Jnit : SVR-1645 of 2 | ZzinnizZ, IP Address : 211,5 | 8,133,218trying     |  |
|                      | Unit : SVR-1645 of 2         | zinnizZ, IP Addre 🔯 |  |
|                      | Admin Password               |                     |  |
|                      |                              | OK Cancel           |  |
|                      |                              |                     |  |
|                      |                              |                     |  |
|                      |                              |                     |  |

Se Stesso dispositivo, selezionare direttamente Salva.

Inserire la password Administrator, quindi premere "OK" per salvare.

| mport Wizard<br>Step 4. Import started. Input the admin password of each server(s) when popup a passwo | rd |
|----------------------------------------------------------------------------------------------------|----|
| diafog,                                                                                                |    |
| Destination                                                                                            |    |
| Unit : SVR-1645 of ZzinnizZ, IP Address : 211,53,133,218,trying                                        |    |
|                                                                                                    |    |
| Unit : SVR-1645 of ZzinnizZ, IP Addre 🔀                                                                |    |
| Admin Password                                                                                         |    |
|                                                                                                    |    |
|                                                                                                    |    |
|                                                                                                    |    |
|                                                                                                    |    |
|                                                                                                    |    |
|                                                                                                    |    |
|                                                                                                    |    |
| Back Finish Cancel                                                                                     |    |

Apparirà il messaggio "Completato", quindi premere il pulsante "Fine".

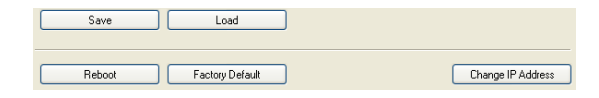

#### Riavvia

Utilizzare questa funzione per riavviare DVR.

#### Impostazioni predefinite

Utilizzare questa funzione per tornare alle impostazioni predefinite.

#### Modifica indirizzo IP

Utilizzare questa funzione per modificare l'indirizzo IP del DVR.

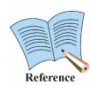

Se si utilizza la funzione Impostazioni iniziali, le impostazioni data e ora, rete, tip o di video (NTSC/PAL) non verranno modificate.

#### 4.3.2 Schermata

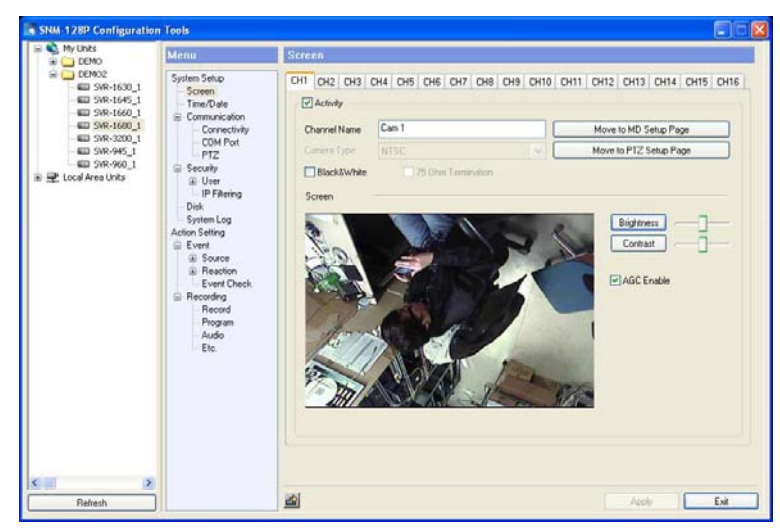

#### 4.3.2.1 Impostazione canale video

Permette di impostare informazioni di base, Regolazione video per ogni canale video.

I numeri delle schede (CH1, CH2, CH3, CH4...CH16) indicano i numeri dei canali video.

| 4.3.2.2           | Informazioni canali                                                                        |
|-------------------|--------------------------------------------------------------------------------------------|
| - Attività        | : Permette di impostare l'utilizzo del canale.                                             |
| - Nome canale     | : Permette di impostare il nome canale.                                                    |
| - Tipo di fotocar | mera : Mostra il tipo di segnale video e funziona automaticamente. /NTSC/P<br>AL)          |
| - Bianco e nero   | : Permette di selezionare il segnale video in caso di visualizzazione in<br>bianco e nero. |

#### 4.3.2.3 Regolazione video

Imposta Luminosità, Contrasto e attiva AGC per una migliore qualità video.

Per applicare i valori predefiniti, premere il pulsante Luminosità/Contrasto.

#### 4.3.3 Ora/data

| DEMO Menu                                                                        |                                                                                             | Time/Date                  |                                                             |        |
|----------------------------------------------------------------------------------|---------------------------------------------------------------------------------------------|----------------------------|-------------------------------------------------------------|--------|
| DEMO2<br>DEMO2<br>System 5<br>System 5<br>System 5                               | System Setup<br>Screen                                                                      | System Time                |                                                             |        |
| SVR-1645_1     Time     SVR-1660_1     G Comp                                    | /Date<br>nunication                                                                         | 2009 12:31                 | ··· 120504                                                  |        |
| SVR-1680_1     SVR-3200_1     SVR-945_1     SVR-945_1     SVR-960_1     Security | Connectivity<br>TMI Post                                                                    | * SVR only supports        | changing the time via consol.                               |        |
|                                                                                  | TZ<br>rły                                                                                   | Timezone & Daylight Saving | Time                                                        |        |
| a Area Unics                                                                     | leer<br>PFiltering                                                                          | [GMT] Generously M         | Inne Time: Dubles Edeburgh Lubon Lond                       | ai 🥹   |
| Disk<br>Syste<br>Action Se                                                       | m Log<br>string                                                                             | * SVR only supports        | at for devicts serings<br>changing the timezone via consol. |        |
| Even<br>S                                                                        | Event     Souce     Event Check     Recording     Record     Record     Record     Interval | NTP                        |                                                             |        |
| E                                                                                |                                                                                             | None                       | ~                                                           |        |
| E Reco                                                                           |                                                                                             | 1 Hour                     |                                                             |        |
| Program<br>Audio<br>Etc.                                                         | hogram<br>Iudio                                                                             | IP Type                    | Public IP                                                   |        |
|                                                                                  | Local IP                                                                                    |                            |                                                             |        |
|                                                                                  |                                                                                             |                            | Use this Computer as NTF                                    | Server |
|                                                                                  |                                                                                             |                            |                                                             |        |
|                                                                                  |                                                                                             |                            |                                                             |        |
|                                                                                  |                                                                                             |                            |                                                             |        |
|                                                                                  |                                                                                             |                            |                                                             |        |
| 2                                                                                |                                                                                             |                            |                                                             |        |

#### 4.3.3.1 Ora/data

#### Ora/data

Mostra la data e l'ora impostate sul DVR. E' possibile impostare i valori dal menu delle Unità locali.

#### Fuso orario e ora legale

Mostra il fuso orario su cui è impostato il DVR. Selezionare la zona del fuso orario e l'ora legale per aprire l'unità di controllo Daylight Saving Time (DST) per l'ora legale. Se il DTS è attivato, se gue lo stesso funzionamento di una finestra di Windows.

#### 4.3.3.2 Impostazioni NTP

La funzione NTP (Network Time Protocol) permette di sincronizzare l'ora del dispositivo con l'int

era rete.

- Modalità : Selezionare Server/Client/Entrambi. In modalità Server, il DVR invia il segnale ora; in modalità Client il segnale è inviato dal Time server. In modalità Entramb i, il DVR funzionerà sia da Client che da Server.
   Intervallo : In modalità Client, selezionare un periodo di tempo. (1/3/6/12/24 ore.)
- Tipo di IP
   Selezionare un IP pubblico in caso di dati forniti dal server NTP in Internet. Sel ezionare IP locale in caso di dati forniti dal server NTP selezionato dall'utente. (IP pubblico/IP locale)
- IP locale : Inserire I'IP del server NTP in caso di IP locale.

#### 4.3.4 Connettività

| DEMO                                                                                            | Menu                                      | Connectivity                                          |
|-------------------------------------------------------------------------------------------------|-------------------------------------------|-------------------------------------------------------|
| DEMO2<br>SVR-1630_1<br>SVR-1645_1                                                               | System Setup<br>Screen<br>Time/Date       | Network DDNS Option                                   |
|                                                                                                 | Communication<br>Connectivity<br>CDM Port | Connected By:   Ethemet  sd) st)  Setimat for Ethemet |
|                                                                                                 | PTZ<br>Security                           | Ethernet 1                                            |
|                                                                                                 | IP Filtering<br>Disk                      | O Use DHCP<br>③ Use the Following                     |
|                                                                                                 | System Log<br>Action Setting              | IP Addess 211 . 53 . 133 . 226                        |
| G Source<br>Source<br>Reaction<br>Event Check<br>Recording<br>Record<br>Program<br>Audio<br>Ein | Source  Reaction                          | Subnet Mask 255 , 255 , 0                             |
|                                                                                                 | DNS#1 0 . 0 . 0 . 0                       |                                                       |
|                                                                                                 | Program<br>Audio                          | DNS#2 0 , 0 , 0                                       |
|                                                                                                 | Etc.                                      | DN5#3 0 0 0 0                                         |
|                                                                                                 |                                           |                                                       |
|                                                                                                 |                                           |                                                       |
|                                                                                                 |                                           |                                                       |
| 2                                                                                               |                                           |                                                       |

#### 4.3.4.1 Connessione Ethernet

Se si utilizza un indirizzo IP dinamico, selezionare "Use DHCP". In caso di IP statico, indirizzo IP allocato, Subnet Mask, indirizzo Gateway, server DNS ecc.

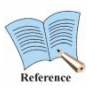

Contattare il vostro gestore o amministratore di rete per impostare l'indirizzo IP s tatico.

#### 4.3.4.2 Connessione xDSL

| My Units                                                                                                    | Menu                                                                                                    | Connectivity                                                                                                    |   |
|----------------------------------------------------------------------------------------------------|----------------------------------------------------------------------------------------------------|----------------------------------------------------------------------------------------------------|---|
| CR902<br>CR902<br>CR902 | System Setup<br>- Scoreen<br>- Time/Date<br>- Communication<br>- Concentivity<br>- COM Post<br>- PT2<br>- Security<br>- Uter<br>- IP Filering<br>- Disk<br>System Log<br>Action Setting<br>- Event<br>- Resorden<br>- Resord | Network         DDNS         Option           Connected By:         © Ethemet         ® x05L.           Setting For x05L: | ) |
|                                                                                                    | Program<br>Audio<br>Etc.                                                                                                    |                                                                                                    |   |

Se si utilizza una connessione xDSL (ADSL, HDSL, VDSL ecc), selezionare xDSL e inserire l'ID utente e password.

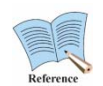

1. E' possibile selezionare ADSL, HDSL, VDSL ecc. E' possibile in caso di PPP o E protocol.

2. Se la rete è impostata su xSDL, selezionare WRS. (Tranne nel caso in cui si utili zza un IP statico).

3. Cambiare tipo di rete in xDSL e non è collegabile in modalità Ethernet.

4. L'ID utente e la password sono quelli forniti dal gestore di rete xDSL ISP.

5. Anche se connesso con xDSL, la connessione viene impostata su Ethernet in c aso di connessione automatica.

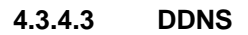

| I DEMO                                                                                                    |
|----------------------------------------------------------------------------------------------------|
| 0090<br>00902<br>00902<br>00902<br>00902<br>00901051<br>00901051<br>009010001<br>00901000100 |
|                                                                                                    |

Se si utilizza un indirizzo IP statico, non è possibile visualizzare l'indirizzo IP assegnato al DVR. In questo caso il DVR può collegarsi all'IP statico del server (DDNS) di Samsung Techwin. Il DV R registra l'IP allocato in WRS secondo l'intervallo di tempo impostato dall'utente. Non è possibil e connettersi al DVR tramite IP statico registrato in WRS.

| - Registrazione<br>- Intervallo                                              | : Imposta l'aggiornamento ora in WRS con indirizzo IP statico. E' consiglia<br>bile impostare 1 minuto in caso di frequenti cambi di IP statico.<br>(Disattiva/1 minuto/1 ora/3 ore/6 ore/12 ore/24 ore) |
|------------------------------------------------------------------------------|----------------------------------------------------------------------------------------------------|
| <ul> <li>Indirizzo Server</li> <li>ID DDNS</li> <li>Password DDNS</li> </ul> | : DDNS gestito da Samsung Techwin su <u>www.samsungipolis.com</u><br>: Inserire l'ID registrato in DDNS.<br>: Inserire la password registrata in DDNS.                                                   |

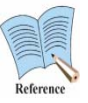

I casi di registrazione dell'indirizzo IP statico sono i seguenti:

- Ethernet se si utilizza DHCP

- Se si utilizza xDSL (tranne per l'uso di un indirizzo IP statico)

#### 4.3.4.4 Impostazione porta

| My Units                                                                                                    | Menu                                                                                                    | Connectivity                                                                               |  |
|----------------------------------------------------------------------------------------------------|----------------------------------------------------------------------------------------------------|--------------------------------------------------------------------------------------------|--|
| ■ 00%02<br>■ 3%%-1600_1<br>■ 3%%-1600_1<br>■ 3%%-1600_1<br>= 3%%-1600_1<br>= 3%%-1600_1 = 3%%-1600_1<br>= 3%%-1600_1<br>= 3%%-1600_1<br>= 3%%-1600_1 = 3%%-1600_1<br>= 3%%-1600_1 = 3%%-1600_1<br>= 3%%-1600_1 = 3%%-1600_1 = 3%%- | System Seitup<br>Screen<br>Tranc Deel<br>Connectivity<br>Connectivity<br>Connectivity<br>Security<br>Security<br>System Log<br>Action Setting<br>Evert<br>Record<br>Record | Network DDNS Option  Pot  according to the set Default  ide Time  100  Benchedit Linkation |  |
| 2                                                                                                    |                                                                                                    |                                                                                            |  |

| - Porta                         | : Modifica il numero di porta se il DVR non è connesso a causa di un firewall.                                                                                                    |
|---------------------------------|----------------------------------------------------------------------------------------------------|
| - Tempo di inat                 | : Permette di distinguere un client anomalo dello stato di rete.                                                                                                    |
| tività                          | In caso di disconnessione oltre l'intervallo di tempo impostato, chiude la conn<br>essione con il relativo client. L'impostazione di base è di 3 minuti. (0~3600sec                   |
|                                 | ondi)                                                                                                    |
|                                 | onaly                                                                                                    |
| - Limite larghe<br>zza di banda | : Quando SNM-128S o il visualizzatore web si connettono al SVR-1645 e la fu<br>nzione è impostata tra i dati trasmissibili, trasmette alle impostazioni della larg<br>hezza di banda. |
|                                 |                                                                                                    |

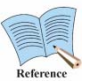

Ad ogni modifica della connettività, il DVR si riavvia automaticamente.

# SNM 1282 Configuration Tools COM Part Image: Construction of the state of the state of the

#### 4.3.5 Porta COM

Attraverso la finestra Porta COM, è possibile impostare il tipo di comunicazione per ogni Porta COM del tipo di dispositivo da connettere. Ad ogni scheda corrisponde il numero della Porta CO M corrispondente.

Per accedere alla funzione PTZ tramite protocollo coassiale, non è necessario impostare questa opzione.

#### 4.3.5.1 Selezionare il dispositivo da connettere alla porta seriale

I dispositivi PTZ, TP, Tastiera, Testo possono essere connessi tramite la porta seriale.

- PTZ : Selezionare per connettere il PTZ. Quindi impostare i dettagli per il dispositi vo PTZ e selezionare il dispositivo PTZ. Quindi premere il pulsante "Vai" pe r passare direttamente alla finestra di Impostazione PTZ.
- TP : Selezionare per utilizzare il supporto Transparent Protocol per la porta seri ale. Il Transpart Protocol è utilizzato per evitare informazioni seriali attraver so la rete.
- Tastiera : Selezionare per connettere la tastiera. Quindi impostare i dettagli per il disp ositivo Tastiera e selezionare il dispositivo tastiera adatto.
- Testo : Selezionare per connettere il dispositivo Testo. Quindi premere il pulsante "Vai" per passare direttamente alla finestra di Impostazione testo.

#### 4.3.6 PTZ (Serial)

| # CD DEMO                                                                                                    | PIZ                                                                                                    |
|----------------------------------------------------------------------------------------------------|----------------------------------------------------------------------------------------------------|
| COND<br>COND<br>COND | OH         OH2 CH3 CH4 CH5 CH6 CH7 CH8 CH9 CH10 CH11 CH12 CH13 CH14 CH15 CH1           DEnder         PT2 Pot           PT2 Pot         2 COM2 R5485 V           Addess         0           IPTZ Home         Ide Time           Preset.         Auxilory |

I numeri delle schede corrispondo ai numeri dei canali delle fotocamere. Mostra i canali connessi con il PTZ.

#### 4.3.6.1 Impostazioni PTZ

Le impostazioni PTZ sono abilitate se è stata selezionata la voce PTZ nella finestra Porta COM.

| - Attiva             | : Selezionare per connettere il PTZ con il relativo canale.                                |
|----------------------|--------------------------------------------------------------------------------------------|
| - Porta PTZ          | : Selezionare la porta seriale connessa con il dispositivo PTZ                             |
| - Indirizzo          | : Impostare l'indirizzo del dispositivo PTZ. Inserire il valore del dispositivo<br>PTZ     |
| - Home PTZ           | <ul> <li>Passa alle impostazioni predefinite se non vengono rilevati movimenti d</li></ul> |
| -Tempo di inattività | urante il tempo di inattività della funzione PTZ.                                          |

Impostare "Canale", quindi selezionare la scheda "Dispositivo" dopo aver conne sso PTZ.

#### 4.3.6.2 Seleziona configurazione

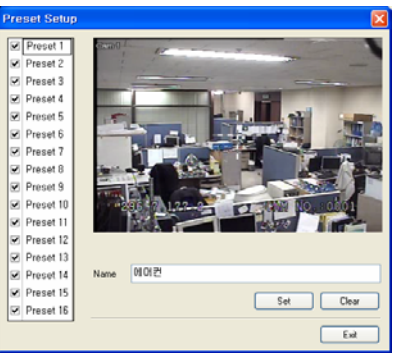

Premere il pulsante "Predefinito" per aprire la finestra delle impostazioni predefinite.

#### Imposta/Cancella Preset

Selezionare il Preset nell'elenco e passare alla posizione desiderata nell'immagine. Selezionare, quindi premere il pulsante "Imposta".

Per eliminare la posizione Preset selezionata nella lista, premere il pulsante "Cancella".

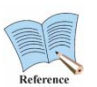

1. Selezionare PTZ dal menu a comparsa dell'immagine per attivare la funzione PT Z.

2. Se il PTZ è impostato su "Attiva", muovendo il cursore del mouse sull'immagin

e, apparirà un crocino di controllo Pan/Tilt.

3. Inoltre, spostando il cursore alle estremità destra e sinistra dell'immagine è po ssibile controllare la funzione zoom.

#### Utilizzo impostazioni predefinite

Per utilizzare le impostazioni predefinite memorizzate, selezionare i relativi Preset nell'elenco.

#### 4.3.6.3 Configurazione ausiliaria

| Auxili | ary Setup    | X      |
|--------|--------------|--------|
| Use    | Name         | Value  |
| 1 🗹    | Auxiliary 1  | 0 拿    |
| 2 🗹    | Auxiliary 2  | 0 🗘    |
| 3 🗸    | Auxiliary 3  | 0 🗘    |
| 4 🗹    | Auxiliary 4  | 0 🗘    |
| 5 🗹    | Auxiliary 5  | 0 🗘    |
| 6 🗹    | Auxiliary 6  | 0 🗘    |
| 7 🗹    | Auxiliary 7  | 0 🗘    |
| 8 🗹    | Auxiliary 8  | 0 🗘    |
| 9 🗹    | Auxiliary 9  | 0 🗘    |
| 10 🗹   | Auxiliary 10 | 0 🗘    |
| 11 🗹   | Auxiliary 11 | 0 拿    |
| 12 🗹   | Auxiliary 12 | 0 🗘    |
| 13 🗹   | Auxiliary 13 | 0 拿    |
| 14 🗹   | Auxiliary 14 | 0 🗘    |
| 15 🗹   | Auxiliary 15 | 0 🗘    |
| 16 🗹   | Auxiliary 16 | 0 🗘    |
|        | ОК           | Cancel |

Oltre alle funzioni di base come Pan/Tilt/Zoom, il dispositivo PTZ offre diverse funzioni ausiliarie (Ad es. Controllo Wiper e Illuminazione ecc.)

Impostare per utilizzare le funzioni ausiliarie. Premere "Ausiliarie" per aprire la finestra di controll o delle 16 funzioni ausiliarie. Selezionare "PTZ" dal menu a comparsa dell'immagine e premere la voce della funzione ausiliaria desiderata.

# 4.3.7 PTZ (Coax)

L'opzione Coax Protocol non è compatibile con i comuni protocolli PTZ, può supportare invece i protocolli Pelco Standard e Extended.

Il protocollo standard supporta le funzioni base del dispositivo PTZ, quali PTZ e Preset. Il protocollo extended supporta ulteriori funzionalità, quali il controllo menù e la riproduzione video, oltre alle funzioni base del dispositivo PTZ.

Per utilizzare questa funzione, è necessario installare un dispositivo PTZ con un protocol lo coassiale standard o extended.

#### Туре

Selezionare Coax.

#### Protocol

Selezionare Pelco oppure Pelco Extended in base al tipo di protocollo coassiale della videocamera Pelco.

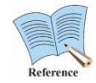

L'AD Dome non supporta funzioni quali controllo menù, Presets e AUX, se installato con un protocollo coassiale.

#### Idle Time

Attiva o disattiva la funzione PTZ Home e imposta un periodo di attesa del dispositivo prima di riprendere il movimento PTZ.

#### 4.3.8 Utente

#### 4.3.8.1 Account utente

| Menu                                         | Account      |     |         |          |
|----------------------------------------------|--------------|-----|---------|----------|
| -1 System Setup<br>-1 Screen<br>-1 Time/Date | User Account | Use | User ID | Password |
| Connectivity                                 | Admin        |     | adren   | Change   |
| PTZ                                          | User 1       |     | Tenne   | Change   |
| * Security<br>User                           | User 2       |     |         | Change   |
| Account                                      | User 3       |     | uter3   | Change   |
| IP Filtering                                 | Uper 4       |     | User4   | Change   |
| System Log                                   | Uter 5       |     | used.   | Change   |
| Action Setting                               | User 6       |     | canth   | Change   |
| B Source                                     | User 7       |     | saw7    | Change   |
| Event Check                                  | User 8       |     |         | Change   |
| Recording<br>Record                          | User 9       |     | uter9   | Change   |
| - Program<br>Audio                           | User 10      |     |         | Change   |
|                                              |              |     |         |          |

Gli Account utente comprendono Amministratore e Utente. Amministratore ha tutte le autorizzazi oni. E' possibile impostare fino a 10 autorizzazioni per ogni account utente.

#### **Password Amministratore**

La password Amministratore predefinita è "1111111" ed è possibile modificarla. La password deve essere di 8 caratteri.

#### Password Utente

Le password Utente sono impostate come segue:

Password Utente 1 "1111111", password Utente 2 "22222222 ~~ password Utente 10 "00000000".

#### Cambia password

Per modificare la password, fare clic su Cambia.

#### 4.3.8.2 Autorità utente

| My Units<br>— I 1000 test   | Menu                                                                    | Authority      |            |     |       |     |     |     |     |     |     |     |
|-----------------------------|-------------------------------------------------------------------------|----------------|------------|-----|-------|-----|-----|-----|-----|-----|-----|-----|
| - 60 1630-ABCD<br>- 60 3300 | System Setup                                                            | User Authority |            |     |       |     |     |     |     |     |     |     |
| - 60 960                    | - Time/Date                                                             |                | Microphone | PTZ | Relay | HDD | CH1 | CH2 | CH3 | CH4 | CH5 | CH6 |
| SVR-1660 of Zzin            | - Connectivity<br>- Device                                              | userl          |            |     |       |     |     |     | ×   | 2   |     |     |
| Local Area Units            | - COM Port                                                              | user2          |            |     |       |     |     |     | ×   | 2   |     | ۲   |
|                             | - Text                                                                  | user3          |            |     |       |     |     |     |     |     |     |     |
|                             | - Audio<br>- D-ID                                                       | user4          |            |     |       |     | ¥   | ¥   | M   | ×   |     | ¥   |
|                             | Security     E-User                                                     | user5          |            |     |       |     | 2   | 2   | ×   | ×   | 2   | ۷   |
|                             | Account                                                                 | user6          |            |     |       |     |     |     | ۲   | ۲   |     | ۲   |
|                             | - IP Filtering                                                          | user7          |            |     |       |     | ×   | ×   |     |     |     | ×   |
|                             | - Disk Setup                                                            | user8          |            |     |       |     | ×   |     | M   | ×   | ×   | ¥   |
|                             | System Log                                                              | user9          |            |     |       |     |     |     |     | ۲   |     | ۲   |
|                             | Action Setting<br>Time Scheduling                                       | user10         |            |     |       |     |     |     |     |     |     | Ø   |
|                             | Event                                                                   | <              |            |     | 11    |     |     | _   |     |     |     | >   |
|                             | Reaction     System Event     Schedule Rec     Event Rec     Manual Rec |                |            |     |       |     |     |     |     |     |     |     |

E' possibile configurare per ogni utente l'autorizzazione per Microfono, PTZ, Inoltro, Riproduzion e, Reg. rapida, Backup, Audio, Menu, Power On/Off, autorizzazione sorveglianza per canale. Tu tti gli Utenti hanno autorizzazioni predefinite per sorveglianza canale, Reg. veloce, Backup e Au dio.

#### 4.3.9 Filtro IP

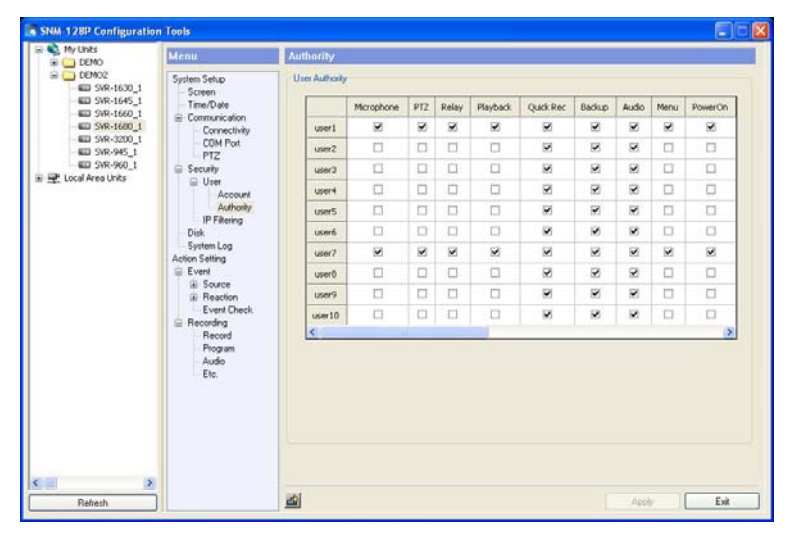

La funzione Filtro IP permette di consentire o negare l'accesso al relativo IP del DVR, tramite le impostazioni IP.

"Consenti" permette l'accesso da un gruppo IP registrato nell'elenco. "Nega" permette l'accesso a tutti i gruppi eccetto il gruppo IP registrato. E' possibile registrare fino a un massimo di 10 IP.

#### 4.3.10 Disk

| M2C<br>System Statu<br>System Statu<br>System Sta                                                                                                    | Menu                                        | IP Filtering |    |     |       |    |      |      |   |     |   |
|----------------------------------------------------------------------------------------------------|---------------------------------------------|--------------|----|-----|-------|----|------|------|---|-----|---|
| SWR-164_1       Tem/Dute         SWR-164_1       Commutation         SWR-164_1       Commutation         SWR-164_1       Commutation         SWR-164_1       Commutation         SWR-164_1       Commutation         SWR-164_1       Commutation         SWR-164_1       Commutation         SWR-164_1       Security         SWR-164_1       Security         SWR-164_1       Security         SWR-164_1       Security         SWR-164_1       Security         Security       Security         Security       Security         System Log       Security         Action String       Security         Security       Security         Security       Security         Security       Security         Security       Security         Security       Security         Security       Security         Security       Security         Security       Security         Security       Security         Security       Security         Security       Security         Security       Security         Security       Securit                                                                                                    | 2 System Setup<br>(R-1630_1 Screen          | IP Filering  |    |     |       |    |      |      |   |     |   |
| SMR-3001<br>SMR-3001<br>PTZ<br>SMR-900,1<br>SMR-900,1<br>SMR-900,1<br>PTZ<br>SMR-900,1<br>PTZ | VR-1645_1 Time/Date<br>VR-1660_1            |              |    |     | Aloin |    | @ Da | ny . |   |     |   |
| Joint August         DPTZ         2         0         0         0         0         0         0         0         0         0         0         0         0         0         0         0         0         0         0         0         0         0         0         0         0         0         0         0         0         0         0         0         0         0         0         0         0         0         0         0         0         0         0         0         0         0         0         0         0         0         0         0         0         0         0         0         0         0         0         0         0         0         0         0         0         0         0         0         0         0         0         0         0         0         0         0         0         0         0         0         0         0         0         0         0         0         0         0         0         0         0         0         0         0         0         0         0         0         0         0         0         0         0         0                                                                                                    | VR-1600_1 Connectivit<br>VR-3200_1 CDM Port | 1            |    |     |       |    |      |      |   |     |   |
| ee UKES UPER 1 2 0 0 0 0 - 0 0 0 0 0 0 0 0 0 0 0 0 0 0                                                                                                    | VR-960_1 G Security                         | 2            | 0  | 0   | 0     | 0) |      | 0    | 0 | 05  | 0 |
| Automore<br>IP Ferring         4         0         0         0         -         0         0         0         0         0         0         0         0         0         0         0         0         0         0         0         0         0         0         0         0         0         0         0         0         0         0         0         0         0         0         0         0         0         0         0         0         0         0         0         0         0         0         0         0         0         0         0         0         0         0         0         0         0         0         0         0         0         0         0         0         0         0         0         0         0         0         0         0         0         0         0         0         0         0         0         0         0         0         0         0         0         0         0         0         0         0         0         0         0         0         0         0         0         0         0         0         0         0         0         0                                                                                                    | a Units 🖳 User                              | 3 =          |    |     |       |    |      |      |   |     |   |
| Dial Francing         5         0         0         0         0         0         0         0         0         0         0         0         0         0         0         0         0         0         0         0         0         0         0         0         0         0         0         0         0         0         0         0         0         0         0         0         0         0         0         0         0         0         0         0         0         0         0         0         0         0         0         0         0         0         0         0         0         0         0         0         0         0         0         0         0         0         0         0         0         0         0         0         0         0         0         0         0         0         0         0         0         0         0         0         0         0         0         0         0         0         0         0         0         0         0         0         0         0         0         0         0         0         0         0         0         <                                                                                                    | Authori                                     | 4 🗉          | 0  | 0   | 0     | 0  |      | 0    |   | - Ö | 0 |
| System Log         6         0         0         0         0         0         0         0         0         0         0         0         0         0         0         0         0         0         0         0         0         0         0         0         0         0         0         0         0         0         0         0         0         0         0         0         0         0         0         0         0         0         0         0         0         0         0         0         0         0         0         0         0         0         0         0         0         0         0         0         0         0         0         0         0         0         0         0         0         0         0         0         0         0         0         0         0         0         0         0         0         0         0         0         0         0         0         0         0         0         0         0         0         0         0         0         0         0         0         0         0         0         0         0         0                                                                                                    | Disk                                        | 5 📃          |    |     |       |    |      |      |   |     |   |
| Event         7         0         0         0         0         0         0         0         0         0         0         0         0         0         0         0         0         0         0         0         0         0         0         0         0         0         0         0         0         0         0         0         0         0         0         0         0         0         0         0         0         0         0         0         0         0         0         0         0         0         0         0         0         0         0         0         0         0         0         0         0         0         0         0         0         0         0         0         0         0         0         0         0         0         0         0         0         0         0         0         0         0         0         0         0         0         0         0         0         0         0         0         0         0         0         0         0         0         0         0         0         0         0         0         0         0 <td>System Log<br/>Action Setting</td> <td>6 📃</td> <td></td> <td></td> <td></td> <td></td> <td></td> <td></td> <td></td> <td></td> <td></td>                                                                                                    | System Log<br>Action Setting                | 6 📃          |    |     |       |    |      |      |   |     |   |
| B         Preston         B         0         0         0         0         0         0         0         0         0         0         0         0         0         0         0         0         0         0         0         0         0         0         0         0         0         0         0         0         0         0         0         0         0         0         0         0         0         0         0         0         0         0         0         0         0         0         0         0         0         0         0         0         0         0         0         0         0         0         0         0         0         0         0         0         0         0         0         0         0         0         0         0         0         0         0         0         0         0         0         0         0         0         0         0         0         0         0         0         0         0         0         0         0         0         0         0         0         0         0         0         0         0         0         0 </td <td>Event</td> <td>7</td> <td></td> <td></td> <td></td> <td></td> <td>*</td> <td></td> <td></td> <td></td> <td></td>                                                                                                    | Event                                       | 7            |    |     |       |    | *    |      |   |     |   |
| Event Check     S     O     O                                                                                                    | Reaction                                    | 8 🛄          | 0  | 0   | 0     |    |      | 0    | 0 | 0   | 0 |
| Record         10         0         0         0         0         0         0         0         0         0         0         0         0         0         0         0         0         0         0         0         0         0         0         0         0         0         0         0         0         0         0         0         0         0         0         0         0         0         0         0         0         0         0         0         0         0         0         0         0         0         0         0         0         0         0         0         0         0         0         0         0         0         0         0         0         0         0         0         0         0         0         0         0         0         0         0         0         0         0         0         0         0         0         0         0         0         0         0         0         0         0         0         0         0         0         0         0         0         0         0         0         0         0         0         0         0 </td <td>Event Chec</td> <td>K 9 🖸</td> <td>σ.</td> <td>. 0</td> <td>0</td> <td>0</td> <td></td> <td>0</td> <td>0</td> <td>0</td> <td>0</td>                                                                                                    | Event Chec                                  | K 9 🖸        | σ. | . 0 | 0     | 0  |      | 0    | 0 | 0   | 0 |
|                                                                                                    | - Record<br>- Program<br>- Audio<br>Etc.    | 10           |    |     |       |    |      |      |   |     |   |
|                                                                                                    | 2                                           |              |    |     |       |    |      |      |   |     |   |

Mostra le dimensioni totali e lo spazio libero del disco rigido installato nel DVR.

# 4.3.11 Registro eventi sistema

| Mylink             | PROVIDENCE OF A |                      |                     |              |
|--------------------|-----------------|----------------------|---------------------|--------------|
| DEMO               | Menu            | System Log           |                     |              |
| 🖻 🦲 DEMO2          | System Setup    | System Log           |                     |              |
| SVR-1630_1         | Screen          | Time                 | Description         |              |
| - MID SVR-1645_1   | Time/Date       | 2008/12/29 20:10:33  | Config Changed      |              |
| - WD SVR-1660_1    | Communication   | 2008/12/29 20:10:25  | Config Changed      |              |
| - SVR-1680_1       | Connectivity    | 2000/12/29 20:07:41  | Config Changed      |              |
| - SVR-3200_1       | COM Port        | 2008/12/29 14:51:13  | Conlig Changed      |              |
| - MID SVR-945_1    | PTZ             | 2008/12/29 14:51:09  | Config Changed      |              |
| WR-960_1           | C Security      | 2008/12/29 14:41:17  | Config Changed      |              |
| F Local Area Units | a obcomp        | 2008/12/26 14:56:20  | [R0-3] HDD ADD_USED |              |
|                    | i User          | 2008/12/26 14:56:06  | [R0-2] HDD ADD_USED |              |
|                    | Account         | 2008/12/26 14:56:00  | [R0-1] HDD ADD_USED |              |
|                    | Authority       | 2008/12/26 14:55:53  | [R0-0] HDD ADD_USED |              |
|                    | IP Filtering    | 2008/12/26 14:55:51  | [R0-7] HDD REMOVE   |              |
|                    | Disk            | 2008/12/26 14:52:40  | [R0-7] HDD ADD      |              |
|                    | System Log      | 2008/12/26 14:52:30  | [R0-7] HDD REMOVE   |              |
|                    | Action Setting  | 2008/12/26 14:52:28  | [H07] HDD REMOVE    |              |
|                    | C. Event        | 2008/12/26 14:52:24  | HO-7 HOD HEMOVE     |              |
|                    | G. Sciana       | 2008/12/26 14:50 25  | (H0-71H00 A00       |              |
|                    | (i) Reaction    | 2008/12/26 14:50 22  | 180.71 HDD ADD      |              |
|                    | iai rieación    | 2000/12/26 14:42:30  | ID0 31 HDD DEMONE   |              |
|                    | Event Check     | 2000/12/26 14:49:05  | IDO 31 HOD REMOVE   |              |
|                    | E Recording     | 2008/12/26 14 48 57  | IR0.21HDD REMOVE    |              |
|                    | Record          | 2008/12/26 14:48:37  | IB0-11HDD REMOVE    |              |
|                    | Program         | 2008/12/25 14:17:15  | Foolin Changed      |              |
|                    | Audio           | 2008/12/26 14:12:40  | Config Changed      |              |
|                    | Etc.            | 2008/12/26 14 12 36  | Power On            |              |
|                    |                 | 2008/12/26 14:11:15  | Power Interrupted   |              |
|                    |                 | 2008/12/26 14:11:21  | Force Reboot        |              |
|                    |                 | AAAA UA IAA 22 AR 28 |                     |              |
|                    |                 |                      |                     | Confin Traca |
|                    |                 |                      |                     | congrinee    |
|                    |                 |                      |                     |              |
| 2                  |                 |                      |                     |              |
|                    |                 | 100                  |                     | Andu Evà     |

Permette di visualizzare il Registro sistema.

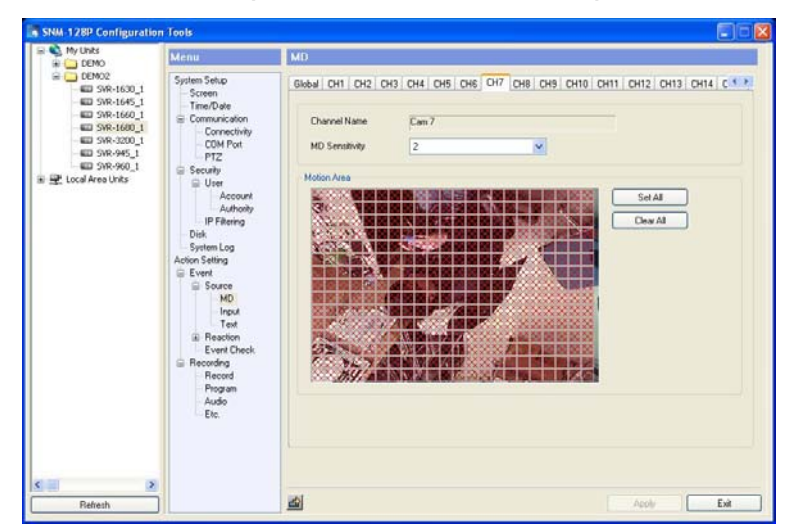

#### 4.3.12 MD - Motion Detection (Rilevamento movimento)

Permette di impostare la funzione Rilevamento di movimento dei canali delle videocamere. Il m enu Sensibilità MD permette di impostare la sensibilità al movimento. Se impostato su NO, il ca nale relativo non avrà la funzione attivata. L'impostazione aumenta in base al tipo di sensibilità. (No / Lowest / Low / Standard / High / Highest)

#### 4.3.13 Input sensore

| My Units                                                                                                    | Menu                                                                                                    | Input    |                       |            |          |          |          |          |          |           |            |           |           |           |           |           |
|----------------------------------------------------------------------------------------------------|----------------------------------------------------------------------------------------------------|----------|-----------------------|------------|----------|----------|----------|----------|----------|-----------|------------|-----------|-----------|-----------|-----------|-----------|
| CEM02                                                                                                    | System Setup<br>Screen                                                                                                    | Al       |                       |            | *        |          | -oply    |          |          |           |            |           |           |           |           |           |
| ag 399-1600_1<br>ag 399-1600_1<br>ag 399-2000_1<br>ag 399-200_1<br>ag 399-200_1<br>ag 399-200_1<br>ag 399-200_1<br>ag 399-200_1<br>ag 20-200_1<br>ag 20-200_1<br>ag 399-1600_1<br>ag 399-1600_1 | Connectivity     Connectivity     C | SI<br>NO | 12 <u>52</u><br>NO NO | I SH<br>NO | 35<br>NO | S6<br>NO | 57<br>NO | 82<br>NO | 59<br>NO | S10<br>NO | \$11<br>NO | S12<br>NO | 513<br>NO | S14<br>NO | S15<br>NO | S10<br>NO |
|                                                                                                    | Record<br>Program<br>Audio                                                                                                    |          |                       |            |          |          |          |          |          |           |            |           |           |           |           |           |

E' possibile impostare il tipo di sensore. Fino ad un massimo di 16 sensori. (NC: Normal Close, NO: Normal Open, Off)

#### 4.3.14 Testo

| My Units                                                                                                    | Menu                                                                                                    | Text |
|----------------------------------------------------------------------------------------------------|----------------------------------------------------------------------------------------------------|------|
| Central Control Control | System Seluc<br>- Screen<br>- Time/Dute<br>- Connectivity<br>- Comectivity<br>- Comectivity | Text |
| 2                                                                                                    |                                                                                                    |      |

Impostare il menu Registrazione su On e selezionare il canale collegato sul valore desiderato. I mpostare solamente il dispositivo relativo, se il dispositivo connesso è Star Finger 007. And whe n it is other product, set to Manual and set all sub-menus.

#### 4.3.15 Operazione evento

| DEMO              | Menu                                                                                                    | Event Actio  | n      |         |         |     |   |    |    |    |    |    |     |     |     |    |
|-------------------|----------------------------------------------------------------------------------------------------|--------------|--------|---------|---------|-----|---|----|----|----|----|----|-----|-----|-----|----|
| DEM02             | System Setup                                                                                                    | Normal Event | System | n Event | Post Tr | ine |   |    |    |    |    |    |     |     |     |    |
| - SVR-1645_1      | - Screen<br>Time/Date                                                                                                    |              | MA     | MI      | M2      | M3  | M | MS | M6 | M7 | MB | MD | M10 | MII | M12 | MI |
| - SVR-1660_1      | Communication                                                                                                    | Relay1       |        | 1       |         |     |   |    |    |    |    |    |     |     |     | E  |
| SVR-1600_1        | Connectivity                                                                                                    | Relay2       |        |         | M       |     |   |    |    |    | 11 |    |     |     |     | C  |
| - Mail SVR+3200_1 | - COM Port                                                                                                    | Relay3       |        |         |         | 2   |   |    |    |    |    |    |     |     |     | T  |
| SVR-960 1         | - P1Z                                                                                                    | Relay4       |        |         |         |     | 2 |    |    |    |    |    |     |     |     | E  |
| Local Area Units  | C User                                                                                                    | Buzzer       |        |         |         |     |   |    |    |    |    |    |     |     |     | 1  |
|                   | Account                                                                                                    | Emai         |        |         |         |     |   |    |    |    |    |    |     |     |     | E  |
|                   | Authority                                                                                                    | •            |        |         |         |     |   |    |    |    |    |    |     |     |     | 18 |
|                   | Event<br>Source<br>MD                                                                                                    |              |        |         |         |     |   |    |    |    |    |    |     |     |     |    |
|                   | Event     Source     MD     Input     Text     Event     Event     Event     Event     Event     Event     D-10     Event     Check     Recording     Record     Audo |              |        |         |         |     |   |    |    |    |    |    |     |     |     |    |

Il DVR supporta 4 inoltri, 1 cicalino, 1 indirizzo di posta elettronica e può funzionare con il segna le del sensore, rilevamento di movimento ecc.

| - Seleziona soggetto del m ovimento | : Seleziona il soggetto del movimento per origine.                                           |
|-------------------------------------|----------------------------------------------------------------------------------------------|
| - Seleziona origine                 | : Seleziona l'evento di origine per attivare il relativo inoltro. (MD, S ensore, Testo ecc.) |

1. E' possibile impostare il fuso orario dalla finestra "Configurazione data"

2. E' possibile impostare 4 fusi orari come "Speciale" dalla finestra "Configurazion e data".

3. E' possibile controllare temporaneamente l'inoltro nel DVR, prima di impostare l'inoltro.

#### 4.3.16 Evento di sistema

| H DEMO             | Menu                                                                                                    | Event Action |              |                    |         |               |                |
|--------------------|----------------------------------------------------------------------------------------------------|--------------|--------------|--------------------|---------|---------------|----------------|
| DEM02              | System Setup<br>Screen<br>Time/Date                                                                         | Normal Event | System Event | Post Time          |         |               |                |
|                    |                                                                                                    |              | HDD Fail     | HDD is almost full | Fan Fal | Password Fail | DONS Reg. Fall |
| - SVR-1660_1       | Communication                                                                                               | Relay1       | 2            |                    |         |               |                |
| - EII SWR-1000_1   | Connectivity                                                                                                | Relay2       | 2            | 8                  | 2       | 0             | . 💌            |
| - WD SVR-945_1     | - COM Port                                                                                                  | Relay3       |              |                    |         |               |                |
| SVR-960_1          | G Secult                                                                                                    | Relays       |              | 8                  | 8       |               |                |
| 🛃 Local Area Units | User                                                                                                    | Buczer       |              |                    |         |               |                |
|                    | Account                                                                                                    | Emai         |              |                    |         | ×             |                |
|                    | MD<br>Input                                                                                                 |              |              |                    |         |               |                |
|                    | MD<br>Input<br>Text<br>Reaction<br>Email<br>Preset<br>D-10<br>Event Check<br>Recording<br>Record<br>Phogram |              |              |                    |         |               |                |

#### <Evento di sistema>

Impostare su ON/OFF se si verifica un problema nel sistema.

| - Errore HDD              | : Segnala un evento in caso di connessione fallita o errore.                |
|---------------------------|-----------------------------------------------------------------------------|
| - Memoria HDD quasi piena | : Segnala un evento in caso di memoria piena.                               |
| - Ventola non funzionante | : Segnala un evento quando la ventola all'interno del DVR non f<br>unziona. |
| - Password errata         | : Segnala un evento in caso di inserimento ID Utente o passwor d errati.    |
| - Reg. WRS non riuscita.  | : Segnala un evento in caso di connessione fallita al WRS.                  |
|                           |                                                                             |

#### <Tipo di segnale>

Impostare su ON/OFF l'utilizzo di un'intestazione per il segnale sullo stato.

| - Cicalino                 | : Viene emesso un suono.                                          |
|----------------------------|-------------------------------------------------------------------|
| Messaggio di posta elettro | : Selezionare questa funzione per inviare un messaggio di posta e |
| nica                       | lettronica ad un indirizzo prestabilito.                          |
| - Inoltro                  | : Questa funzione attiva l'inoltro.                               |

#### 4.3.17 Posta elettronica

| My Units     Provide the second second | Menu                                                                                                    | Email                    |                  |       |   |
|----------------------------------------------------------------------------------------------------|----------------------------------------------------------------------------------------------------|--------------------------|------------------|-------|---|
| CENO2<br>■ 598-1650_1<br>■ 598-1660_1<br>■ 598-1660_1<br>■ 598-1660_1<br>■ 598-950_1<br>■ 598-95_1<br>■ 598-960_1<br>■ 598-960_1<br>■ 598-960_1<br>■ 598-960_1                                                                                                    | System Setup<br>Screen<br>Time/Date<br>Communication<br>Connectivity<br>COM Port<br>PTZ<br>Security<br>User<br>Account                                                                                                    | E-mail Address<br>Sender | test@sansung.com |       |   |
|                                                                                                    |                                                                                                    |                          | dvr@samsung.com  |       |   |
|                                                                                                    |                                                                                                    | Sending Interval         | 1                | (min) |   |
|                                                                                                    | Authory<br>Disk<br>Brening<br>Disk<br>Disk<br>Disk<br>Event Log<br>Actor Sering<br>Event Actor<br>Brown<br>Disk<br>Preset<br>Dio<br>Event Check<br>Preset<br>Dio<br>Event Check<br>Preset<br>Dio<br>Event Check<br>Event Check<br>Dio<br>Event Check<br>Event Check<br>Dio<br>Event Check<br>Dio<br>Event Check |                          |                  |       |   |
| 2                                                                                                    |                                                                                                    | uet.                     |                  |       | - |

DestinatarioMittente

- Intervallo di invio

- : Inserire l'indirizzo di posta elettronica a cui notificare l'evento.
- : Inserire il contatto del Mittente in formato xxx@xxxx.xxx
  - : La notifica per posta elettronica viene inviata in base ad intervalli prestabiliti e non quando si verifica l'evento. E' possibile impostar e da 1 a 30 minuti.

#### 4.3.18 Impostazioni predefinite evento

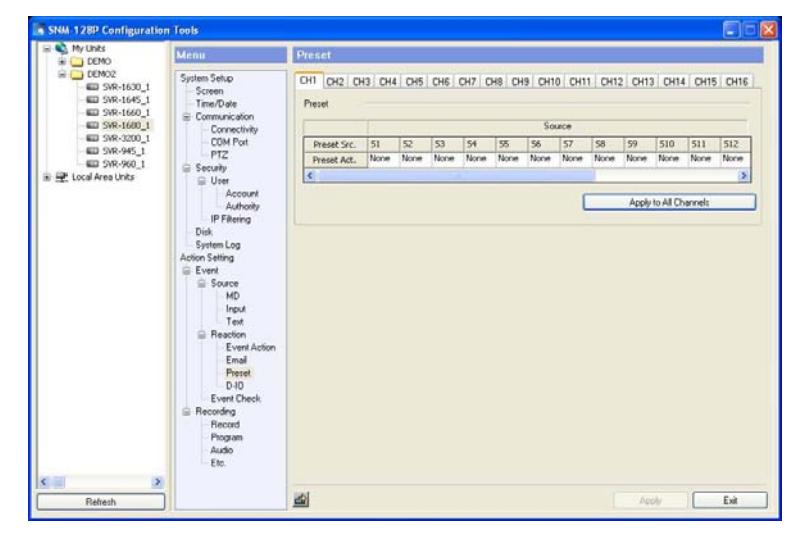

- E' possibile impostare MD, Sensore, Testo.
- E' possibile configurare l'origine per ogni canale.
# 4.3.19 D-IO (Digital Input/Output)

Digital Input/Output indica la porta in grado di utilizzare simultaneamente Input e Output in digitale. Sono disponibili 12 input/output digitali.

# Canale digitale In/Out e Input/Output

E' possibile impostare 12 canali contemporaneamente su input/output. Se impostata su Modalit à Input, la registrazione inizia al segnale del canale. Se impostato sulla Modalità Output, tutti i s ensori saranno in funzione.

# 4.3.20 Event check

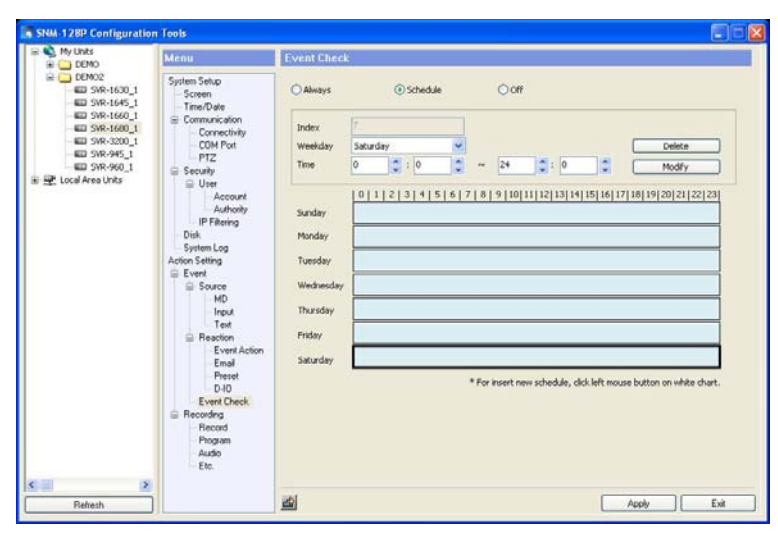

Imposta il programma della registrazione evento. E' possibile scegliere fra tre modalità - Always, Schedule, Off. In modalità "Always" gli eventi sono sempre verificati, in modalità "Schedule" gli eventi sono verificati in base a orari prestabiliti. E' possibile programmare la verifica in base al giorno e all'ora.

# 4.3.21 Registrazione

| DEMO                                                       | Menu                                                                                                    | Record               |              |                                      |                      |                |                  |                   |                     |          |      |     |      |      |      |     |      |     |      |      |  |    |       |     |  |  |
|------------------------------------------------------------|----------------------------------------------------------------------------------------------------|----------------------|--------------|--------------------------------------|----------------------|----------------|------------------|-------------------|---------------------|----------|------|-----|------|------|------|-----|------|-----|------|------|--|----|-------|-----|--|--|
| DEMO2<br>DEMO2<br>SVR-1630_1<br>DSVR-1645_1<br>DSVR-1645_1 | System Setup<br>Screen<br>Time/Date                                                                                                    | () Schedulets        | went         |                                      | 0                    | )Mar           | ualti            | Event             |                     |          |      |     |      |      |      |     |      |     |      |      |  |    |       |     |  |  |
| SVR-1600_1                                                 | Connectivity                                                                                                    | Index                |              |                                      |                      |                |                  | n.                |                     | Prog     | ram  |     | ĸ    |      | *    | (   | _    | N   | ew   | _    |  |    |       |     |  |  |
| SVR-945_1                                                  | PTZ                                                                                                    | Weekday              | Tue          | sday                                 |                      |                |                  | ×                 |                     |          |      |     |      |      |      | 1   | _    | De  | lete |      |  |    |       |     |  |  |
| al Area Units                                              | Ge Security<br>User                                                                                                    | Time                 | 13           |                                      | \$                   | 15             |                  | \$                | *                   | 24       |      | -   | 0    |      | \$   | (   |      | M   | dfy  |      |  |    |       |     |  |  |
|                                                            | Account                                                                                                    |                      | 10           | 1   2                                | 13                   | 4              | 51               | 617               | 10                  | 9 1      | 0 11 | 12  | 13 1 | 4 15 | 16   | 17  | 10 1 | 120 | 21   | 22 3 |  |    |       |     |  |  |
|                                                            | Authomy Sunday<br>IP Filtering Sunday<br>Disk System Log<br>Action Setting Tuesda<br>E vent<br>MD<br>Input Thursd<br>Text<br>B Baction Erickley | tring Sunday         | A            | A /                                  | A                    | A              | A /              | A                 | A                   | B        | 8    | BI  | 3 B  | B    | C    | С   | c c  | c   | С    | C    |  |    |       |     |  |  |
|                                                            |                                                                                                    | Monday               | D            | DE                                   | D                    | D              | DI               | D                 | D                   | DI       | ) D  | D   | DE   | D    | D    | D   | DE   | D   | D    | D    |  |    |       |     |  |  |
|                                                            |                                                                                                    | tion Setting Tuesday | G            | 6 (                                  | G                    | G              | G                | 3 G               | G                   | G        | 3 G  | G   | ĸ    | K )  | K    | K   | K    | K 1 | K    | ĸ    |  |    |       |     |  |  |
|                                                            |                                                                                                    | Source<br>MD         | Source we MD | Source Wednesday A A A A A A A A A A | A /                  | A              | A                | A A               | A                   | A        | A    | A A | A    | A    | A    |     |      |     |      |      |  |    |       |     |  |  |
|                                                            |                                                                                                    |                      |              | Input Thursday                       | MD<br>Input Thursday | Input Thursday | MD<br>Input Thur | MD<br>Input Thurs | -MD<br>Input Thursd | Thursday |      | N N | 111  | TV.  | 111  | VWY |      | MIN | 0.0  | 171  |  | 17 | ITY I | (V) |  |  |
|                                                            |                                                                                                    | Friday               |              |                                      |                      |                |                  |                   |                     |          |      |     |      |      |      |     |      |     |      |      |  |    |       |     |  |  |
|                                                            | Event Action                                                                                                    | Event Action         | Event Action | i.                                   |                      |                |                  |                   |                     | -        |      |     | -    |      |      | -   |      |     | -    | -    |  |    |       |     |  |  |
|                                                            | Preset                                                                                                    | salaruay             | A            | A A                                  | A                    | A              | A /              | AA                | · A                 | A A      | AA   | A   | A A  | A    | A    | A   | AA   | A   | A    | A    |  |    |       |     |  |  |
|                                                            | D-10<br>Event Check                                                                                                    |                      |              |                                      |                      |                |                  | -                 |                     |          |      |     |      |      | 22.0 |     |      |     |      |      |  |    |       |     |  |  |
|                                                            | ⊟ Recording                                                                                                    | Pre Everk            |              | 1                                    |                      | _              | _                | •                 | (20                 | 0        |      |     |      |      |      |     |      |     |      |      |  |    |       |     |  |  |
|                                                            | Flecord<br>Program<br>Audio                                                                                                    | Post Event           |              | ļ                                    | 1                    |                |                  | ~                 | (56                 | 9        |      |     |      |      |      |     |      |     |      |      |  |    |       |     |  |  |
| 2                                                          | 6.00                                                                                                    | -                    |              |                                      |                      |                |                  |                   |                     |          |      |     |      |      | -    |     |      |     |      |      |  |    |       |     |  |  |

#### 4.3.21.1 Schedule & event (Programma e evento)

E' possibile programmare la registrazione in base a orari prestabiliti e all'evento.

E' possibile impostare giorno e ora. Prima di procedere alla programmazione, impostare il tipo di programma. E' possibile configurare il programma da A a Z.

La registrazione evento funzionerà per sensore, rilevamento movimento, testo e digital input.

| DEMO                                                                                             | Menu                                                                                                    | Record                             |                         |                |  |
|--------------------------------------------------------------------------------------------------|----------------------------------------------------------------------------------------------------|------------------------------------|-------------------------|----------------|--|
| DEMO2                                                                                            | System Setup<br>Screen<br>Time/Date                                                                                                    | Oschedule6£vent                    | Manual8Event            |                |  |
| 2 398-1660_1<br>2 398-1660_1<br>2 398-300_1<br>2 398-900_1<br>2 398-900_1<br>1 0 coal Area Units | Communication Communication Commentivity Communication Communication Co | Program<br>Pro Event<br>Post Event | A ~ ~<br>1 ~ ~<br>1 ~ ~ | (Sec)<br>(Sec) |  |
|                                                                                                  | Program<br>Audio<br>Etc.                                                                                                    |                                    |                         |                |  |

#### 4.3.21.2 Manual & event (Manuale e evento)

E' possibile registrare in base all'evento e premendo manualmente il pulsante REC dal pannello frontale. E' possibile impostare l'evento da A a Z e Pre-evento e Post-evento.

- Pre evento (sec)

: Imposta la registrazione fino a un massimo di 5 secondi.

- Post-evento (sec)

: Imposta la registrazione fino a un massimo di 60 secondi.

# 4.3.22 Program

|                    | Menu                                                                       | Program |            |            |         |            |            |         |  |  |  |
|--------------------|----------------------------------------------------------------------------|---------|------------|------------|---------|------------|------------|---------|--|--|--|
|                    | System Setup<br>- Screen<br>- Time/Date<br>- Communication                 | Program | Program    |            |         |            |            |         |  |  |  |
|                    | Connectivity                                                               |         |            | Nomal      |         |            | Event      |         |  |  |  |
| - 400 SVR-945 1    | - COM Port                                                                 | Channel | Resolution | Frame Rate | Quality | Resolution | Frame Rate | Quality |  |  |  |
| WD SVR-960_1       | Security                                                                   | Chi     | TINY       | 0          | Q0      | TINY       | 0          | Q0      |  |  |  |
| 🖳 Local Area Units | (ii) User                                                                  | Ch 2    | TINY.      | 0          | Q0      | TINY       | 0          | Q0      |  |  |  |
|                    | IP Filtering                                                               | Ch 3    | TINY       | 0          | Q0      | TINY       | 0          | Q0      |  |  |  |
|                    | Disk                                                                       | Ch4     | TINY       | 0          | Q0.     | TINY       | 0          | Q0.     |  |  |  |
|                    | System Log<br>Action Setting<br>Event<br>Source<br>Reaction<br>Event Check | ChS     | TINY       | 0          | Q0      | TINY       | 0          | Q0      |  |  |  |
|                    |                                                                            | Che     | TINY       | 0          | Q0      | TINY       | 0          | Q0      |  |  |  |
|                    |                                                                            | Ch.7    | TINY       | 0          | Q0      | TINY       | 0          | Q0      |  |  |  |
|                    |                                                                            | Ch8     | TINY       | 0          | 00      | TINY       | 0          | Q0      |  |  |  |
|                    |                                                                            | Ch 9    | TINY       | 0          | Q0      | TINY       | 0          | Q0      |  |  |  |
|                    | E Recording                                                                | Ch 10   | TINY       | 0          | Q0      | TINY       | 0          | Q0      |  |  |  |
|                    | Precord                                                                    | Ch 11   | TINY       | 0          | Q0      | TINY       | 0          | Q0      |  |  |  |
|                    | Audio                                                                      | Ch 12   | TINY       | 0          | Q0      | TINY       | 0          | Q0      |  |  |  |
|                    | Etc.                                                                       | Ch 13   | TINY       | 0          | Q0      | TINY       | 0          | Q0      |  |  |  |
|                    |                                                                            | Ch 14   | TINY       | 0          | Q0      | TINY       | 0          | Q0      |  |  |  |
|                    |                                                                            | Ch 15   | TINY       | 0          | Q0      | TINY       | 0          | Q0      |  |  |  |
|                    |                                                                            | 10.15   | TIMY       | 0          | 00      | TIM        | 0          | 66      |  |  |  |

E' possibile impostare risoluzione, frequenza e qualità per ogni canale, da A a Z.

- Risoluzione Frequenza
- Qualità
- : CIF, HALF, D1
- : NTSC(0 a 30), PAL(0 a 25).
- : Q1 a Q5

# 4.3.23 Audio

| A MARTINE                                                                                                    |                                                                                                    | EC                                                                                                    |
|----------------------------------------------------------------------------------------------------|----------------------------------------------------------------------------------------------------|----------------------------------------------------------------------------------------------------|
| E DEMO                                                                                                    | Menu                                                                                                    | Audio                                                                                                    |
| E 09992<br>E 0999-1600,1<br>E 0999-1600,1<br>E 0999-1600,1<br>E 0999-1600,1<br>E 0999-1600,1<br>E 0999-1600,1<br>E 0999-1600,1<br>E 0999-900,1<br>E 0999-900,1<br>E 0999-900,1<br>E 0999-900,1<br>E 0999-900,1<br>E 0999-900,1<br>E 0999-900,1<br>E 0999-1000,1<br>E 0999-1600,1<br>E 0999-1600,1<br>E 0999-900,1<br>E 0999-900,1<br>E 09 | System Selup<br>- Screen<br>- Time/D and<br>- Time/D and<br>- Diff Yot<br>- Diff Yot<br>- Diff Yot<br>- Diff Yot<br>- Diff<br>- Diff<br>- Screen<br>- Security<br>- Diff<br>- Security<br>- Security<br>- Se | Audo 1 Audo 2 Audo 3 Audo 4 Audo 5 Audo 5 Audo 7 Audo 8 Audo 9 Audo 10 Audo 10 |
| 2                                                                                                    |                                                                                                    |                                                                                                    |

A seconda del tipo di DVR, possono essere supportati fino a 16 canali audio. La riproduzione funziona con tutti i canali.

| - Dipendenza Canale | : Imposta il canale da attivare.        |
|---------------------|-----------------------------------------|
| - Volume            | : Controlla il valore del volume audio. |
| - Registro          | : Imposta la registrazione audio.       |

# 4.3.24 Altre

| My Units                                                                                                    | Menu                                                                                                    | Etc.                                                                                               |           |
|----------------------------------------------------------------------------------------------------|----------------------------------------------------------------------------------------------------|----------------------------------------------------------------------------------------------------|-----------|
| CONC<br>SPA-1400_1<br>SPA-1400_1<br>SPA-1400_1<br>SPA-1400_1<br>SPA-1400_1<br>SPA-1400_1<br>SPA-1400_1<br>SPA-440_1<br>SPA-44 | System Series<br>Same<br>Same<br>Communication<br>Connectivity<br>Connectivity<br>Co | Storage Configuration<br>Repeat Record Mode<br>Wanning Level<br>Record Data Retention<br>21 Dep(s) |           |
| Refresh                                                                                                    |                                                                                                    | <u>م</u>                                                                                           | Apoly Exi |

Tramite questo menu è possibile configurare l'eliminazione automatica, il livello di segnale allarme e la riproduzione.

- Cancellazione autom : Cancella automaticamente tutte le registrazioni precedenti in caso di spazio di memoria insufficiente. atica
- Alarm level (Livello s : Verifica la capacità del disco e mostra il messaggio. egnale di avviso)

ne

- Ricezione registrazio : Esclude la riproduzione.

# 4.3.25 Configurazione di SVR-1650/1640/950

Menu di Configurazione di SVR-1650/1640/950

| SNM-128P Configurati                                                                                                    | ion Tools                                                                                                    |                                                                                                    |                                                                 |            |
|----------------------------------------------------------------------------------------------------|----------------------------------------------------------------------------------------------------|----------------------------------------------------------------------------------------------------|-----------------------------------------------------------------|------------|
| B STW                                                                                                    | Menu                                                                                                    | System Setup                                                                                       |                                                                 |            |
| Cam<br>DNR<br>- WSI<br>- WSI | System Select<br>Screen<br>- Dicklay<br>- Dicklay<br>- Covert<br>- Event<br>- Real<br>- Text<br>- Text<br>- Real<br>- Real<br>- Real<br>- Real<br>- Dicklay<br>- Text<br>- Screen<br>- Dicklay<br>- Dicklay<br>- Dicklay<br>- Real<br>- Real<br>- | System Ivic<br>Information<br>Unit Allas<br>Model<br>Firmware Version<br>MAC Address<br>IP Address | Content<br>SVR-1650<br>2.8<br>00:09:18:00:4E:0-3<br>192:168.0.3 |            |
| Refresh                                                                                                    | < >>                                                                                                    | 4                                                                                                  |                                                                 | Apply Exit |

La figura precedente mostra la schermata iniziale del menu di configurazione.

# 4.3.25.1 Schermata

| SNM-128P Configurat                                                                                                    | ion Tools                                                                                                    |         |     |
|----------------------------------------------------------------------------------------------------|----------------------------------------------------------------------------------------------------|---------|-----|
| My Units     Cam     STW     STW | Menu<br>System Series<br>Screen<br>→ Diplay<br>→ Covert<br>→ Diplay<br>→ Covert<br>→ Resy<br>→ Text<br>→ Resy<br>→ Text<br>→ Resy<br>→ Resy<br>→ System<br>→ System<br>→ System<br>→ Die Selap<br>→ Piz | Sicreen |     |
| Refresh                                                                                                    | <                                                                                                    | Apply E | à 👘 |

E' possibile configurare nome canale, luminosità video, contrasto.

Le lingue disponibili sono inglese e coreano.

# 4.3.25.2 Schermo

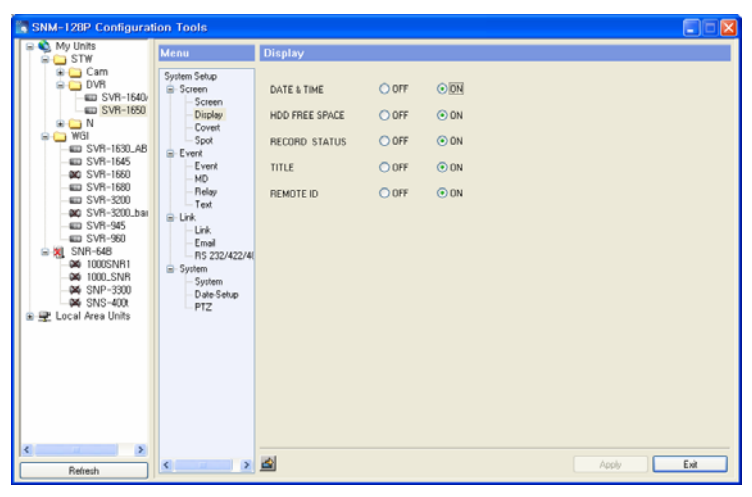

Selezionare le informazioni da visualizzare sulla console del monitor. In base alle selezioni effett uate, le voci compariranno sulla

console del monitor.

Gli elenchi disponibili sono: Data/ora, spazio libero su disco rigido, condizioni di registrazione, tit olo, ID remoto ecc.

# 4.3.25.3 Nascondi

| SNM-128P Configurat            | ion Tools                                                                                                    |                 |
|--------------------------------|----------------------------------------------------------------------------------------------------|-----------------|
| B STW                          | Menu<br>Sudan Saha                                                                                                    | Covert          |
| DVR     SVR-1640/     SVR-1650 | - Screen - Display                                                                                                    | CH NUMBER CH 01 |
|                                | Colpose<br>Colpose<br>Col |                 |
| Refresh                        | < >                                                                                                    | Accity Ext      |

Imposta la visualizzazione del video sulla console del monitor. Selezionare Ch2, quindi OFF per Nascondi live.

In questo modo CH2 non sarà visualizzato sulla console live del monitor. Selezionare ON per vi sualizzare il video in modalità normale.

"Nascondi ricerca" permette di impostare la modalità nascondi/mostra video.

Selezionare OFF per nascondere il video durante la riproduzione.

Selezionare ON per tornare allo stato originale.

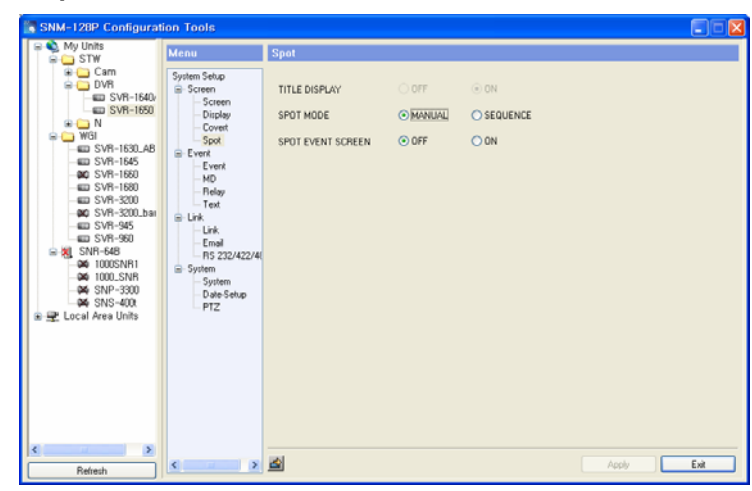

# 4.3.25.4 Campione

E' possibile impostare Campione sulle modalità Campione o schermata a comparsa.

La modalità Manuale permette di selezionare il canale con la funzione Campione dalla console.

La conversione avanza in base ai canali del DVR.

La Schermata campione evento permette di impostare su ON/OFF.

Se impostato su On, quando si verifica un evento, il monitor campione si apre in una finestra a c

# omparsa.

Se impostato su Off, la funzione è disabilitata.

- OOFF 💿 0N CHECK MESSAGE O OFI BUZZER OFF OON SWITCH TO EVENT SCREE EVENT DISPLAY MIN TIME EVENT DISPLAY MAX TIN TEXT MONITORING OFI Ó ON Email RS 232/422 SENSOR TYPE ⊙ N0 ○ N System Date-Se PTZ > 2 Exit <
- 4.3.25.5 Evento

Permette di configurare lo stato operazioni evento.

E' possibile attivare la funzione Creazione evento, Visualizzazione messaggio evento, Suono de I cicalino e Conversione schermo. Inoltre è possibile impostare il tempo minimo e massimo dell' operazione e attivare la schermata evento dalla console del monitor. Non è possibile attivare l'u so del sensore, ma solo il tipo di sensore: NO oppure NC.

4.3.25.6 MD (Motion Detection - Rilevamento movimento)

| SNM-128P Configurati                                                                                                    | ion Tools                                                                                                    |                                              |                        |          |            |
|----------------------------------------------------------------------------------------------------|----------------------------------------------------------------------------------------------------|----------------------------------------------|------------------------|----------|------------|
| SNM-1202 Configurat     Weise Units     SNM-1500 Units     SNM-1500 Units | ion Tools  Venu System Setup Soreen Soreen Soreen Soreen Soreen Covent Covent Covent Sore Ne Ne Ne Ne Ne Ne Ne Ne Ne Ne Ne Ne Ne | MD<br>MD CHANNEL<br>MD SETUP<br>AREA DISPLAY | ©101<br>⊙ 0FF<br>⊙ 0FF | ON<br>ON |            |
| C Sefection                                                                                                    | < >                                                                                                    | <u>a</u>                                     |                        |          | Apply Exit |

E' possibile attivare la funzione di rilevamento movimento e l'area da visualizzare.

Selezionare OFF/ON relativamente ad ogni canale, per impostare la funzione.

ON abilita la funzione.

L'area visualizzazione permette di vedere il luogo del movimento utilizzando la funzione MD ed è attivata se impostata su ON.

# 4.3.25.7 Inoltro

| SNM-128P Configurati                                                                                                    | ion Tools                                                                                    |                                                                                 |                                         |                                       |                                                                                |            |
|----------------------------------------------------------------------------------------------------|----------------------------------------------------------------------------------------------|---------------------------------------------------------------------------------|-----------------------------------------|---------------------------------------|--------------------------------------------------------------------------------|------------|
| My Units     Surv     Surv     Su | Menu<br>System Setup<br>■ Socrem<br>— Diploy<br>— Covent<br>— System<br>— Date Stup<br>— PTZ | ReLay<br>RELAY 1<br>PELAY 2<br>Sensor<br>RELAY 3<br>Sensor<br>RELAY 4<br>Sensor | Motion     Motion     Motion     Motion | V V V V V V V V V V V V V V V V V V V | <ul> <li>✓ Power</li> <li>✓ Power</li> <li>✓ Power</li> <li>✓ Power</li> </ul> |            |
| Refresh                                                                                                    | < >>                                                                                         | 2                                                                               |                                         |                                       |                                                                                | Apply Exit |

Permette di configurare le funzioni dell'inoltro. L'inoltro funziona quando sono selezionati Senso re, Movimento, Perdita video, Alimentazione o Perdita alimentazione.

| - comgaration room                                                                                                    |                                                                                                    |  |
|----------------------------------------------------------------------------------------------------|----------------------------------------------------------------------------------------------------|--|
| W Menu                                                                                                    | Text                                                                                                    |  |
| Cam<br>DVR         System Setup           SUSP-1560,<br>ISSNP-1560,<br>SVR-1560,<br>SVR-1580,<br>SVR-1580,<br>SVR-1580,<br>SVR-1580,<br>SVR-1580,<br>SVR-1580,<br>SVR-1580,<br>SVR-1580,<br>SVR-1580,<br>SVR-1580,<br>SVR-1580,<br>SVR-1580,<br>SVR-1580,<br>SVR-1580,<br>SVR-1580,<br>SVR-1580,<br>SVR-1580,<br>SVR-1590,<br>SVR-1590,<br>SVR- | STAC OHANNEL 0101 V<br>DRVGCE NCRMAL V<br>OECK RROTOCOL OFF ON<br>HEADER1 0<br>DECK RROTOCOL OFF ON<br>HEADER2 0<br>DELINITER 0 |  |
| >                                                                                                    | al l                                                                                                    |  |

# 4.3.25.8 Testo

Mostra le impostazioni testo che devono essere modificate direttamente dalla console.

#### 4.3.25.9 Collegamento

| SNM-128P Configurat | tion Tools                                                                                                    |                                                                                                    | × |
|---------------------|----------------------------------------------------------------------------------------------------|----------------------------------------------------------------------------------------------------|---|
|                     | Menu<br>System Soluc<br>■ Soreen<br>- Diploy<br>- Covet<br>- Sol<br>- Event<br>- Rod<br>- Rod<br>- Rod<br>- Rod<br>- Solen<br>- System<br>- System<br>- Diels Sup<br>- PTZ | Link         Contract         ✓           DHCP         ⊙ OFF         ○ N           IP ADDRESS         192 - 160 - 0 - 2         3           SUBNET MASK         295 - 295 - 0 - 0         0           GATEWARY         192 - 188 - 0 - 1         1           DNS         0 - 0 - 0 - 0         0           SWR         ⊙ OFF         ○ N           DONS         ⊙ OFF         ○ N           DONS         ⊙ OFF         ○ N           DONS         ⊙ OFF         ○ N           DONS Server |   |
| Refresh             | < >                                                                                                    | 2 🖄 Apply Exit                                                                                                    |   |

Permette di impostare la rete.

E' possibile scegliere tra Ethernet/xDSL e l'attivazione dell'utilizzo DHCP.

Contattare l'amministratore di rete per la configurazione dell'indirizzo IP, Subnet Mask, Gateway, DNS. E' possibile attivare la funzione SWR.

Per utilizzare questa funzione, attivare DDNS. Visitare il sito <u>www.samsungipolis.com</u> per conne ttersi al server DDNS e digitare l'ID utente e la password.

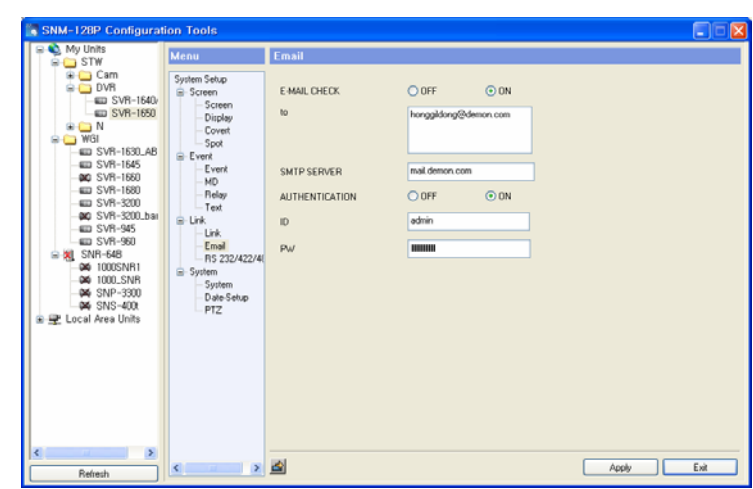

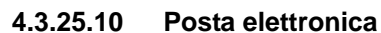

Permette di impostare le funzioni di invio di posta elettronica. Inserire il DNS per utilizzare quest a funzione. Abilitare la funzione posta elettronica. Digitare l'indirizzo di posta elettronica del desti natario e l'indirizzo del server per ricevere l'indirizzo di posta elettronica al server SMTP. L'auten ticazione permette l'invio di posta. E' possibile inserire caratteri alfanumerici per l'ID utente e la password.

#### 4.3.25.11 RS 232/422/485

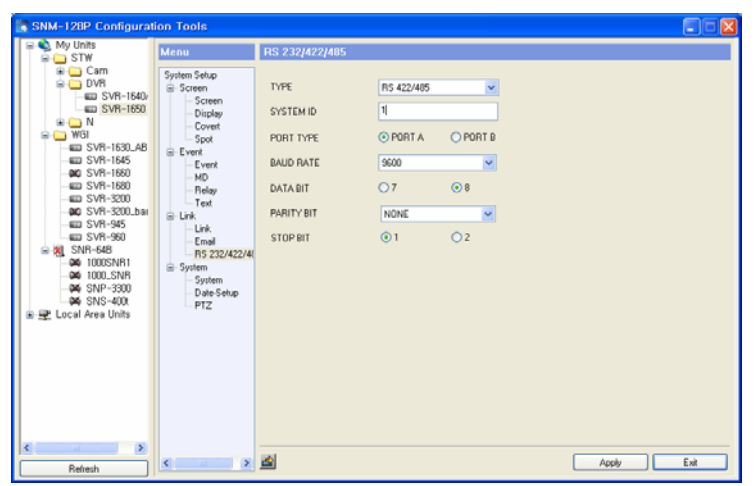

Mostra la configurazione seriale RS232/422/485 da utilizzare durante la connessione a un dispo sitivo esterno che utilizza seriali.

#### 4.3.25.12 System

E' possibile impostare la lingua, il tasto del cicalino, l'alias DVR, l'ID remoto.

Selezionare la lingua da utilizzare nel DVR e attivare/disattivare il segnale d'allarme.

Digitare l'Alias DVR per identificare i dispositivi e l'ID remoto. E' possibile impostare valori da 1 a 16.

### 4.3.25.13 Configurazione data

| SNM-128P Configurat                                                                                                    | ion Tools | 6                                                    |      |
|----------------------------------------------------------------------------------------------------|-----------|------------------------------------------------------|------|
| SNM-120P Contigurat     My Units     My Units     DVR     DVR     DVR     SVM-1560     SVM-1660     SVM-1660     SVM- | ion Tools | DATE-Sietup<br>DATE FORMAT<br>DAYLIGHT SAVING OFF ON |      |
| Kefnesh                                                                                                    | ¢ = 2     | S Acoly Es                                           | ei - |

E' possibile selezionare il formato data e l'ora legale. La configurazione data del sistema deve e ssere effettuata tramite la console.

| Mu Linits                                                                                                    |                                                                                                    |                                                                                                    |   |
|----------------------------------------------------------------------------------------------------|----------------------------------------------------------------------------------------------------|----------------------------------------------------------------------------------------------------|---|
| 📟 SNP-1000 of 주차                                                                                                    | lenu                                                                                                    | PTZ                                                                                                    |   |
| SVN-1640 of Ale<br>SVN-1640 of Ale<br>SVN-1640 of A | yotem Setup<br>⇒ Screen<br>→ Screen<br>→ Dipbey<br>→ Covet<br>> Sout<br>→ Vent<br>→ NO<br>→ Relay<br>→ Text<br>→ Link<br>→ Ersk<br>→ Streen<br>→ Souten<br>→ Days Schup<br>→ PTZ | CH NUMBER CAMERA ID 0<br>NODEL NONE V                                                                                                    |   |
| 2                                                                                                    |                                                                                                    | and the second second se | - |

#### 4.3.25.14 PTZ

E' possibile configurare l'ID della videocamera e il modello.

Digitare l'ID della videocamera connessa e scegliere il modello.

# 4.3.26 Configurazione di SVR-940/450

Menu di Configurazione di SVR-940/450/950

I menu e i canali illustrati nelle figure seguenti possono essere diversi in base al tipo di prodotto.

| Screen                     | Select Channel |       |          |         |  |
|----------------------------|----------------|-------|----------|---------|--|
| - Auto Sequence<br>Status  |                |       |          |         |  |
| Spot                       |                | 8 8   | 16-16-16 | <br>0 0 |  |
| Record                     | 1              |       |          |         |  |
| Detail Setup               | 10.00          |       |          |         |  |
| Event                      |                |       |          |         |  |
| Motion                     |                |       |          |         |  |
| Fater                      | Title          | com 1 |          |         |  |
| Network                    |                |       |          |         |  |
| Client Access              |                |       |          |         |  |
| E-Mail                     | Covert         |       |          |         |  |
| 3 Serial                   | -              |       | -        | 100     |  |
| R5-485/422                 | Brightness :   |       |          | <br>50% |  |
| <ul> <li>System</li> </ul> | 10000          |       | 11/10/10 | 1000    |  |
| HOD                        | Contrast :     | -     |          | <br>50% |  |
| Clock Setup                |                |       |          |         |  |
| PTZ                        |                |       |          |         |  |
| 0.000000                   |                |       |          |         |  |
|                            |                |       |          |         |  |
|                            |                |       |          |         |  |
| 3                          |                |       |          |         |  |

La figura precedente mostra la schermata iniziale del programma di configurazione del DVR.

| Auto Sequence                  |              |       |   |     |      |  |
|--------------------------------|--------------|-------|---|-----|------|--|
| Status                         | <b>P</b>     |       |   | F F | 7    |  |
| Spot     Spot     Detail Setup | <b>1</b>     |       |   |     |      |  |
| Event                          |              |       |   |     |      |  |
| Motion                         |              |       |   |     |      |  |
| Relay                          | Title :      | com 1 |   |     |      |  |
| Network                        |              |       |   |     |      |  |
| -Client Access<br>E-Mail       | Covert       |       |   |     |      |  |
| B Serial                       | Brightness   | -     | - |     | EDM. |  |
| PD-485/422                     | Congramoso . |       |   |     | 30.0 |  |
| HOD                            | Contrast :   | -     |   |     | 50%  |  |
| Password                       |              |       |   |     |      |  |
| Clock Setup<br>PTZ             |              |       |   |     |      |  |
| 0.010.020                      |              |       |   |     |      |  |
|                                |              |       |   |     |      |  |
| ( )                            |              |       |   |     |      |  |
|                                |              |       |   |     |      |  |

#### 4.3.26.1 Configurazione schermata

E' possibile impostare nome del canale, luminosità dello schermo ecc.

#### Nome canale

E' possibile assegnare un nome temporaneo al canale.

#### Nascondi

E' possibile attivare/disattivare la visualizzazione del canale sullo schermo.

### Luminosità

Modifica la luminosità dello schermo in base ai valori impostati.

# Contrasto

Modifica il contrasto dello schermo in base ai valori impostati.

## 4.3.26.1.1 Conversione schermo automatica

| Screen        | Auto Sequence    |         |     |         |           |         |       |
|---------------|------------------|---------|-----|---------|-----------|---------|-------|
| Status        | Sequence :       | OFF     |     |         | ~         |         |       |
| Becord        |                  |         |     |         |           |         |       |
| Detail Setup  | Sequence dwell:  | 1 SEC   |     |         | ×         |         |       |
| Event         |                  | 1.000   |     |         |           |         |       |
| Motion        | Order            | I CHI   |     | CHD     | Plans.    | [2] CHA | R CHS |
| Retay         |                  | - Com   | -   | Ser rai | - sho     | E Guine |       |
| E Network     |                  | СНЕ     | 2   | CH7     | CH8       | СНЭ     | 4DIVA |
| Client Access |                  | ₩ 4DfVB |     | 4DIVC   | INDIS [S] |         |       |
| E-Mail        |                  |         |     |         |           |         |       |
| B-Serial      | Liter Define *   | 0       |     | 1       |           |         |       |
| R5-485/422    |                  | -       | 676 | -       | 100       |         |       |
| HOD           |                  | 2       | ~   | 3       | ~         |         |       |
| Password      |                  |         |     |         |           |         |       |
| Clock Setup   | Virian Ince shin | OFF     |     |         |           |         |       |
| PTZ           | Theo was ship :  | ST      |     |         | 100       |         |       |
|               |                  |         |     |         |           |         |       |
|               |                  |         |     |         |           |         |       |
|               |                  |         |     |         |           |         |       |
| 15            |                  |         |     |         |           |         |       |
|               |                  |         |     |         |           |         |       |

Il visualizzatore live apparirà automaticamente in base agli orari impostati (channel1 ► channel
 2 ► channel3 ► channel4). E' possibile impostare l'intervallo di tempo per il trasferimento [Auto Screen Transfer] da 1 a 10 secondi.

## Sequenza schermo

Impostare su ON per cambiare automaticamente la schermata. Impostare su OFF per disattivar e la funzione.

#### Intervallo sequenza schermata

Impostare l'intervallo di tempo per trasferire la schermata automaticamente. E' possibile imposta re un intervallo da 1 a 10 secondi.

#### Nessuna sequenza video loss

Se impostato su ON, il canale privo di segnale video viene saltato ma viene visualizzato il canal e con segnale video.

#### 4.3.26.1.2 Visualizzazione schermata

| Screen                                | Screen Status    |    |   |      |
|---------------------------------------|------------------|----|---|------|
| Auto Sequence<br>Statun<br>Spot       |                  |    |   |      |
| Record     Detail Setup               | OSD :            | ON | ~ |      |
| Event Motion                          | Clock Display :  | ON | ~ |      |
| Text<br>Relay                         | HDD Free Space : | ON | * |      |
| Network     Client Access             | Record status :  | ON | * |      |
| E-Mail<br>E Serial                    | Title display :  | ON | * |      |
| R5-485/422                            | Event display :  | ON | * |      |
| HDD<br>Password<br>Clock Setup<br>PTZ | OSD contrast :   |    |   | 100% |
|                                       |                  |    |   |      |
| 1.51                                  |                  |    |   |      |

E' possibile selezionare le informazioni sul visualizzatore live.

## Manuale utente

# Stato generale

Impostare su ON per visualizzare le informazioni sullo stato.

## Visualizza ora

Impostare su ON per visualizzare l'ora sullo schermo.

# Spazio libero per la registrazione

Impostare su ON per visualizzare lo spazio libero sul disco rigido per la registrazione.

## Stato registrazione

Impostare su ON per visualizzare sullo schermo di ogni canale lo stato della registrazione.

## Nome canale

Impostare su ON per visualizzare il titolo del canale (da 1 a 9 – SVR-450: da 1 a 4) impostato tr amite il sotto menu del canale. da visualizzare sullo schermo live.

## Evento

Impostare su ON per visualizzare l'evento quando viene creato.

# Impostazione del menu Luminosità

Modificare la luminosità dei caratteri del menu. Aumentare la percentuale per aumentare la lumi nosità.

# 4.3.26.1.3 CAMPIONE

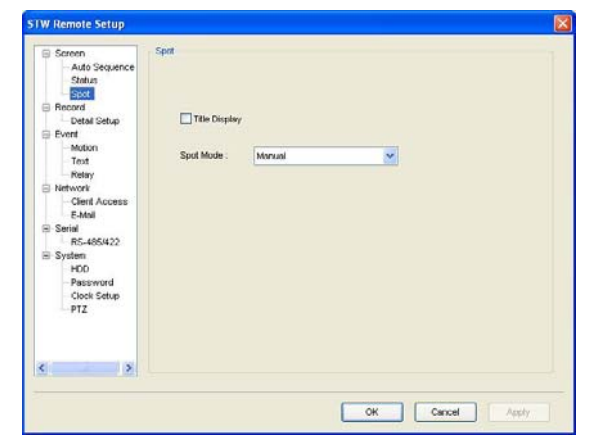

\*Questa funzione è disponibile solo per il modello –SVR-940.

#### Visualizza nome canale

Attivare/disattivare la visualizzazione del nome canale quando la funzione Campione è disattivat

a.

- Manuale : Selezionare l'opzione Manuale, quindi salvare l'impostazione. Premere il pulsante 10 del telecomando o 0 sul pannello frontale del visualizz atore live.
- Sequenza : Abilita la visualizzazione dei canali in sequenza.

# 4.3.26.2 Impostazione registrazione

| Screen          | Record          |           |    |               |
|-----------------|-----------------|-----------|----|---------------|
| - Auto Sequence |                 |           |    |               |
| Status          | Image Size :    | 360 * 288 | ~  |               |
| Spot            |                 |           |    |               |
| Datal Saha      | Repeat Record   | ON        |    |               |
| E Event         |                 | 1         |    |               |
| Motion          | Marring Managan | inima.    |    |               |
| Text            | warning measure | LILLO .   |    |               |
| Relay           |                 | Inc. inc. |    |               |
| Network         | Warning Beep :  | OFF       | ×  |               |
| Client Access   |                 |           |    |               |
| E-Mail          |                 |           |    |               |
| E Serial        |                 |           |    |               |
| PC5-485/422     |                 |           |    |               |
| HOD             |                 |           |    |               |
| Password        |                 |           |    |               |
| Clock Setup     |                 |           |    |               |
| PTZ             |                 |           |    |               |
| 1.10000         |                 |           |    |               |
|                 |                 |           |    |               |
|                 |                 |           |    |               |
| ( )             |                 |           |    |               |
|                 |                 |           |    |               |
|                 |                 |           |    |               |
|                 |                 |           | OF | Central Bunda |

# Risoluzione

E' possibile impostare la risoluzione della registrazione.

E' possibile impostare la risoluzione della registrazione. (SVR-450 supporta due tipi di risoluzion

e - 360x240 / 720x480 e SVR-940 supporta tre tipi di risoluzione - 320x240/720x240/720x480 )

Se impostato su registrazione ad alta risoluzione (720x480), la qualità sarà migliore ma le dime nsioni saranno maggiori con movimento di registrazione più lento.

#### Ripeti impostazione registrazione

E' possibile impostare la risoluzione della registrazione.

- ON : Sovrascrive tutte le registrazioni precedenti in caso di spazio su disco rigido i nsufficiente.
- OFF : Arresta la registrazione in caso di spazio su disco rigido insufficiente.

# Visualizza segnale spazio libero su disco rigido

Se lo spazio libero su disco rigido si avvicina alla percentuale impostata, apparirà un messaggio di avviso. E' possibile impostare una percentuale da 1 a 20. L'impostazione ideale è tra 5 e 1 0%.

# Segnale acustico per spazio libero su disco rigido

#### Manuale utente

Il cicalino si metterà in funzione se lo spazio libero su disco rigido si avvicina alla percentuale im postata.

| Status Spot             |                       |          | <b>en en</b> |  |
|-------------------------|-----------------------|----------|--------------|--|
| Record     Detail Setup |                       |          |              |  |
| Motion                  | Detail Setup          |          |              |  |
| Relay                   | Mode :                | MOTION   | ~            |  |
| Client Access           | Schedule :            |          |              |  |
| B Serial                | Image Quality :       | STANDARD | ~            |  |
| R5-485/422<br>System    | Frame rate :          | 30 t/s   | ~            |  |
| HDD<br>Patroword        | Pre Event Duration :  | 3 SEC    | ~            |  |
| Clock Setup             | Post Event Duration : | 5 SEC    | ~            |  |
| 0.000                   | Audio :               | OFF      | ~            |  |
|                         | Sensor Select :       | 1        | ~            |  |
| < >                     |                       |          |              |  |

# 4.3.26.2.1 Impostazione registrazione dettagliata

Impostare la registrazione dettagliata per ogni canale.

#### Canale

Selezionare il canale a cui applicare l'impostazione.

#### Modalità registrazione

Impostare la modalità registrazione per ogni canale.

Modalità normale
Modalità movimento
Sensore
Testo
Registrazione programmata
Nessuna registrazione
Registrazione
Registrazione
Registrazione
Registrazione
Registrazione
Registrazione
Registrazione
Registrazione
Registrazione
Registrazione
Registrazione
Registrazione
Registrazione
Registrazione
Registrazione

#### Impostazione Registrazione programmata

Selezionare questo menu dopo aver impostato l'opzione modalità "Registrazione programmata".

E' possibile impostare la registrazione programmata per ora e data. La registrazione programm

ata può essere impostata nell'arco delle 24 ore ogni giorno.

- S : Registrazione sensore
- -- : Nessuna registrazione
- C : Modalità normale
- M : Registrazione rilevamento movimento
- T : Registrazione testo

# Qualità registrazione

E' possibile impostare la qualità della registrazione su high, middle e low.

#### Registrazione fotogrammi

Le impostazioni disponibili per la registrazione fotogrammi sono: 720x480 per 30 fotogrammi; 3 60x240 per 120 fotogrammi.

## Registrazione Pre-evento

Impostare Registrazione Pre-evento. In modalità ON, la registrazione pre-evento è di 5 secondi. In modalità OFF è disattivato.

## Registrazione Post-evento

Impostare Registrazione Post-evento. Impostare tra 1 e 20 secondi.

### Audio

Impostare su ON la registrazione audio per attivarla. Impostare su OFF per disattivarla.

#### Seleziona sensore

Imposta il sensore.

#### 4.3.26.3 Evento

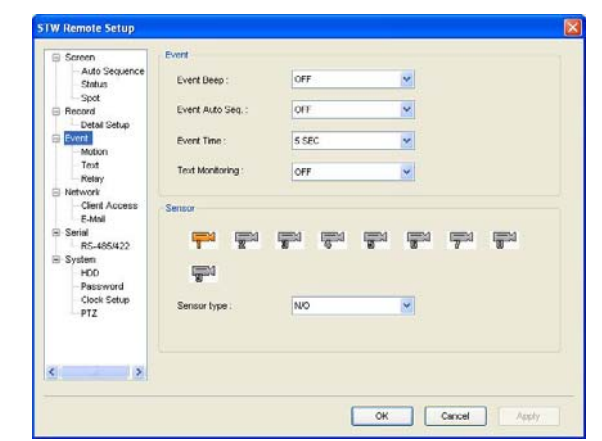

E' possibile impostare tutto ciò che riguarda gli eventi che si verificano nel DVR, quali moviment o, sensore e segnale di avviso.

#### Cicalino

Selezionare ON per attivare il suono del cicalino in caso di evento.

## Trasferimento dell'evento su schermo

Per visualizzare la schermata dell'evento a schermo intero, impostare su ON.

#### Ora evento

Selezionare la durata in cui la schermata visualizzerà l'evento. Impostando tra 3 e 5 secondi, in caso di evento su un altro canale, il trasferimento non registrerà, in seguito verrà visualizzato il canale in cui si è verificato l'evento.

## Sensore

Selezionare il canale per impostare il sensore.

- Tipo di sensore
  - sensore : Seleziona il canale per impostare il sensore. : Sensore Normal Open
- N/O : Sensore Normal Open - N/C : Sensore Normal Close
- OFF : Nessuna impostazione

# 4.3.26.3.1 Motion (Movimento)

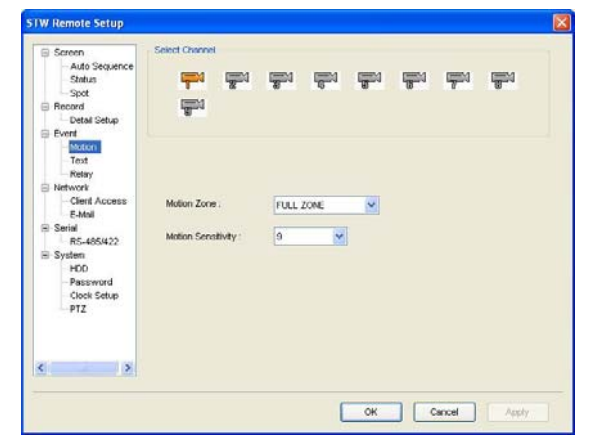

Selezionare la modalità Registrazione movimento, quindi impostare la modalità per ogni canale

#### Canale

Selezionare il canale per la modalità registrazione movimento.

#### Impostazione Area rilevamento movimento

E' possibile impostare il rilevamento su un'intera area o su una sezione.

Tutta l'area
Parziale
Registra il segnale movimento sull'intera area.
Registra il segnale movimento in una determinata area.

# Impostazione sensibilità movimento

E' possibile impostare la sensibilità al movimento. E' possibile impostare i valori tra 1 e 9. Il valor

e 9 indica una sensibilità più alta.

# 4.3.26.3.2 Testo

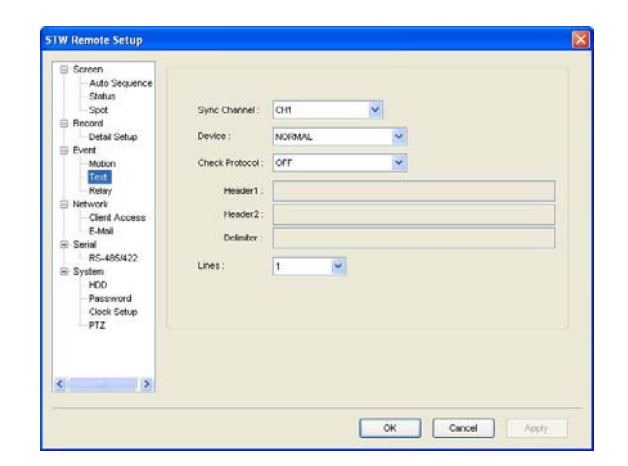

Permette di visualizzare i dati ricevuti dal dispositivo POS attraverso il video DVR.

Per far coincidere il protocollo con il segnale del dispositivo, selezionare HEADER 1 / 2 e DELI METER e impostare la linea output.

# Output canale

Selezionare il canale sul quale verrà visualizzato il testo all'utilizzo del POS.

# Dispositivo

- NORMALE : Selezionare se si utilizza un normale lettore di codice a barre.
- Finger 007 : Selezionare se si utilizza un dispositivo di riconoscimento impronte digitali.

# Impostazione standard protocol

HEADER1 / HEADER2 / DELIMITER

- Linea : Selezionare il numero di testi da visualizzare su una schermata.

#### 4.3.26.3.3 Inoltro

| Screen                                                                                 | Rekty    |          |          |           |
|----------------------------------------------------------------------------------------|----------|----------|----------|-----------|
| - Auto Sequence<br>- Status<br>- Spot                                                  | Relay 1  | <b>M</b> |          |           |
| Detail Setup                                                                           |          |          |          |           |
| Motion                                                                                 | Sensor 1 | Sensor 2 | Sensor 3 | Sensor 4  |
| Retiry                                                                                 | Sensor 5 | Sensor 6 | Sensor 7 | Sensor 8  |
| Network                                                                                | Sensor 9 |          |          |           |
| E-Mail<br>= Serial<br>R5-485422<br>= Systen<br>HDD<br>- Password<br>Clock Setup<br>PTZ | ₩D       | TEXT     | ₩v-Loss  | HOD Error |
|                                                                                        |          |          |          |           |

Output di inoltro in base alle opzioni selezionate.

- SENSORE : L'output di inoltro viene attivato selezionando il sensore del canale desid erato.

: L'output di inoltro viene attivato selezionando il rilevamento movimento.

- MD (Motion Dete ction - Rilevamen to movimento)
  - : L'output di inoltro viene attivato durante l'utilizzo del POS.
- TESTO - V-LOSS : L'output di inoltro viene attivato se viene aperta un'immagine.
- Errore HDD : L'output di inoltro viene attivato se si verifica un errore sul disco rigido.

#### 4.3.26.4 Network

| Screen Auto Sequence Status Sot       | Warning, if you ch<br>DVR will be resta | vange this<br>rt | ve | ikan, |   |   |   |     |  |  |
|---------------------------------------|-----------------------------------------|------------------|----|-------|---|---|---|-----|--|--|
| Record                                | Network                                 |                  |    |       |   |   |   |     |  |  |
| Detail Setup                          | Network type :                          | LAN              |    |       |   |   | × |     |  |  |
| Event  Motion                         | IP Address :                            | 192              |    | 168   | - | 0 | 1 | 232 |  |  |
| - Text<br>Relay                       | Subnet Mask:                            | 255              |    | 255   | • | 0 |   | Q   |  |  |
| Clerit Access                         | Gateway :                               | 192              | •  | 168   | - | 0 | • | 1   |  |  |
| E-Mail                                | DNS:                                    | 0                |    | 0     |   | 0 | 1 | 0   |  |  |
| <ul> <li>Serial</li> </ul>            |                                         | 1                |    |       |   |   |   |     |  |  |
| R5-485/422                            | DDNS                                    |                  |    |       |   |   |   |     |  |  |
| HDD<br>Password<br>Clock Setup<br>PTZ | SMR:                                    | DEF              |    |       |   | - | 2 |     |  |  |
| ( )                                   |                                         |                  |    |       |   |   |   |     |  |  |

Qui di seguito viene illustrata la procedura per configurare la rete per il PC.

| - Tipo di rete | : ADSL/LAN/DHCP<br>: Selezionare il tipo di rete connessa al PC.               |
|----------------|--------------------------------------------------------------------------------|
| - INDIRIZZO IP | : Digitare l'indirizzo IP fornito dal gestore del servizio Internet.           |
| - SUBNET MASK  | : Digitare l'indirizzo Subnet Mask fornito dal gestore del servizio Inte rnet. |
| - GATEWAY      | : Digitare l'indirizzo gateway fornito dal gestore del servizio Internet.      |
| - DNS          | : Digitare l'indirizzo DNS fornito dal gestore del servizio Internet.          |
| - ID           | : Digitare l'ID utente fornito dal gestore del servizio Internet.              |

| - PW                   | : Digitare la password utente fornita dal gestore del servizio Interne                                                                                                    |
|------------------------|----------------------------------------------------------------------------------------------------|
| - SWR Yes/No           | <ul> <li>t.</li> <li>: In caso di DHCP, è difficile conoscere l'IP in quanto cambia di cont<br/>inuo, tuttavia, se coincide con il nome dominio, questo può essere</li> </ul> |
|                        | sostituito all'IP.                                                                                                    |
| - Indirizzo SERVER DNS | : Digitare il nome del server DDNS utilizzato.                                                                                                    |
| - ID                   | : Digitare I'ID registrato sul sito www.samsungipolis.com                                                                                                    |
| - PW                   | : Digitare la password registrata sul sito www.samsungipolis.com                                                                                                    |

# 4.3.26.4.1 Client Access (Accesso client)

| Screen Auto Sequence Status Spot      | Warning, if you change this value,<br>DVR will be restart |  |
|---------------------------------------|-----------------------------------------------------------|--|
| Record     Detail Setup               | Client Access                                             |  |
| - Motion<br>- Test                    | Port: 0495                                                |  |
| Network     Clent Access              | Client Access                                             |  |
| E Serial<br>R5-485/422<br>System      | Pandwidth Saving                                          |  |
| PDD<br>Password<br>Clock Setup<br>PTZ |                                                           |  |
|                                       |                                                           |  |
| ( )                                   |                                                           |  |

# PORTA

E' possibile modificare la porta della connessione.

#### **CLIENT ACCESS (Accesso client)**

Permette di configurare l'autorizzazione alla rete per connettersi al DVR in remoto.

#### **BANDWIDTH SAVING (Memorizza banda)**

E' possibile memorizzare la banda di rete. Se configurato su ON, verranno trasmessi i fotogram mi di base. Se configurato su OFF, verranno trasmessi i fotogrammi interi.

| 4.3.26.4.2 | E- Mail | (Posta | elettronica | ) |
|------------|---------|--------|-------------|---|
|------------|---------|--------|-------------|---|

| Screen                                                                                                    | E-Mail                                                              |  |
|----------------------------------------------------------------------------------------------------|---------------------------------------------------------------------|--|
| Auto Sequence<br>Status<br>- Spot<br>Potal Setup<br>Event<br>- Motion<br>- Text<br>- Retary<br>Network<br>- Clent Access | E-Meil Mail / Address : Mail Server (POP3). Mail D: Mail Pessword : |  |
| Serial RS-465422 System HDD Password Clock Setup PTZ                                                                     | Return Mail Address .                                               |  |
| () ×                                                                                                    |                                                                     |  |

#### Manuale utente

E' possibile impostare l'indirizzo di posta elettronica a cui inviare l'immagine registrata se si verif ica un evento.

# Notifica messaggio di posta elettronica

Imposta la notifica messaggio di posta elettronica. Se impostato su ON, il messaggio viene invia to. Se impostato su OFF, il messaggio non viene inviato.

# Email address (Indirizzo di posta elettronica)

. Imposta l'indirizzo di posta elettronica.

#### Mail server address

Imposta l'IP del server a cui inviare la posta elettronica. Non modificare i valori di base da utilizz are.

# Return mail address

E' possibile impostare l'indirizzo di posta elettronica a cui inoltrare il messaggio in caso di posta non recapitata.

#### 4.3.26.5 Serial (RS-232)

| Screen                                              | RS-232      |      |   |  |
|-----------------------------------------------------|-------------|------|---|--|
| -Status                                             | System ID : | 127  | * |  |
| Record                                              | Boud Rate : | 9600 | ~ |  |
| Event                                               | Data Bt :   | 8    | ~ |  |
| - Motion<br>Text                                    | Parity Bt : | NONE | ~ |  |
| Netary<br>Network                                   | Stop Bit :  | 1    | ~ |  |
| E-Mail<br>R5-485/422                                |             |      |   |  |
| System     HOD     Password     Clock Setup     PTZ |             |      |   |  |
| HOD<br>Password<br>Clock Setup<br>PTZ               |             |      |   |  |

E' possibile impostare la connessione con il dispositivo POS.

| - | SYSTEM ID |
|---|-----------|
| - | BAUD RATE |

- : Imposta l'ID del sistema.
- : Imposta la velocità di trasmissione dei dati al secondo.
- : Imposta i byte di trasmissione dati.
- DATA BIT - PARITY BIT
- STOP BIT
- : Imposta la modalità di verifica errori in caso di errore trasmissione dati.
  - : Imposta l'inserimento dei byte a trasmissione dati completata.

4.3.26.5.1 Serial (RS-485/422)

| Screen          | RS-485/422   |             |       |  |
|-----------------|--------------|-------------|-------|--|
| - Auto Sequence |              |             |       |  |
| Status          | System ID :  | 127         | *     |  |
| = Becord        | Devel Dates  | Terrer      | 248   |  |
| Detail Setup    | Baud Rate :  | 9000        | × 1   |  |
| Event           | Dete Bit :   | 8           | ~     |  |
| Motion          |              | (Longerton) |       |  |
| Text            | Havity Bit : | NONE        | ~     |  |
| - Relay         | Stop Bit :   | 1           | *     |  |
| Client Access   |              |             | Notes |  |
| E-Mail          |              |             |       |  |
| 🖻 Serial        |              |             |       |  |
| R5-485422       |              |             |       |  |
| H System        |              |             |       |  |
| Password        |              |             |       |  |
| Clock Setup     |              |             |       |  |
| PTZ             |              |             |       |  |
|                 |              |             |       |  |
|                 |              |             |       |  |
|                 |              |             |       |  |
| - 181           |              |             |       |  |
|                 |              |             |       |  |

E' possibile impostare la connessione con il dispositivo e le videocamere CCTV.

- SYSTEM ID
- BAUD RATE - DATA BIT
- : Imposta l'ID del sistema.
- : Imposta la velocità di trasmissione dei dati al secondo.
- : Imposta i byte di trasmissione dati.
- PARITY BIT - STOP BIT
- : Imposta la modalità di verifica errori in caso di errore trasmissione dati.
- : Imposta l'inserimento dei byte a trasmissione dati completata.

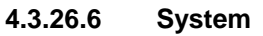

| Screen        | System                 |        |     |  |
|---------------|------------------------|--------|-----|--|
| Auto Sequence |                        |        |     |  |
| Status        |                        |        |     |  |
| Spot          | 1410000000             | -      | 200 |  |
| Datal Satur   | Language :             | KOREAN | ×   |  |
| E Fyort       |                        |        |     |  |
| Motion        | Key Buzzer             |        |     |  |
| Text          | -                      |        |     |  |
| Relary        | Remote Setup           |        |     |  |
| Network       |                        |        |     |  |
| Client Access | Remote Controller ID : | 0      | ~   |  |
| E-Mail        |                        |        |     |  |
| DC 405/400    |                        |        |     |  |
| Sustan        |                        |        |     |  |
| HOD           |                        |        |     |  |
| Password      |                        |        |     |  |
| Clock Setup   |                        |        |     |  |
| PTZ           |                        |        |     |  |
|               |                        |        |     |  |
|               |                        |        |     |  |
|               |                        |        |     |  |
| < >           |                        |        |     |  |
|               |                        |        |     |  |
|               |                        |        |     |  |

E' possibile impostare l'intero sistema DVR.

#### Lingua

E' possibile selezionare la lingua. E' possibile scegliere tra 10 lingue, tra cui inglese e coreano.

# Key buzzer

E' possibile impostare l'attività del cicalino premendo il pulsante frontale del DVR.

## Manuale utente

# Initial setting

E' possibile tornare alle impostazioni predefinite dell'unità.

# Remote configuration

E' possibile se sono disponibili le impostazioni predefinite in remoto. Impostare su ON per modifi care la configurazione in remoto.

# Remote con ID

E' possibile configurare l'ID del telecomando del DVR su valori da 0 a 9.

# 4.3.26.6.1 HDD (Disco rigido)

Menu disponibile su DVR.

# HDD format

E' possibile decidere se mantenere o eliminare i dati memorizzati su disco rigido. Menu disponib ile solamente su DVR.

# HDD information indication

Mostra informazioni quali dimensioni del disco rigido e la durata della registrazione.

# 4.3.26.6.2 Password

| Screen          | Password                                                                                                    |  |
|-----------------|----------------------------------------------------------------------------------------------------|--|
| - Auto Sequence |                                                                                                    |  |
| Status          | and the second second second second second second second second second second second second second second second |  |
| Spot            | User Password :                                                                                                  |  |
| Record          |                                                                                                    |  |
| Detail Setup    |                                                                                                    |  |
| Event           | Event Beep                                                                                                    |  |
| Motion          |                                                                                                    |  |
| Text            |                                                                                                    |  |
| Relay           |                                                                                                    |  |
| Network         |                                                                                                    |  |
| - Client Access |                                                                                                    |  |
| E-Mol           |                                                                                                    |  |
| E Seriel        |                                                                                                    |  |
| R5+400/422      |                                                                                                    |  |
| NOD             |                                                                                                    |  |
| Password        |                                                                                                    |  |
| Clock Setup     |                                                                                                    |  |
| PTZ             |                                                                                                    |  |
| 1.0007222845    |                                                                                                    |  |
|                 |                                                                                                    |  |
|                 |                                                                                                    |  |
| ( )             |                                                                                                    |  |
|                 |                                                                                                    |  |
|                 |                                                                                                    |  |

E' possibile impostare la password e limitare le autorizzazioni in base all'inserimento di una pas sword.

## 4.3.26.6.3 Configurazione ora

| Screen                                                     | Date / Time Setup |      |       |     |         |   |     |   |       |   |
|------------------------------------------------------------|-------------------|------|-------|-----|---------|---|-----|---|-------|---|
| - Auto Sequence<br>- Status<br>- Spot                      | 🕑 Daylight Sav    | ing  |       |     |         |   |     |   |       |   |
| Record                                                     | DST - Sta         | d::  | MAR   | ¥   | 1ST     | ~ | SUN |   | 00.00 | ~ |
| Event                                                      | DST - End         | e.   | NOV   | ~   | 151     | ~ | SUN | ~ | 00.00 | ~ |
| Network<br>Client Access<br>E-Mail<br>Serial<br>R5-485/422 | Date Setup :      | 2008 | 11/06 | 09: | 56 : 35 |   |     | 8 |       |   |
| HDD<br>Password                                            | Month Type :      | NUM  | BER   |     |         |   | ~   |   |       |   |
| PTZ                                                        |                   |      |       |     |         |   |     |   |       |   |
| >                                                          |                   |      |       |     |         |   |     |   |       |   |

E' possibile impostare l'ora e la data del DVR.

Dopo aver configurato l'ora, il dispositivo si riavvia automaticamente per salvare l'impostazione.

# 4.3.26.6.4 PTZ

| - Auto Sequence        | 112             |    |     |   |                                                                                                    |
|------------------------|-----------------|----|-----|---|----------------------------------------------------------------------------------------------------|
| Status                 | <b>P F</b>      |    | F F |   | - The second second sec |
| Record     Detai Setup | 1               |    |     |   |                                                                                                    |
| Event                  |                 |    |     |   |                                                                                                    |
| Motion                 |                 |    |     |   |                                                                                                    |
| Relay                  | PTZ Camera ID : | 0  | ~   |   |                                                                                                    |
| Network                |                 | 1. |     |   |                                                                                                    |
| - Client Access        | Model :         |    |     | ~ |                                                                                                    |
| E-man                  |                 |    |     |   |                                                                                                    |
| R5-485/422             |                 |    |     |   |                                                                                                    |
| System                 |                 |    |     |   |                                                                                                    |
| Password               |                 |    |     |   |                                                                                                    |
| Clock Setup            |                 |    |     |   |                                                                                                    |
|                        |                 |    |     |   |                                                                                                    |
| ×                      |                 |    |     |   |                                                                                                    |

E' possibile configurare l'ID o il PTZ di ogni videocamera connessa al canale e configurare il mo dello della videocamera.

# Canale

Selezionare il canale relativo da configurare.

# ID videocamera

E' possibile configurare in base a dei valori tra 0 a 255, in base all'ID di ogni videocamera.

# Model

Selezionare il modello di videocamera connessa. Selezionare il modello esatto di videocamera, in quanto le caratteristiche del segnale di ogni videocamera variano in base al produttore.

# 4.3.27 Web Server & IP Camera

La presente guida fornisce indicazioni relative all'impostazione del server di rete edell'indirizzo I P della videocamera per i modelli SNS-400/100, SNP-3300/3300A/1000/1000A, SNC-550/570, SND-560/460V.

# 4.3.27.1 Video

E' possibile configurare l'immagine video del prodotto.

# Modalità

Selezionare la modalità di compressione video (MPEG o JPEG).

# Risoluzione

Selezionare il tipo di risoluzione.

Per un visualizzatore web o SNM-128S.

## Tipo

Seleziona il tipo di video source.

Selezionare il tipo di video corretto in base alla nazione o al territorio. Per la Corea, selezionare NTSC

#### Velocità in bit

Selezionare la velocità di trasmissione in rete delle immagini video per un visualizzatore web o SNM-128S.

#### Numero canale

Selezionare il nome del canale. Opzione disponibile solamente nei prodotti multicanale.

# Titolo

Questa funzione permette di riconoscere il titolo.

#### Frequenza

Aumentando la frequenza, l'immagine sarà più fluida. Ciò dipende dalla frequenza dei fotogram mi.

# 4.3.27.2 Attivazione video/audio

E' possibile configurare l'utilizzo video e audio.

| SNM-128S Configurat                                                                                                    | ion Tools                                                |                                |                                                 |                                                  |       |      |
|----------------------------------------------------------------------------------------------------|----------------------------------------------------------|--------------------------------|-------------------------------------------------|--------------------------------------------------|-------|------|
| B S My Units                                                                                                    | Menu                                                     | Video/Audio E                  | nable                                           |                                                  |       |      |
| → 1000est<br>→ 66 3300<br>→ 66 3300<br>→ 50 V/H1640A<br>→ 50 V/H1640A | Vytem Setup<br>Video Audo Er<br>Video Audo Er<br>Network | VIDEO<br>AUDIO IN<br>AUDIO DUT | V DH<br>V DH 3<br>V DH 1<br>V DH 3<br>O DISABLE | V CH 2<br>V CH 4<br>V CH 2<br>V CH 4<br>© ENABLE |       |      |
| Refresh                                                                                                    | <>                                                       | <u>a</u>                       |                                                 |                                                  | Apply | Exit |

# Video

Configurare l'utilizzo del canale video.

Spuntare la casella per attivare. Se la casella non è spuntata, il canale non è attivato.

# Input audio

Configurare l'utilizzo del canale audio.

Spuntare la casella per attivare. Se la casella non è spuntata, il canale non è attivato.

#### Output audio

Come per l'input audio, è possibile attivare l'output audio.

#### 4.3.27.3 Rete

| SNM-128S Configurat                                                                                                    | ion Tools                                                  |                                                                                                    |                                                                  |  |       |      |
|----------------------------------------------------------------------------------------------------|------------------------------------------------------------|----------------------------------------------------------------------------------------------------|------------------------------------------------------------------|--|-------|------|
| My Units<br>My Units<br>533-82C0<br>533-82C0<br>535-82C0<br>535-82C0<br>535-82 | Menu<br>System Setup<br>≅ Wobo<br>Video/Audio Er<br>Newcok | Network<br>TYPE<br>DHCP<br>IP ADDRESS<br>SUBRET MASK<br>GATEWAY<br>DNS<br>SWR<br>CONTROL PORT<br>HTTP PORT<br>FTP PORT<br>DDNS<br>DONS Server<br>DDNS ID<br>DDNS PW | Ethernet<br>③ OFF<br>211 5<br>225 22<br>211 5<br>160 12<br>④ OFF |  |       |      |
| Refresh                                                                                                    | < >>                                                       |                                                                                                    |                                                                  |  | Apply | Exit |

E' possibile configurare l'input di rete.

E' possibile configurare su easy network, SWR o DDNS.

# Configurazione di base

Effettuare una configurazione di rete per visualizzare le immagini video tramite SNM-128S o un visualizzatore web.

Inserire i valori forniti dall'amministratore di rete.

Per connettersi alla rete sono necessari indirizzo IP, Subnet Mask, Gateway.

# SWR

Per utilizzare SWR, deve essere insieme al valore DSN. Contattare l'amministratore di rete per conoscere il valore DNS.

## DDNS

Attenersi alla procedura seguente per registrare il prodotto sul server DDNS. Effettuare l'accesso al server DDNS, quindi registrare il prodotto. Per effettuare l'accesso, utilizzare l'ID e la password che vengono forniti.

# 4.3.28 Impostazioni SNR-6400/3200

La presente guida si riferisce solamente ai videoregistratori di rete SNR-6400/3200. Per informazioni più dettagliate, consultare il manuale d'uso SNR-6400/3200.

Selezionare SNR-6400/3200 dal menù Configuration Tools, per visualizzare la schermata degli strumenti di configurazione. Fare clic su uno dei pulsanti del menù a sinistra per accedere alla r elativa finestra.

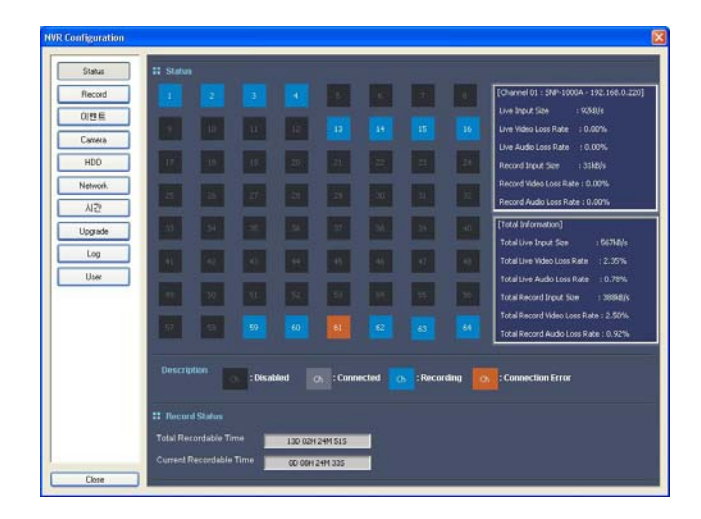

# 4.3.28.1 Status (Visualizzazione stato dei canali)

Permette di visualizzare lo stato corrente di ogni canale e lo spazio di memoria disponibile.

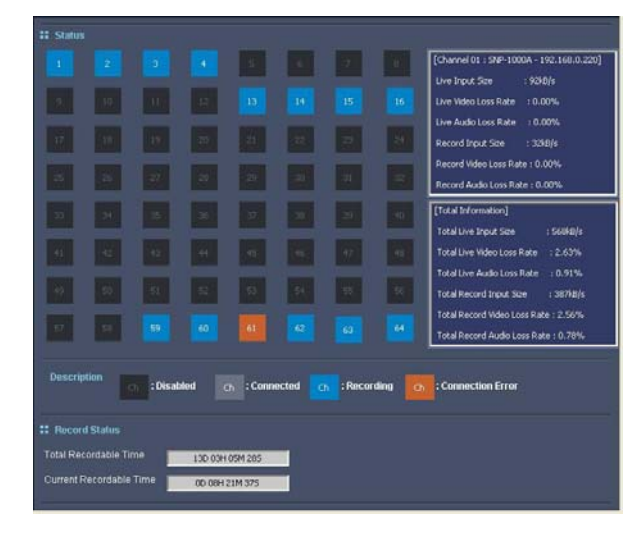

La finestra Status permette di verificare lo stato di tutti i canali in un'unica schermata. Il colore gr igio scuro segnala un canale non in uso. Il colore grigio chiaro segnala un canale connesso ad una videocamera ma non in modalità registrazione. Il colore blu segnala un canale in modalità r egistrazione. Il colore ambra segnala un canale in cui si è verificato un errore nella connessione alla videocamera.

I pannelli a destra visualizzano informazioni dettagliate sui canali: bit rate (velocità di trasferime nto), video loss e audio loss (perdite audio e video) per le modalità Live e Record. Il pannello su periore visualizza informazioni relative al canale selezionato, mentre il pannello inferiore visualiz za informazioni relative a tutti i canali. Selezionando un canale impostato su Connected oppure su Recording, verranno visualizzate informazioni sul canale relative a velocità di trasferimento e perdite audio o video. Selezionando un canale in stato di Connection Error, verranno visualizzat e informazioni relative al tipo di errore.

Il pannello Record Status visualizza le ore di registrazione rimanenti in base alle impostazioni co rrenti. La scheda Total Recordable Time visualizza il tempo rimanente di registrazione totale di t utte le unità di archiviazione connesse. La scheda Current Recordable Time visualizza le ore di registrazione correnti in base allo spazio libero nel dispositivo. In caso di spazio insufficiente su HDD durante la modalità Repeat Recording, il menù Current Recordable Time visualizzerà il me ssaggio Repeat Recording.

# 4.3.28.2 Record (Impostazioni di registrazione)

Selezionare un canale dall'elenco a sinistra della schermata per impostare la modalità di registr azione video.

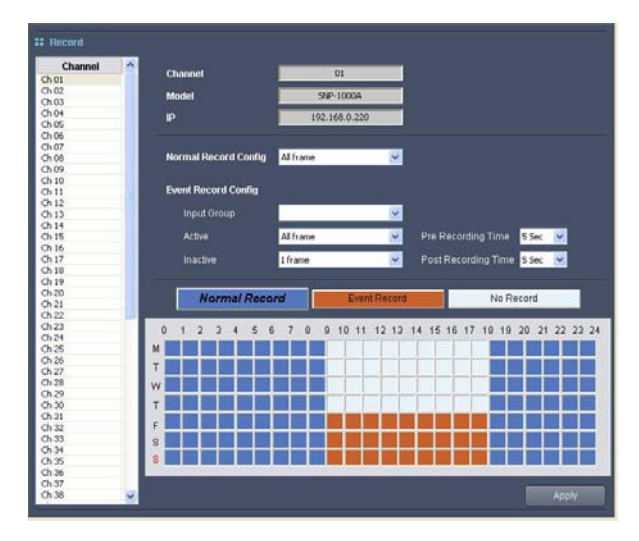

Selezionare un canale dall'elenco a sinistra della schermata per impostare la modalità di registr azione video. Per impostare un programma di registrazione, premere uno dei pulsanti seguenti: Normal Record, Event Record, oppure No Record, quindi trascinare il cursore lungo la tab ella nella parte inferiore della schermata per selezionare gli orari. I quadrati di colore diverso indi cano modalità di registrazione differenti.

La modalità Normal Record permette di registrare sempre ad una determinata frequenza immagini, mentre la modalità Event Record modifica la frequenza immagini prima, durante e dopo un evento, secondo una durata impostata. E' possibile impostare Input Group e Own Event in modalità Event Record. Selezionando un Input Group, la modalità Event Record viene attivata in caso di evento, secondo il tipo di caratteristiche impostate. Selezionando Own Event, la modalità di registrazione viene attivata per tutti gli eventi che si verificano nel canale corrispondente. E' possibile modificare la durata del pre-evento dal menù Pre Recording Time e la durata del post-evento dal menù Post Recording Time. E' possibile impostare una durata di massimo 5 secondi per il pre-evento e fino a 60 secondi per il post-evento. E' possibile cercare i video salvati in modalità Event Record tramite l'opzione Playback. E' possibile modificare la frequenza immagini dei video per le modalità Normal Record, Active Event Record (in caso di evento) e Inactive Event Record (nel caso in cui non si verifichino eventi). Per le modalità Normal Record e Active Event Record, è possibile selezionare All frame, I frame, e 2 I frames. Per la modalità Inactive Event Record, è possibile selezionare All frame, I frame, 2 I frames e No Record. L'opzione All frame permette di salvare tutti i video trasmessi da una videocamera, mentre l'opzione I frame permette di salvare solo video I frame. L'opzione 2 I frames permette di salvare un video per 2 I frame. L'opzione No Record non effettua alcuna registrazione video.

# 4.3.28.3 Event (Impostazioni evento)

Tramite questa schermata è possibile configurare le impostazioni relative all'evento.

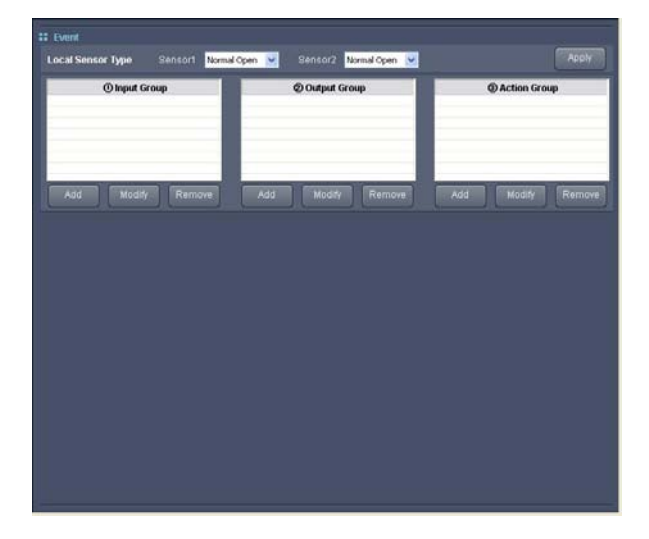

# Local Sensor Type

L'opzione Local Sensor Type permette di scegliere il tipo di funzionamento dei Sensori 1 e 2, tra Normal Open e Normal Close. Il funzionamento Normal Open attiva l'input del sensore se il con tatto è breve, oppure se il tipo active è basso. Il funzionamento Normal Close attiva l'input del s ensore se il contatto è aperto, oppure se il tipo active è elevato (collettore aperto). Per ulteriori i nformazioni sui sensori, consultare il manuale d'uso del sensore utilizzato.

# Input/Output Group

Con Input Group si intende un tipo di evento che si verifica nella videocamera, mentre con Outp ut Group si indica un tipo di operazioni da eseguire in caso di evento. Dalla scheda Input Group o Output Group fare clic sul pulsante add per visualizzare la schermata seguente. Questa sch ermata viene visualizzata anche selezionando un gruppo e facendo clic sul pulsante opp ure facendo doppio clic su un gruppo.

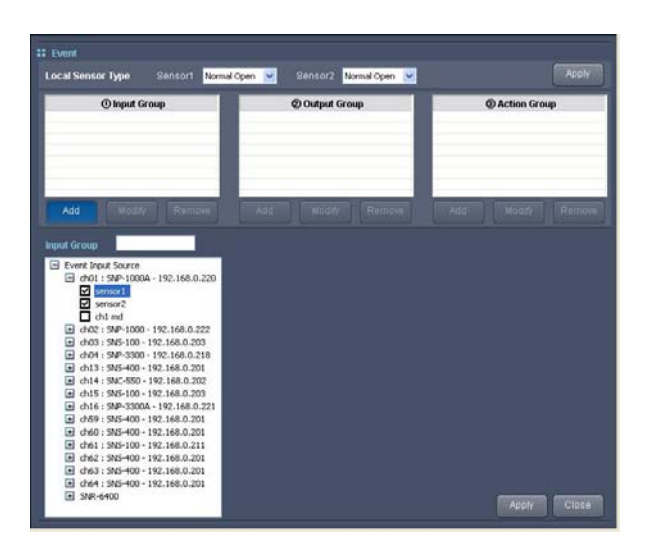

Digitare il nome del nuovo gruppo nella scheda Input Group o Output Group. L'elenco posto sotto le schede visualizza i nomi dei canali delle videocamere e il prodotto. Per visualizzare le fonti disponibili (source) per Input Event o Output Event, fare clic su una videocamera o sul prodotto. Tra le varie opzioni disponibili in Input Group, è possibile selezionare Sensor e MD (Motion Detector – Rilevamento movimento). Tra le opzioni in Output Group è possibile selezionare Relay, E-mail e Beep. (Per informazioni più dettagliate relative ai segnali di input e output della videocamera, consultare il manuale d'uso della videocamera). Verificare tutti i segnali, quindi fare clic sul pulsante atta e impostazioni del nuovo gruppo. Facendo clic sul pulsante e output e impostazioni del nuovo gruppo. Facendo clic sul pulsante e modifica non verranno salvate alla chiusura della finestra d'impostazione del gruppo.

#### Output Source Duration 5 Sec 💊

Dalla scheda Output Group è possibile selezionare Output Source Duration per aggiungere o m odificare la durata del segnale proveniente dalle fonti. In Output Source Duration, le funzioni di Beep e Relay continuano ad essere attive anche dopo l'evento di un Input Group.

Per eliminare un gruppo, selezionare un gruppo dall'elenco, quindi fare clic sul pulsante Remove.

#### **Action Group**

L'opzione Action Group riunisce Input Group e Output Group in un'unica unità funzionale, in mo do che al verificarsi di un evento con determinate caratteristiche verranno eseguite operazioni c orrispondenti. Dall'elenco Action Group, fare clic sul pulsante en visualizzare la schermat a seguente. Questa schermata viene visualizzata anche selezionando un gruppo e facendo clic sul pulsante oppure facendo doppio clic su un gruppo.

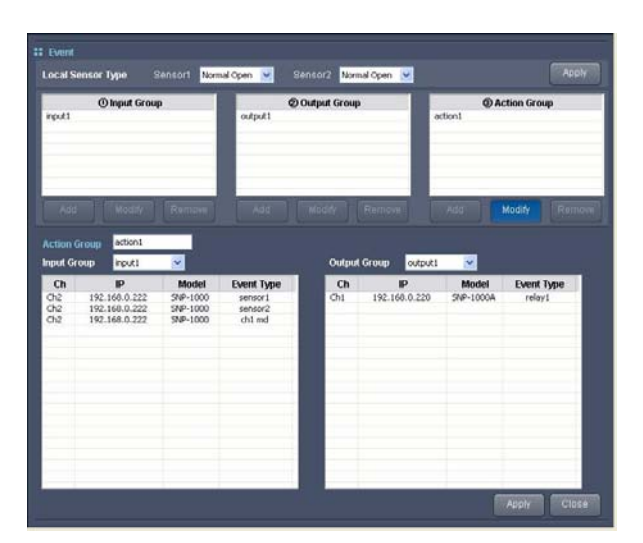

Digitare nella casella Group Name il nome del gruppo che si intende creare. Quindi selezionare Input e Output Group dall'elenco Input Group e Output Group. Gli eventi registrati per i gruppi s elezionati si trovano nella parte inferiore della schermata. Fare clic sul pulsante per cre are il gruppo. Fare clic sul pulsante per chiudere la finestra d'impostazione del gruppo, se nza salvare il gruppo.

Per eliminare un gruppo, selezionare un gruppo dall'elenco, quindi fare clic sul pulsante Remove.

| # Camera                               |                     | Camera Search       |
|----------------------------------------|---------------------|---------------------|
| Ch1 ~ Ch16                             | Channel 1 Costele O | Enable              |
| Ch02: 2_1000<br>Ch03: 3_100            | Channel Name        | 1_1000A             |
| Ch04: 4_3300<br>Ch05:                  | Model               | SNP-1000A           |
| Ch06; TEST<br>Ch07; TEST<br>Ch08; TEST | Connection Type     | Røk IP 💌            |
| Ch09: TEST                             | P                   | 192 . 168 . 0 . 220 |
| Child TEST                             | Connection Port     | 4000                |
| Ch12: TEST<br>Ch13: 13_400-1           |                     |                     |
| Ch14: 14 550                           | ю                   | admin               |
| B Ch17 ~ Ch32                          | Password            |                     |
| Ch49 ~ Ch64                            |                     |                     |
|                                        | Picture Type        | MPEG                |
|                                        | Video Mode          | NTSC                |
|                                        | ATC Mode            | Off 🛛 💌             |
|                                        | Video Quality       | High 🔛              |
|                                        | Video Resolution    | D1 💌                |
|                                        | Video Framerate     | 10 💌                |
|                                        |                     |                     |
| L                                      |                     | Арру                |

## 4.3.28.4 Camera (Impostazioni videocamera)

Selezionare un canale dall'elenco a sinistra per visualizzare o modificare le impostazioni delle vi deocamera. L'icona 💷 segnala canali attivati, mentre l'icona 💷 segnala canali disattivati.

Disable O Enable : Attiva o disattiva il canale selezionato. Per attivare un canale, selezionare Enable.

Channel name: Assegnare un nome al canale. Il nome del canale viene visualizzato sulla par

te superiore delle schermate Monitoring e Playback.

**Model: Selezionare il numero di modello della videocamera.** Oltre alle videocamere di rete è possibile selezionare video server di rete quali SNS-100, SNS-400 ecc.

# Connection Type: Scegliere il tipo di connessione tra IP statico o DDNS per la videocame ra.

- Per utilizzare un IP statico, digitare l'indirizzo IP e la porta di connessione della vid eocamera.
- Per utilizzare un DDNS, digitare l'indirizzo del server DDNS e l'ID utente.

# ID, Password: Digitare I'ID utente e la password della videocamera.

# Picture Type: Selezionare il formato di salvataggio dell'immagine, tra MPEG o JPEG.

ATC Mode: Impostare l'ATC (Auto Transmission Control) su On oppure Off. La funzione ATC re gola automaticamente la qualità video in base allo stato di connessione della rete.

# Video Quality, Video Resolution, Video Frame Rate: Selezionare qualità video, risoluzione e frequenza immagini video. Selezionando impostazioni più elevate si otterrà una migliore qu alità, a discapito dell'ampiezza di banda di rete e dello spazio di memoria disponibile.

# 4.3.28.5 HDD (Impostazioni Hard Disk Drive)

Tramite questa schermata è possibile configurare i dispositivi di archiviazione connessi al siste ma.

| Repeat Re                              | contin       | 9 • CH                  | • 0n                      |                   |                                          |                                        |                        | APPH                   |
|----------------------------------------|--------------|-------------------------|---------------------------|-------------------|------------------------------------------|----------------------------------------|------------------------|------------------------|
| Division<br>Internal                   | 1            | WDC WE                  | Model<br>/S000Avr/S-632wt | 10                | Record Start Time<br>2009-05-12 16:58:06 | Record End Time<br>2009-05-21 17:20:00 | Total Size<br>476709MB | Free Size<br>Scoosintb |
| FUAID Mo<br>NAS Cor<br>NAS Port<br>Use | de<br>digura | Mormal tion NAS1 Deable | O PAID:                   | OPAE              |                                          |                                        |                        | Αρρίγ                  |
| Name<br>File Syst<br>Default F         | ern<br>older |                         | CIPS                      | IP<br>ID<br>Passw | ord                                      | 0.0.0                                  | _                      | Apply                  |

# 4.3.28.6 Network (Impostazioni Rete)

Tramite questa schermata è possibile configurare le impostazioni di rete.

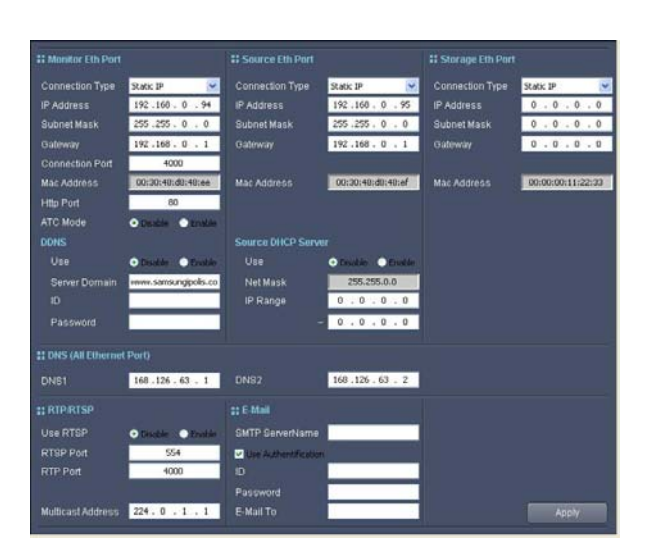

E' possibile scegliere la modalità di connessione tra PPPoE, IP statico o DHCP, delle porte di ret e sul pannello posteriore. In caso di dubbi sul tipo di connessione da utilizzare, rivolgersi al prop rio amministratore di rete. Se il prodotto è connesso a una linea xDSL PPPoE, scegliere PPPoE come modalità di connessione e digitare l'ID utente e la password. Scegliere Static IP se si inte nde utilizzare un indirizzo IP statico e digitare indirizzo IP, subnet mask e gateway. Scegliere DH CP in caso di connessione ad un server DHCP, il server assegnerà automaticamente un indirizz o IP.

# 4.3.28.7 Time (Impostazioni ora)

Tramite questa schermata è possibile impostare l'ora del sistema.

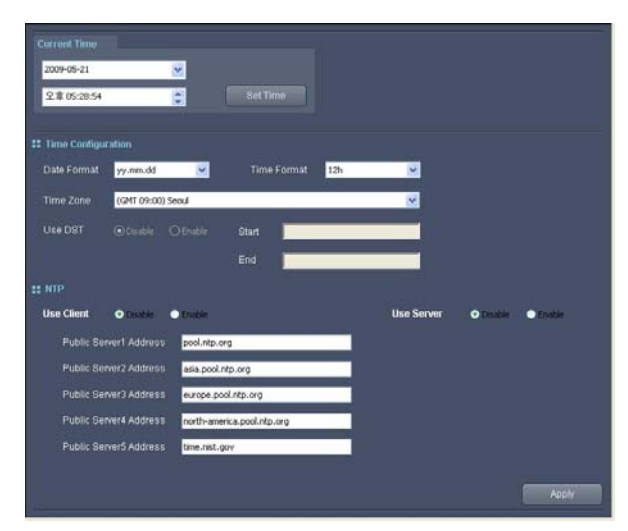

E' possibile impostare l'ora dell'apparecchio tramite l'opzione Current Time. La data corrente è v isualizzata nella casella superiore, l'ora nella casella inferiore. Fare clic per selezionare una voc e e utilizzare i tasti freccia su/giù o la tastiera numerica per modificare i valori.

Nella casella Date Format è possibile modificare il formato di visualizzazione della data, sceglie ndo tra i seguenti formati: yy.mm.dd, mm.dd.yy e dd.mm.yy. yy per l'anno, mm per i mesi, e dd per i gior
ni Dalla casella Time Format, è possibile scegliere tra i formati 24 ore e 12 ore, per visualizzare l'ora corrente. Fare clic sulla scheda Time Zone per selezionare il fuso orario e l'area geografica. In caso di area geografica in cui è in vigore l'ora legale, la modifica verrà applicata automatica mente. E' possibile scegliere manualmente l'ora legale, tramite la scheda DST Use. Dal menù N TP, è possibile scegliere tra NTP client o NTP server. L'opzione NTP (Network Time Protocol) p ermette di sincronizzare l'ora di diversi dispositivi e sistemi connessi alla rete. L'NTP client si co nnette automaticamente con I server NTP per aggiornare automaticamente l'ora. Per modificare il server NTP predefinito, modificare la scheda Public Server Address.

#### 4.3.28.8 Upgrade (Aggiornamenti)

Questa schermata permette di visualizzare la versione del firmware e di aggiornare le impostazi oni.

| Main : 0.3.4-090512NF Chow Detail                        |
|----------------------------------------------------------|
| FW Upgrade                                               |
|                                                          |
| File Open                                                |
|                                                          |
| Sei Default (Except Network, HDD, Time, Log) Set Default |
| Export / Import Configuration                            |
| Export Import                                            |

#### F/W Version

La versione corrente del firmware è indicata sulla parte superiore della schermata. Fare clic sul pulsante superiore della schermata. Fare clic sul

| FW Version<br>Application : P-169<br>Kernel : K-22<br>System : R-33<br>Web Page : W-34 | Show Detail |
|----------------------------------------------------------------------------------------|-------------|
|                                                                                        |             |

#### F/W Upgrade

Per aggiornare il firmware del prodotto, fare clic sul pulsante dal menù F/W Upgrade, quindi selezionare il file firmware da aggiornare.

Fare clic sul pulsante reactionare il file da aggiornare e fare clic sul pulsante reactionare il file sente da aggiornare e fare clic sul pulsante reaction de l'aggiornamento.

#### Set Default

Ber Derautt Permette di aggiornare le impostazioni dei menù Record, Event, Camera e User.

#### Import / Export Configuration

E' possibile salvare le impostazioni correnti del prodotto in formato file, per utilizzi futuri. Per salvare le impostazioni correnti in un unico file, fare clic sul pulsante report, quindi digitare il nome del file e il percorso. Per riavviare e ripristinare le vecchie impostazioni a partire da un file, fare clic sul pulsante quindi digitare da un file, fare clic sul pulsante quindi digitare da un file, fare c

#### 4.3.28.9 System Log (Registro eventi sistema)

Tramite questa schermata è possibile visualizzare il registro eventi del sistema.

| Log K | ind System Log      | Event Log               |                        | Test   |
|-------|---------------------|-------------------------|------------------------|--------|
| Туре  | Al                  | <b>~</b>                |                        | Export |
| Ind   | ex Time             | Type                    | Detai                  |        |
| 0001  | 2009-05-21 17:39:53 | Camera Connection Error | channel62              |        |
| 0002  | 2009-05-21 17:39:53 | Camera Connection       | channel62 Disconnected |        |
| 0003  | 2009-05-21 17:39:48 | Camera Connection       | channel62 Connected    |        |
| 0004  | 2009-05-21 17:39:43 | Camera Connection Error | channel62              |        |
| 0005  | 2009-05-21 17:39:43 | Camera Connection       | channel62 Disconnected |        |
| 0006  | 2009-05-21 17:39:37 | Camera Connection       | channel62 Connected    |        |
| 0007  | 2009-05-21 17:39:32 | Camera Connection Error | channel62              |        |
| 0008  | 2009-05-21 17:39:32 | Camera Connection       | channel62 Disconnected |        |
| 0009  | 2009-05-21 17:39:27 | Camera Connection       | channel62 Connected    |        |
| 0010  | 2009-05-21 17:39:22 | Camera Connection Error | channel62              |        |
| 0011  | 2009-05-21 17:39:22 | Camera Connection       | channel62 Disconnected |        |
| 0012  | 2009-05-21 17:39:18 | Camera Connection       | channel62 Connected    |        |
| 0013  | 2009-05-21 17:39:12 | Camera Connection Error | channel62              |        |
| 0014  | 2009-05-21 17:39:12 | Camera Connection       | channel62 Disconnected |        |
| 0015  | 2009-05-21 17:39:11 | Camera Connection       | channel62 Connected    |        |
| 0016  | 2009-05-21 17:39:11 | Camera Connection Error | channel62              |        |
| 0017  | 2009-05-21 17:39:11 | Camera Connection       | channel62 Disconnected |        |
| 0018  | 2009-05-21 17:39:06 | Camera Connection       | channel62 Connected    |        |
| 0019  | 2009-05-21 17:39:01 | Camera Connection Error | channel62              |        |
| 0020  | 2009-05-21 17:39:01 | Camera Connection       | channel62 Disconnected |        |
| 0021  | 2009-05-21 17:30:57 | Camera Connection       | channel62 Connected    |        |
| 0022  | 2009-05-21 17:38:51 | Camera Connection Error | channel62              |        |
| 0023  | 2009-05-21 17:38:51 | Camera Connection       | channel62 Disconnected |        |
| 0024  | 2009-05-21 17:30:50 | Camera Connection       | channel62 Connected    |        |
| 0025  | 2009-05-21 17:30:50 | Camera Connection Error | channel62              |        |
| 0026  | 2009-05-21 17:38:50 | Camera Connection       | channel62 Disconnected |        |
| 0027  | 2009-05-21 17:38:45 | Camera Connection       | channel62 Connected    | ~      |

La tabella seguente mostra i diversi messaggi di log.

#### <System Log>

| Tipo di log       | Descrizione                        |
|-------------------|------------------------------------|
| Power On          | Accensione                         |
| Power Off         | Spegnimento                        |
| System Rebooting  | Sistema riavviato                  |
| Record On         | Registrazione video avviata        |
| Record Off        | Registrazione video terminata      |
| HDD Format        | Formattazione di un HDD            |
| Camera Connection | Connessione di una videocamera     |
| Config Changed    | Configurazione prodotto modificata |
| HDD Full          | Spazio di memoria su HDD esaurito  |
| HDD Added         | Nuovo HDD collegato                |
| HDD Removed       | HDD rimosso                        |
| RAID Build Start  | Inizio creazione RAID array.       |
| RAID Build Finish | Creazione RAID array completata.   |
| Unbuild RAID      | Rimozione RAID array.              |

| RAID Rebuild Start      | Nuova creazione RAID array.                                                    |
|-------------------------|--------------------------------------------------------------------------------|
| Event Group Created     | Creazione nuovo Event Group.                                                   |
| Event Group Deleted     | Event Group eliminato.                                                         |
| Key Lock On             | Serratura chiusa.                                                              |
| Key Lock Off            | Serratua aperta.                                                               |
| HDD Test                | Analisi HDD eseguita.                                                          |
| Log File Export         | Log file esportato                                                             |
| Firmware Updated        | Firmware aggiornato                                                            |
| Set Default             | Set Default eseguito tramite Web Viewer                                        |
| Factory Reset           | Reimpostazione a predefinito tramite pulsante sul pannello frontale            |
| RAID Error              | Si è verificato un errore nel RAID                                             |
| HDD Check Error         | Si è verificato un errore nell'analisi dell'HDD                                |
| HDD I/O Error           | Si è verificato un errore I/O nell'HDD                                         |
| Upgrade Error           | Si è verificato un errore durante l'aggiornamento del firmware                 |
| Fan Fail                | Ventola non funzionante                                                        |
| Network Status          | Connessione alla rete persa o ristabilita                                      |
| Camera Connection Error | Si è verificato un errore durante la connessione di una videocamera            |
| Config Exported         | Le impostazioni del prodotto sono state esportate sul<br>computer di controllo |
| Config Imported         | Le vecchie impostazioni del prodotto sono state importate e ristabilite        |

#### <Event Log>

| Tipo di log           | Descrizione                                                                              |
|-----------------------|------------------------------------------------------------------------------------------|
| Motion Detection      | Rilevamento movimento                                                                    |
| Sensor                | Impostazioni sensore                                                                     |
| Relay                 | Output di inoltro                                                                        |
| V Loss                | Perdita segnale video dalla videocamera                                                  |
| Monitoring Connection | La connessione Live è stata stabilita                                                    |
| Input Group           | Si è verificato un evento corrispondente alle caratteristiche del gruppo.                |
| Output Group          | Si è verificato un evento corrispondente alle caratteristiche del gruppo.                |
| Intelligence          | Si è verificato un evento secondo le caratteristiche impostate nella scheda Intelligence |

# 4.3.28.10 . User (Impostazioni utente)

Tramite questa schermata, è possibile impostare password amministratore, ID utente, password e restrizioni all'utilizzo dell'account.

| New Password         |           |         |                 |       |  |
|----------------------|-----------|---------|-----------------|-------|--|
| Re-type New Password |           |         | Apply           |       |  |
|                      |           |         |                 |       |  |
|                      | -         | 1       |                 |       |  |
| UserID               | user      |         |                 |       |  |
|                      |           |         |                 |       |  |
| Authority            | Montaring | Finback | PT2/06D Central | Apply |  |
|                      |           |         |                 |       |  |
|                      |           |         |                 |       |  |
|                      |           |         |                 |       |  |
|                      |           |         |                 |       |  |
|                      |           |         |                 |       |  |
|                      |           |         |                 |       |  |
|                      |           |         |                 |       |  |
|                      |           |         |                 |       |  |
|                      |           |         |                 |       |  |
|                      |           |         |                 |       |  |
|                      |           |         |                 |       |  |

Per modificare la password amministratore, digitare la password corrente nella casella "Old pas sword" e la nuova password nella casella "New Password". Confermare la nuova password nell a casella "Re-type New Password", quindi fare clic sul pulsante . La password amminis tratore permette di accedere all'account amministratore, il sistema con il più alto numero di auto rizzazioni.

Oltre all'account amministratore, è possibile impostare un altro account utente con autorizzazion i limitate. L'account utente riceve le autorizzazioni tramite il menù Authority dell'account Admin. Le schede Monitoring e Playback si riferiscono ai menù utilizzati per accedere ai prodotti tramite Web Viewer. La scheda PTZ/OSD Control si riferisce alle funzioni PTZ e OSD delle videocamer e connesse

Se si desidera modificare ID utente, password o le autorizzazioni, digitare il nuovo ID nella casel la User ID, la nuova password nella casella Password, confermare la nuova password nella sch eda Re-type Password e verificare le autorizzazioni in User account. Fare clic sul pulsante

# Capitolo 5. Programma di backup

Questo software permette di effettuare il backup sul disco rigido del PC dei dati immagine regist rati dal DVR . E' possibile solamente tramite l'account Administrator e vengono utilizzati i dati re gistrati nell'unità.

Questa opzione è supportata solamente nei modelli SVR-3200/1680(C)/1660(C)/1645/960(C)/9 45/480/1630.

Il backup permette di spostare i dati immagine registrati sul disco rigido dell'unità sul disco rigido del PC.

Il programma di backup permette di effettuare il backup occasionalmente o di programmarlo aut omaticamente in base a orari prestabiliti.

Il programma di backup deve essere progettato per eseguire il processo in base ad orari presta biliti. Se SNM-128S è stato installato correttamente, il programma di backup è impostato sulla m odalità automatica e viene eseguito ogni volta che si riavvia il PC.

Il programma permette di effettuare il backup di una unità alla volta nello stesso computer. Inoltr e, un solo amministrator può effettuare il backup per un ogni unità.

Il file di backup vengono creati in una cartella specifica del PC ed è possibile riprodurlo tramite il programma di riproduzione di SNM-128S.

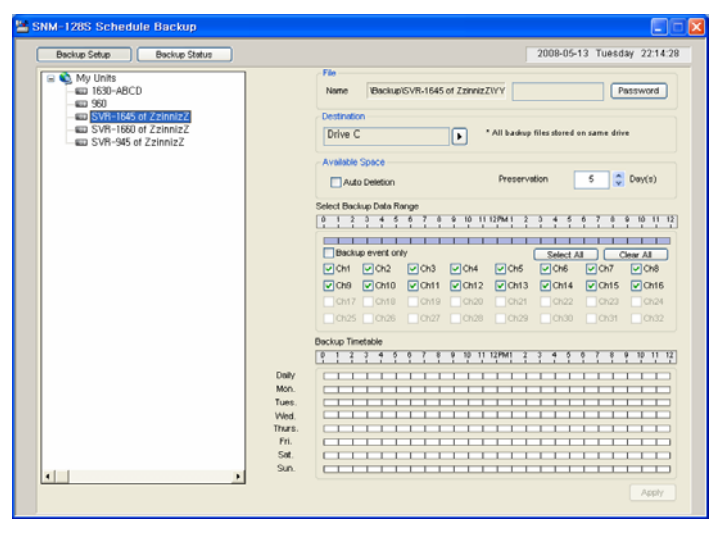

# 5.1 Impostazioni di backup

# 5.1.1 File di backup

Il nome del file di backup viene creato automaticamente con l'ora e la data di creazione. Viene e spresso nel seguente formato: YYYYMMDD\_HH\_MM\_SS.

Il file di backup viene salvato in una cartella predefinita per ogni unità. Il nome della cartella vien e creato in base al formato \Backup\Unit name\. A questo punto, a sinistra della struttura viene mostrato il nome dell'unità. Il nome dell'unità può essere modificato tramite le impostazioni di C onfigurazione di SNM-128S.

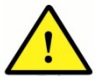

Non è possibile assegnare un nome temporaneo al file di backup e salvarlo in u n'altra cartella.

## 5.1.2 Impostazione password

| Edit Password   |        |
|-----------------|--------|
| Old Password    |        |
| New Password    |        |
| Retype Password |        |
| ок              | Cancel |

Questa è una funzione di sicurezza che permette solo all'utente munito di password di aprire il fi le di backup creato.

Premere il pulsante Password, quindi inserire la password nella finestra di dialogo.

Non è prevista una password predefinita. Quindi, se si effettua la procedura per la prima volta, i mmettere direttamente la nuova password.

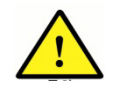

Per riprodurre il file di backup tramite il programma Riproduzione, è necessar io inserire la password di verifica.

# 5.1.3 Impostazione Periodo di conservazione del file di backup

Se il file di backup viene registrato continuamente sul PC, il backup non viene eseguito corretta mente poiché vi è poco spazio disponibile sul disco rigido.

Pertanto, è necessario utilizzare la funzione di cancellazione automatica, indicando un periodo di conservazione del file di backup, dal menu di gestione dei file di backup.

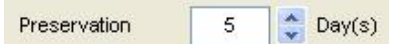

Per indicare il periodo di conservazione del file di backup, è necessario inserire i dati tramite il p ulsante Conservazione. E' possibile inserire un periodo da 1 a 365 giorni. Il periodo predefinito è di 5 giorni.

Oltre il periodo di conservazione i dati vengono cancellati. Esistono 3 casi per verificare il period o di conservazione.

Il primo tramite "Applica" di impostazione del programma di backup. Il secondo, conoscendo il te mpo necessario all'esecuzione del backup più le 24 ore successive. Il terzo, tramite il messaggi o di avviso di spazio insufficiente su disco rigido.

Alla scadenza del periodo di conservazione, un messaggio chiederà se eliminare il file. Per elim inare il file premere OK.

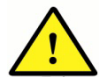

Il periodo di conservazione viene calcolato in base al tempo totale delle regist razioni importate dalle unità.

## 5.1.4 Impostazione drive di backup

Selezionare il drive in cui salvare il file. Soprattutto se si utilizzano più di un drive, è possibile util izzare un drive esclusivamente per salvare i file di backup.

| Destination |                                         |  |
|-------------|-----------------------------------------|--|
| Drive C, D  | * All backup files stored on same drive |  |

La casella combinata mostra lo spazio libero di tutti i drive utilizzati nel PC Selezionare dall'elen co il drive in cui salvare il file.

E' possibile selezionare più di 1 drive contemporaneamente. Ad esempio, selezionando i drive C e D, il sistema inizierà ad effettuare il backup sul drive C, quando la memoria sarà piena, cont inuerà sul drive D.

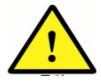

I file di backup di tutte le videocamere vengono salvati nello stesso drive. Ciò si gnifica che tutti i file di backup creati in seguito vengono salvati nello stesso dri ve se impostato come drive di backup. E' possibile impostare altri drive per il ba ckup.

# 5.1.5 Impostazione Cancellazione automatica

Questa funzione permette di cancellare automaticamente i dati salvati, in caso di spazio di mem oria insufficiente. In caso di spazio di memoria insufficiente, i file più vecchi salvati sul disco rigid o vengono eliminati fino ad ottenere spazio sufficiente per nuovi backup.

| - |                |
|---|----------------|
| 1 | Auto Deletioni |
| _ | ·              |

# 5.1.6 Impostazione Intervallo di dati per il backup

| Selec | Select Backup Data Range |         |       |          |     |    |   |    |    |      |     |    |   |      |      |      |   |     |      |      |     |    |
|-------|--------------------------|---------|-------|----------|-----|----|---|----|----|------|-----|----|---|------|------|------|---|-----|------|------|-----|----|
| 0     | 1 2                      | 3 4     | 5     | 6        | 7   | 8  | 9 | 10 | 11 | 12PN | 1   | 2  | 3 | 4    | 5    | 6    | 7 | 8   | 9    | 10   | 11  | 12 |
|       |                          |         |       |          | 1   |    | Ì |    | 1  |      | 1   | T  |   | Ť    | 1    | 1    | T |     |      |      |     |    |
|       | Backu                    | ip even | t onl | ly 🛛     |     |    |   |    |    |      |     |    |   | Sele | ct A | di - |   |     | Clea | ar A |     |    |
| V     | Ch1                      | V Ch    | 2     | <b>V</b> | Ch3 | 3  | V | Ch | 4  | V    | Ch  | 5  | V | Ch   | 6    | V    | C | 17  | 8    | V C  | h8  |    |
| V     | Ch9                      | V Ch    | 10    | V        | Ch  | 11 | V | Ch | 12 | V    | Ch  | 13 | V | Ch   | 14   | V    | C | 115 | 8    | V C  | h16 |    |
|       | Ch17                     | Ch      | 18    |          | Ch  | 19 |   | Ch | 20 |      | Ch: | 21 |   | Ch   | 22   |      |   | 123 |      | C    | h24 |    |
|       | Ch25                     | Ch      | 26    |          | Ch2 | 27 |   | Ch | 28 |      | Ch  | 29 |   | Ch   | 30   |      |   | 131 | E    | C    | h32 |    |

Selezionare l'intervallo di dati desiderato per il backup, dall'elenco dei dati registrati sul disco rig ido.

L'intervallo di tempo si basa sul tempo registrato. Pertanto, se la registrazione avviene in contin uo sulle 24 ore, i dati immagine vengono salvati secondo l'intervallo di tempo impostato.

Fare clic per selezionare l'intervallo desiderato in ore. Per completare la selezione, fare di nuov o clic.

Selezionare il canale da salvare dalle caselle di spunta Can1...Can16 (fino a 32). Tutti i canali v engono impostati per default. Tutti i canali vengono impostati per default. In base al tipo di unità e alle impostazioni indicate, è possibile attivare il backup solo per alcuni canali.

Per deselezionare tutti canali, premere il pulsante Cancella tutto. Per attivare tutti i canali, premere il pulsante Seleziona tutto.

Inoltre, per salvare solo i dati dell'evento, spuntare la casella Solo evento di backup.

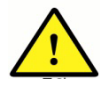

Le impostazioni Intervallo di backup, Selezione canale e Evento vengono applic ate a tutti i programmi allo stesso modo.

# 5.1.7 Impostazione Tabella di backup

|        | Bac | kup | Tim | etal | ole  |    |   |   |   |     |    |    |       |   |   |   |     |     |   |   |     |    |    |    |
|--------|-----|-----|-----|------|------|----|---|---|---|-----|----|----|-------|---|---|---|-----|-----|---|---|-----|----|----|----|
|        | 0   | 1   | 2   | 3    | 4    | 5  | 6 | 7 | 8 | 9   | 10 | 11 | 12PM1 | 2 | 3 | 4 | 5   | 6   | 7 | 8 | 9   | 10 | 11 | 12 |
| Daily  |     |     |     |      | -    | 1  |   |   |   | Т   | Т  | Т  |       | Т | Т |   |     | Т   | Т |   | Т   |    |    |    |
| Mon.   |     |     |     |      |      |    |   |   |   | Т   | 1  | Т  | 1 1   | 1 | 1 |   | Т   | Т   | Т |   | Т   |    |    |    |
| Tues.  |     | 1   |     |      | 13   | 1. | 1 |   | 1 | Т   | Т  | Т  | 11    | Т | 1 | Т | Т   | Т   | Т | Т | Т   |    |    |    |
| Wed.   |     | Ē   | 1   | 1    |      | T  |   | 1 |   | T   | Т  | 1  | 11    | Т | 1 | Т | 1   | T   | 1 | T | Т   |    | 1  |    |
| Thurs. |     | 1.  |     |      | - 53 | 1. | 1 | 1 | 1 | Т   | 1  | 1  | 1.1   | T | 1 | Т | Т   | Т   | T | T | Т   |    |    |    |
| Fri.   |     | -   | 1   |      |      | 1  | 1 | 1 |   | T   | Т  | Т  |       | Т | Т | Т | - 1 | T   | Т | 1 | 1   | T  | 1  |    |
| Sat.   |     |     |     |      |      |    |   |   |   |     | _  |    |       |   |   |   |     |     |   |   |     |    |    |    |
| Sun.   |     |     | Ť   |      |      |    | 1 | 1 |   | - È | -  | 1  | -     | - | - |   | 1   | - È | - |   | - È | Ť  | -  |    |

E' possibile indicare la data e l'ora per eseguire il backup in ogni videocamera. E' possibile prog rammare il backup in base ad una tabella settimanale.

L'ora d'inizio del backup di ogni videocamera viene indicata sulla tabella e viene indicato con col ore diverso. Uno spazio vuoto nella tabella può essere utilizzato per un nuovo programma. Le p arti in bianco indicano fasce orarie vuote da utilizzare.

Puntare il mouse sul blocco programma di backup, per visualizzare il nome della videocamera.

E' possibile impostare l'intervallo di tempo del backup in fasce orarie. Utilizzare il mouse per sel ezionare i blocchi bianchi. Per completare la selezione, fare di nuovo clic. La funzione di backup si ripete settimanalmente. Ad esempio, se il programma è impostato su lunedì dalle ore 20 alle ore 24, il backup si avvierà automaticamente tutti i lunedì dalle ore 20 alle ore 24.

Se si desidera effettuare il backup giornalmente, selezionare ogni giorno per impostare il backu p. Selezionare tutti i giorni e indicare l'ora per effettuare il backup dal lunedì alla domenica allo s tesso orario. Non è quindi possibile eseguire il backup giornalmente. Per eseguire il backup gior nalmente, selezionare il giorno e impostare l'orario del backup.

Il backup viene effettuato in base all'orario programmato. Al termine dell'intervallo impostato il si stema arresta il processo di backup anche se non vengono salvati tutti i dati, poiché se è previst o un altro processo di backup, verrà iniziato il nuovo programma.

#### 5.1.8 Icona del backup del vassoio del sistema

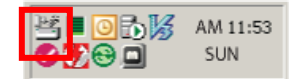

Riavviando il computer, il programma di backup viene avviato e l'icona comparirà sul vassoio de I sistema. Durante il processo di backup, l'icona indica il backup in corso.

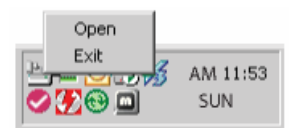

Puntare il mouse sull'icona per visualizzare il menu e premere il tasto destro.

Selezionare Apri per aprire la finestra e visualizzare lo stato di avanzamento del backup. Selezi onare Esci per terminare il processo di backup.

| Schedu | le Backup E | ixit 🛛 🔀         |
|--------|-------------|------------------|
|        | User Name   | Administrator    |
| 4      | Password    |                  |
|        |             | 🖉 Save User Name |
|        |             | Save Password    |
|        |             | OK Cancel        |

Per chiudere il processo di backup, inserire la password administrator.

# 5.1.9 Creare file di backup

Per ogni intervallo di tempo e unità viene creato un file di backup.

Durante il tempo impostato per il backup viene tentata continuamente la connessione all'unità. A d ogni connessione riuscita, il processo di backup prosegue e crea file di backup con nome dive rso.

Il processo di backup inizia ogni ora esatta (0 minuti) in base all'orario definito e termina ogni 59 minuti.

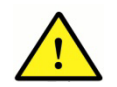

Se viene modificato il fuso orario durante il processo di backup, questo si chiu de e si riavvia.

# 5.2 Stato backup

| listory File                                                                                                    | ry\20060224.csv                                                                        | Load                         |             |                                    |                        |                                    | Free Spac                        | e 🗌                                          |        |
|----------------------------------------------------------------------------------------------------|----------------------------------------------------------------------------------------|------------------------------|-------------|------------------------------------|------------------------|------------------------------------|----------------------------------|----------------------------------------------|--------|
| Schedule                                                                                                    | Unit Name                                                                              | Backup                       | Drive       | File Name                          | Progr                  | Size(MB)                           | Start Time                       | End Time                                     | Result |
| 006/02/24 18:00:00 - 18:59:00<br>006/02/24 17:00:00 - 17:59:00<br>006/02/24 16:00:00 - 16:59:00<br>006/02/24 14:00:00 - 14:59:00 | VinDVrS - test_M10<br>WinDVrS - test_DT [<br>WinDVrS - test_M10<br>DT [Audio]_10.10.10 | Done<br>Done<br>Done<br>Done | K<br>K<br>K | 174/174<br>54/54<br>168/172<br>0/0 | 100<br>100<br>100<br>0 | 293.31<br>127.47<br>306.58<br>0.00 | 18:00:01<br>17:00:01<br>16:00:01 | 18:45:09<br>17:20:50<br>16:43:58<br>14:00:01 |        |
|                                                                                                    |                                                                                        |                              |             |                                    |                        |                                    |                                  |                                              |        |
|                                                                                                    |                                                                                        |                              |             |                                    |                        |                                    |                                  |                                              |        |
|                                                                                                    |                                                                                        |                              |             |                                    |                        |                                    |                                  |                                              |        |
|                                                                                                    |                                                                                        |                              |             |                                    |                        |                                    |                                  |                                              |        |
|                                                                                                    |                                                                                        |                              |             |                                    |                        |                                    |                                  |                                              |        |
|                                                                                                    |                                                                                        |                              |             |                                    |                        |                                    |                                  | Stop                                         | Detail |

E' possibile verificare giornalmente lo stato del programma di backup. Il programma di backup e lo stato vengono mostrati nella prima schermata.

| Backup History OK OK Cancel | dule Backup - File Load | × |
|-----------------------------|-------------------------|---|
|                             | Backup History OK Cance |   |

Poiché vengono conservati anche i risultati dei backup precedenti, i file di backup relativi posso no essere aperti premendo il pulsante Carica e consultare i dati ogni volta che si desidera.

## 5.2.1 Tabella Stato backup

|                                |                    |        | -     |           | -     |          | -          | -        |         |
|--------------------------------|--------------------|--------|-------|-----------|-------|----------|------------|----------|---------|
| Schedule                       | Unit Name          | Backup | Drive | File Name | Progr | Size(MB) | Start Time | End Time | Result  |
| 2006/01/16 14:00:00 - 14:59:00 | DS412-10.10.10.2   | Ready  | 0     |           | 0     | 0.00     |            |          |         |
| 2006/01/16 13:00:00 - 13:59:00 | DS1600D-10.10.10.6 | Done   | 0     |           |       | 0.00     | 13:33:11   | 13:33:24 | 0 backu |
|                                |                    |        |       |           |       |          |            |          |         |
|                                |                    |        |       |           |       |          |            |          |         |
|                                |                    |        |       |           |       |          |            |          |         |
|                                |                    |        |       |           |       |          |            |          |         |
|                                |                    |        |       |           |       |          |            |          |         |
|                                |                    |        |       |           |       |          |            |          |         |
|                                |                    |        |       |           |       |          |            |          |         |
|                                |                    |        |       |           |       |          |            |          |         |
|                                |                    |        |       |           |       |          |            |          |         |
|                                |                    |        |       |           |       |          |            |          |         |
|                                |                    |        |       |           |       |          |            |          |         |
|                                |                    |        |       |           |       |          |            |          |         |
|                                |                    |        |       |           |       |          |            |          |         |
|                                |                    |        |       |           |       |          |            |          |         |
|                                |                    |        |       |           |       |          |            |          |         |
|                                |                    |        |       |           |       |          |            |          |         |
|                                |                    |        |       |           |       |          |            |          |         |
|                                |                    |        |       |           |       |          |            |          |         |
|                                |                    |        |       |           |       |          |            |          |         |
|                                |                    |        |       |           |       |          |            |          |         |
|                                |                    |        |       |           |       |          |            |          |         |
|                                |                    |        |       |           |       |          |            |          |         |
|                                |                    |        |       |           |       |          |            |          |         |
|                                |                    |        |       |           |       |          |            |          |         |
|                                |                    |        |       |           |       |          |            |          |         |

La tabella dello stato di backup mostra i dati dettagliati riguardanti il backup programmato.

Vengono mostrati i dati relativi a Programma, Nome unità, Backup, Unità, Nome unità, Avanzam ento (%), Dimensioni (MB), Ora iniziale, Ora finale, Risultato ecc.

In caso di backup in corso, nell'elenco verrà indicato 'In corso'. E' possibile conoscere lo stato di avanzamento tramite la funzione Avanzamento (%) e le dimensioni dei dati salvati tramite Dime nsioni (MB) in tempo reale.

Lo stato di backup in attesa viene indicato con "Pronto", e il backup terminato con "Completato".

#### 5.2.2 Visualizzazione dati

Per visualizzare dati più dettagliati relativi al backup, selezionare il programma e premere il puls ante "Dettagli".

|            |       | 2006/02/24 16    | :00:00 - 16:5 | 9:00         |              |          | OK      |
|------------|-------|------------------|---------------|--------------|--------------|----------|---------|
| nit Name   |       | WinDVrS - test   | M103-07       |              |              |          |         |
| le Name    |       | \Detail\200603   | 224\16_16[/   | InDVrS - tes | t_M103-07].c | sv       |         |
| Backup     | Drive | File Name        | Progres       | Size(MD)     | Start Time   | End Time | Result  |
| File Open  | к     | K'BackupWnDVrS   |               |              | 16:00:02     |          |         |
| File Close | к     | K'BackupWnDVrS   | 100           | 201.74       |              | 16:00:50 | Success |
| File Open  | к     | K Backup WnDVrS  |               |              | 16:00:53     |          |         |
| File Close | к     | K'BackupWnDVrS   | 100           | 55.65        |              | 16:01:07 | Success |
| File Open  | к     | K'BackupWnDVrS   |               |              | 16:01:10     |          |         |
| File Close | К     | K Backup WnDVrS  | 100           | 64.73        |              | 16:01:20 | Success |
| File Open  | К     | K'BackupWnDVrS   |               |              | 16:01:23     |          |         |
| File Close | к     | K Backup WnDVrS  | 100           | 55.80        |              | 16:01:29 | Success |
| File Open  | К     | K'BackupiWnDVrS  |               |              | 16:01:32     |          |         |
| File Close | к     | K'BackupWnDVrS   | 100           | 86.69        |              | 16.01:46 | Success |
| File Open  | к     | K'BackuptWnDVrS  |               |              | 16:01:49     |          |         |
| File Close | K     | K'BackupWnDVrS   | 100           | 83.70        |              | 16:02:01 | Success |
| File Open  | к     | K'BackupWnDVrS   |               |              | 16:02:05     |          |         |
| File Close | К     | K'BackupWnDVrS   | 100           | 87.20        |              | 16:02:21 | Success |
| File Open  | К     | K'BackupWnDVrS   |               |              | 16:02:24     |          |         |
| File Close | к     | K'BackupWnDVrS   | 100           | 120.27       |              | 16:02:41 | Success |
| File Open  | к     | K:BackupWnDVrS   |               |              | 16:02:44     |          |         |
| File Close | к     | K'BackupWnDVrS   | 100           | 12.68        |              | 16.02.46 | Success |
| File Open  | к     | K'BackupWnDVrS   |               |              | 16:02:50     |          |         |
| File Close | к     | K:BackupiWinDVrS | 100           | 8.72         |              | 16:02:51 | Success |
| File Open  | к     | K'BackupWnDVrS   |               |              | 16:02:54     |          |         |
| File Close | К     | K1Backup1WnDVrS  | 100           | 52.44        |              | 16:03:01 | Success |
| File Open  | К     | K:Backup/WnDVrS  |               |              | 16:03:04     |          |         |
| File Close | к     | K'BackupWnDVrS   | 100           | 52.44        |              | 16.03.04 | Success |
| File Open  | к     | K:BackupiWnDVrS  |               |              | 16:03:08     |          |         |
| File Close | к     | K'BackupWnDVrS   | 100           | 52.44        |              | 16.03.08 | Success |
| File Open  | К     | K Backup WnDVrS  |               |              | 10:02:11     |          |         |

Tramite la funzione "Storico dettagliato backup" è possibile conoscere il numero di file creati e le dimensioni in MB:

# 5.2.3 Arresta processo di backup

Per arrestare il programma, selezionare la tabella e premere il pulsante Stop.

Se viene arrestato il processo di backup, viene creato un file dei dati salvati fino al momento dell 'arresto.

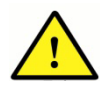

Il pulsante Stop è attivato se viene selezionato lo stato di avanzamento di backup.

# SAMSUNG TECHWIN

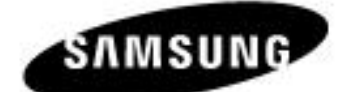

SALES NETWORK

SAMSUNG TECHWIN CO., LTD. 145-3, Sangdaawon 1-dong, Jungwon-gu, Seongnam-si Gyeonggi-do, Korea, 462-703 TEL : +82-31-740-8151-8 FAX : +82-31-740-8145

SAMSUNG TECHWIN EUROPE CO., LTD. Samsung House, 1000 Hillswood Drive, Hillswood Business Park Chertsey, Surrey, UNITED KINGDOM KT16 OPS TEL : +44-1932-45-5300 FAX : +44-1932-45-5325

#### SAMSUNG TECHWIN AMERICA Inc.

1480 Charles Willard St, Carson, CA 90746, UNITED STATES Tol Free : +1-877-213-1222 FAX : +1-310-632-2195 www.samsungcctvusa.com

www.samsungtech.win.com www.samsungcctv.com www.samsungipolis.com